# HP 5120 El Switch Series High Availability Configuration Guide

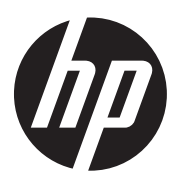

Part number: 5998-1785 Software version: Release 2220 Document version: 6W100-20130810

#### Legal and notice information

© Copyright 2013 Hewlett-Packard Development Company, L.P.

No part of this documentation may be reproduced or transmitted in any form or by any means without prior written consent of Hewlett-Packard Development Company, L.P.

The information contained herein is subject to change without notice.

HEWLETT-PACKARD COMPANY MAKES NO WARRANTY OF ANY KIND WITH REGARD TO THIS MATERIAL, INCLUDING, BUT NOT LIMITED TO, THE IMPLIED WARRANTIES OF MERCHANTABILITY AND FITNESS FOR A PARTICULAR PURPOSE. Hewlett-Packard shall not be liable for errors contained herein or for incidental or consequential damages in connection with the furnishing, performance, or use of this material.

The only warranties for HP products and services are set forth in the express warranty statements accompanying such products and services. Nothing herein should be construed as constituting an additional warranty. HP shall not be liable for technical or editorial errors or omissions contained herein.

# Contents

| High availability overview                                            |          |
|-----------------------------------------------------------------------|----------|
| Availability requirements                                             | 1        |
| Availability evaluation                                               | ]        |
| High availability technologies                                        | 2        |
| Fault detection technologies                                          | 2        |
| Protection switchover technologies                                    | 3        |
| Configuring Ethernet OAM                                              |          |
| Ethernet OAM overview ······                                          | 4        |
| Major functions of Ethernet OAM ······                                | 4        |
| Ethernet OAMPDUs ······                                               | 4        |
| How Ethernet OAM works ·····                                          | 5        |
| Standards and protocols ······                                        | 7        |
| Ethernet OAM configuration task list                                  | 7        |
| Configuring basic Ethernet OAM functions                              | 8        |
| Configuring the Ethernet OAM connection detection timers              |          |
| Configuring link monitoring                                           | 9        |
| Configuring errored symbol event detection                            | 9        |
| Configuring errored frame event detection                             | 9        |
| Configuring errored frame period event detection                      | 9        |
| Configuring errored frame seconds event detection                     |          |
| Configuring Ethernet OAM remote loopback                              |          |
| Enabling Ethernet OAM remote loopback                                 |          |
| Rejecting the Ethernet OAM remote loopback request from a remote port |          |
| Displaying and maintaining Ethernet OAM configuration                 |          |
| Ethernet OAM configuration example                                    |          |
| Configuring CED                                                       |          |
| Overview                                                              |          |
| Basic CED concepts                                                    |          |
| CED functions                                                         |          |
| Protocols and standards                                               |          |
| CED configuration task list                                           |          |
| Configuring basic CFD settings                                        |          |
| Enabling CED                                                          |          |
| Configuring the CED protocol version                                  |          |
| Configuring service instances                                         |          |
| Configuring MEPs                                                      |          |
| Configuring MP generation rules                                       |          |
| Configuring CED functions                                             |          |
| Configuration prerequisites                                           |          |
| Configuring CC on MEPs                                                |          |
| Configuring LB on MEPs                                                |          |
| Configuring II on MEPs                                                |          |
| Configuring AIS                                                       |          |
| Configuring IM                                                        |          |
| Configuring one-way DM                                                |          |
| Configuring two-way DM                                                | 25<br>   |
| Configuring IST                                                       | 23<br>   |
| Displaying and maintaining CED                                        | 20<br>۲۸ |
|                                                                       | 20       |

| CFD configuration example ······                               |    |
|----------------------------------------------------------------|----|
| Configuring DI DP                                              |    |
| DIDP overview                                                  |    |
| Backaround                                                     |    |
| How DIDP works                                                 |    |
| DIDP configuration task list                                   |    |
| Configuring the duplex mode and speed of an Ethernet interface |    |
| Engling DIDP                                                   |    |
| Setting DIDP mode                                              |    |
| Setting the interval to send advertisement packets             |    |
| Setting the delaydown timer                                    |    |
| Setting the port shutdown mode                                 |    |
| Configuring DIDP authentication                                |    |
| Resetting DIDP state                                           |    |
| Displaying and maintaining DLDP······                          |    |
| DLDP configuration examples                                    |    |
| Automatically shutting down unidirectional links               |    |
| Manually shutting down unidirectional links                    |    |
| Troubleshooting DLDP                                           |    |
|                                                                | 50 |
| Configuring RRPP ·····                                         |    |
| RRPP overview                                                  |    |
| Background                                                     | 52 |
| Basic concepts in RRPP ······                                  |    |
| RRPPDUS                                                        |    |
| KRPP timers                                                    |    |
| How KKPP works                                                 |    |
| Typical KKPP networking                                        |    |
| Protocols and standards                                        |    |
| KKPP configuration task list                                   |    |
|                                                                |    |
|                                                                |    |
| Configuration guidelines                                       |    |
| Configuration procedure                                        |    |
| Configuring protected VLAINS                                   |    |
| Configuring KKPP rings                                         |    |
| Configuring RRFF ports                                         |    |
| Activating on PPPP demain                                      |    |
| Activating an KKT dollarit                                     |    |
| Configuring an PPPP ring aroun                                 |    |
| Configuration restrictions and guidelines                      |    |
| Configuration resculure                                        |    |
| Displaying and maintaining RRPP                                |    |
| PRPP configuration examples                                    |    |
| Single ring configuration example                              |    |
| Intersecting ring configuration example                        |    |
| Dual homed rings configuration example                         |    |
| Intersecting-ring load balancing configuration example         |    |
| Troubleshooting                                                |    |
|                                                                | ,3 |
| Contiguring Smart Link                                         | 96 |
| Smart Link overview ······                                     | 96 |
| Background                                                     |    |
| lerminology ·····                                              |    |

| How Smart Link works ······                                    |                 |
|----------------------------------------------------------------|-----------------|
| Smart Link collaboration mechanisms ······                     |                 |
| Smart Link configuration task list ······                      |                 |
| Configuring a Smart Link device                                |                 |
| Configuration prerequisites                                    |                 |
| Configuring protected VLANs for a smart link group             |                 |
| Configuring member ports for a smart link group                |                 |
| Configuring role preemption for a smart link group             |                 |
| Enabling the sending of flush messages                         |                 |
| Configuring the collaboration between Smart Link and CC of CFD |                 |
| Configuring an associated device                               |                 |
| Configuration prerequisites                                    |                 |
| Enabling the receiving of flush messages                       |                 |
| Displaying and maintaining Smart Link                          |                 |
| Smart Link configuration examples                              |                 |
| Single smart link group configuration example                  |                 |
| Multiple smart link groups load sharing configuration example  |                 |
| Smart Link and CFD collaboration configuration example         |                 |
|                                                                | 110             |
|                                                                | 118             |
|                                                                |                 |
|                                                                |                 |
| How Monitor Link works                                         |                 |
|                                                                |                 |
|                                                                |                 |
| Creating a monitor link group                                  |                 |
| Configuring monitor link group member ports                    |                 |
| Displaying and maintaining Monitor Link                        | 120             |
|                                                                | 120             |
| Configuring track                                              |                 |
| Track overview ·····                                           |                 |
| Introduction to collaboration                                  |                 |
| Collaboration fundamentals ·····                               |                 |
| Collaboration application example                              |                 |
| Track configuration task list                                  |                 |
| Associating the track module with a detection module           |                 |
| Associating track with NQA                                     |                 |
| Associating track with interface management                    |                 |
| Associating the track module with an application module        |                 |
| Associating track with static routing                          |                 |
| Displaying and maintaining track entries                       |                 |
| Track configuration examples                                   |                 |
| Static routing-track-NQA collaboration configuration example   |                 |
| Support and other resources                                    |                 |
| Contacting HP                                                  |                 |
| Subscription service                                           |                 |
| Related information                                            |                 |
| Documents                                                      |                 |
| Websites                                                       | ۱۵ <del>۰</del> |
| Conventions                                                    |                 |
|                                                                | 100             |
| Index                                                          |                 |

# High availability overview

Communication interruptions can seriously affect widely-deployed value-added services such as IPTV and video conference. Therefore, the basic network infrastructures must be able to provide high availability.

The following are the effective ways to improve availability:

- Increasing fault tolerance
- Speeding up fault recovery
- Reducing impact of faults on services

# Availability requirements

Availability requirements fall into three levels based on purpose and implementation.

#### Table 1 Availability requirements

| Level | Requirement                                                  | Solution                                                                                                    |
|-------|--------------------------------------------------------------|----------------------------------------------------------------------------------------------------|
| 1     | Decrease system software and hardware faults                 | <ul> <li>Hardware—Simplifying circuit design, enhancing<br/>production techniques, and performing reliability tests.</li> <li>Software—Reliability design and test</li> </ul> |
| 2     | Protect system functions from being affected if faults occur | Device and link redundancy and deployment of switchover strategies                                                                                                    |
| 3     | Enable the system to recover as fast as possible             | Performing fault detection, diagnosis, isolation, and recovery technologies                                                                                                   |

The level 1 availability requirement should be considered during the design and production process of network devices. Level 2 should be considered during network design. Level 3 should be considered during network deployment, according to the network infrastructure and service characteristics.

# Availability evaluation

Mean Time Between Failures (MTBF) and Mean Time to Repair (MTTR) are used to evaluate the availability of a network.

#### **MTBF**

MTBF is the predicted elapsed time between inherent failures of a system during operation. It is typically in the unit of hours. A higher MTBF means a high availability.

#### **MTTR**

MTTR is the average time required to repair a failed system. MTTR in a broad sense also involves spare parts management and customer services.

MTTR = fault detection time + hardware replacement time + system initialization time + link recovery time + routing time + forwarding recovery time. A smaller value of each item means a smaller MTTR and a higher availability.

# High availability technologies

Increasing MTBF or decreasing MTTR can enhance the availability of a network. The high availability technologies described in this section meet the level 2 and level 3 high availability requirements by decreasing MTTR.

High availability technologies can be classified as fault detection technologies or protection switchover technologies.

## Fault detection technologies

Fault detection technologies enable detection and diagnosis of network faults. CFD, DLDP, and Ethernet OAM are data link layer fault detection technologies. NQA is used for diagnosis and evaluation of network quality. Monitor Link and Track work along with other high availability technologies to detect faults through a collaboration mechanism.

| Technology   | Introduction                                                                                                    | Reference                                                                           |
|--------------|----------------------------------------------------------------------------------------------------|-------------------------------------------------------------------------------------|
| CFD          | Connectivity Fault Detection (CFD), which conforms to IEEE<br>802.1ag Connectivity Fault Management (CFM) and ITU-T<br>Y.1731, is an end-to-end per-VLAN link layer Operations,<br>Administration and Maintenance (OAM) mechanism used for<br>link connectivity detection, fault verification, and fault<br>location. | "Configuring CFD" in High<br>Availability Configuration<br>Guide                    |
| DLDP         | The Device link detection protocol (DLDP) deals with<br>unidirectional links that may occur in a network. Upon<br>detecting a unidirectional link, DLDP, as configured, can shut<br>down the related port automatically or prompt users to take<br>actions to avoid network problems.                                 | "Configuring DLDP" in<br>High Availability<br>Configuration Guide                   |
| Ethernet OAM | As a tool monitoring Layer 2 link status, Ethernet OAM is<br>mainly used to address common link-related issues on the "last<br>mile". You can monitor the status of the point-to-point link<br>between two directly connected devices by enabling Ethernet<br>OAM on them.                                            | "Configuring Ethernet<br>OAM" in High Availability<br>Configuration Guide           |
| NQA          | Network Quality Analyzer (NQA) analyzes network<br>performance, services and service quality through sending test<br>packets, and provides you with network performance and<br>service quality parameters such as jitter, TCP connection<br>delay, FTP connection delay and file transfer rate.                       | "Configuring NQA" in<br>Network Management<br>and Monitoring<br>Configuration Guide |
| Monitor Link | Monitor Link works together with Layer 2 topology protocols to<br>adapt the up/down state of a downlink port to the state of an<br>uplink port. This feature enables fast link switchover on a<br>downstream device in response to the uplink state change on<br>its upstream device.                                 | "Configuring Monitor Link"<br>in High Availability<br>Configuration Guide           |

#### Table 2 Fault detection technologies

| Technology | Introduction                                                                                                    | Reference                                                          |
|------------|----------------------------------------------------------------------------------------------------|--------------------------------------------------------------------|
| Track      | The track module is used to implement collaboration between<br>different modules. The collaboration here involves three parts:<br>the application modules, the track module, and the detection<br>modules. These modules collaborate with one another through<br>collaboration entries. That is, the detection modules trigger the<br>application modules to perform certain operations through the<br>track module. More specifically, the detection modules probe<br>the link status, network performance and so on, and inform the<br>application modules of the detection result through the track<br>module. Once notified of network status changes, the<br>application modules deal with the changes to avoid<br>communication interruption and network performance<br>degradation. | "Configuring track" in<br>High Availability<br>Configuration Guide |

## Protection switchover technologies

Protection switchover technologies aim at recovering network faults. They back up hardware, link, routing, and service information for switchover in case of network faults, to ensure continuity of network services.

#### Table 3 Protection switchover technologies

| Technology                   | Introduction                                                                                                    | Reference                                                                                       |
|------------------------------|----------------------------------------------------------------------------------------------------|-------------------------------------------------------------------------------------------------|
| Ethernet Link<br>Aggregation | Ethernet link aggregation, most often simply called link<br>aggregation, aggregates multiple physical Ethernet links into one<br>logical link to increase link bandwidth beyond the limits of any one<br>single link. This logical link is an aggregate link. It allows for link<br>redundancy because the member physical links can dynamically<br>back up one another. | "Configuring Ethernet<br>ink aggregation" in<br>Layer 2—LAN<br>Switching<br>Configuration Guide |
| Smart Link                   | Smart Link is a feature developed to address the slow convergence<br>issue with STP. It provides link redundancy as well as fast<br>convergence in a dual uplink network, allowing the backup link to<br>take over quickly when the primary link fails.                                                                                                    | "Configuring Smart<br>Link" in High<br>Availability<br>Configuration Guide                      |
| MSTP                         | As a Layer 2 management protocol, the Multiple Spanning Tree<br>Protocol (MSTP) eliminates Layer 2 loops by selectively blocking<br>redundant links in a network, and in the mean time, allows for link<br>redundancy.                                                                                                    | "Configuring<br>spanning tree" in<br>Layer 2—LAN<br>Switching<br>Configuration Guide            |
| RRPP                         | The Rapid Ring Protection Protocol (RRPP) is a link layer protocol<br>designed for Ethernet rings. RRPP can prevent broadcast storms<br>caused by data loops when an Ethernet ring is healthy, and rapidly<br>restore the communication paths between the nodes in the event<br>that a link is disconnected on the ring.                                                 | "Configuring RRPP" in<br>High Availability<br>Configuration Guide                               |

A single availability technology cannot solve all problems. Therefore, a combination of availability technologies, chosen on the basis of detailed analysis of network environments and user requirements, should be used to enhance network availability. For example, access-layer devices should be connected to distribution-layer devices over redundant links, and core-layer devices should be fully meshed. Also, network availability should be considered during planning prior to building a network.

# **Configuring Ethernet OAM**

# Ethernet OAM overview

Ethernet Operation, Administration and Maintenance (OAM) is a tool that monitors Layer 2 link status and addresses common link-related issues on the "last mile." You can use it to monitor the status of the point-to-point link between two directly connected devices.

## Major functions of Ethernet OAM

Ethernet OAM provides the following functions:

- Link performance monitoring—Monitors the performance indices of a link, including packet loss, delay, and jitter, and collects traffic statistics of various types
- **Fault detection and alarm**—Checks the connectivity of a link by sending OAM protocol data units (OAMPDUs) and reports to the network administrators when a link error occurs
- **Remote loopback**—Checks link quality and locates link errors by looping back OAMPDUs

## Ethernet OAMPDUs

Ethernet OAM works on the data link layer. Ethernet OAM reports the link status by periodically exchanging OAMPDUs between devices so that the administrator can effectively manage the network.

Ethernet OAMPDUs fall into the following types: Information, Event Notification, and Loopback Control.

#### Figure 1 Formats of different types of Ethernet OAMPDUs

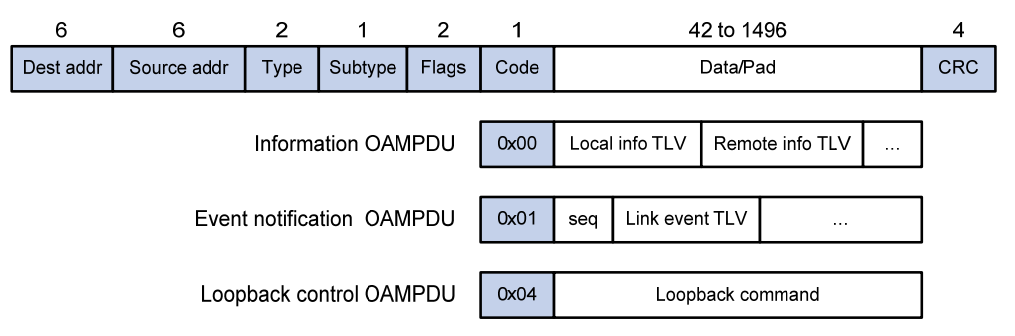

#### Table 4 Fields in an OAMPDU

| Field       | Description                                                                                                    |
|-------------|----------------------------------------------------------------------------------------------------|
|             | Destination MAC address of the Ethernet OAMPDU                                                                                                |
| Dest addr   | It is a slow protocol multicast address, 0180c2000002. Bridges cannot forward slow protocol packets, so Ethernet OAMPDUs cannot be forwarded. |
|             | Source MAC address of the Ethernet OAMPDU                                                                                                    |
| Source addr | It is the bridge MAC address of the sending side and is a unicast MAC address.                                                                |
| Туре        | Type of the encapsulated protocol in the Ethernet OAMPDU                                                                                      |
|             | The value is 0x8809.                                                                                                    |

| Description                                                     |
|-----------------------------------------------------------------|
| The specific protocol being encapsulated in the Ethernet OAMPDU |
| The value is 0x03.                                              |
| Status information of an Ethernet OAM entity                    |
| Type of the Ethernet OAMPDU                                     |
|                                                                 |

#### NOTE:

Throughout this document, a port with Ethernet OAM enabled is an Ethernet OAM entity or an OAM entity.

#### Table 5 Functions of different types of OAMPDUs

| OAMPDU type                  | Function                                                                                                    |
|------------------------------|----------------------------------------------------------------------------------------------------|
| Information OAMPDU           | Used for transmitting state information of an Ethernet OAM entity—including the information about the local device and remote devices and customized information—to the remote Ethernet OAM entity and maintaining OAM connections. |
| Event Notification<br>OAMPDU | Used by link monitoring to notify the remote OAM entity when it detects problems on the link in between.                                                                                                    |
| Loopback Control<br>OAMPDU   | Used for remote loopback control. By inserting the information used to enable/disable loopback to a loopback control OAMPDU, you can enable/disable loopback on a remote OAM entity.                                                |

## How Ethernet OAM works

This section describes the working procedures of Ethernet OAM.

#### Ethernet OAM connection establishment

Ethernet OAM connection is the basis of all the other Ethernet OAM functions. OAM connection establishment is also known as the "Discovery phase", where an Ethernet OAM entity discovers remote OAM entities and establishes sessions with them.

In this phase, interconnected OAM entities determine whether Ethernet OAM connections can be established, by exchanging Information OAMPDUs to notify the peer of their OAM configuration information and the OAM capabilities of the local nodes. An Ethernet OAM connection can be established between entities that have matching Loopback, link detecting, and link event settings. After an Ethernet OAM connection is established, Ethernet OAM takes effect on both sides.

For Ethernet OAM connection establishment, a device can operate in active Ethernet OAM mode or passive Ethernet OAM mode, but a switch role will be somewhat different depending on the mode.

#### Table 6 Active Ethernet OAM mode and passive Ethernet OAM mode

| ltem                                | Active Ethernet OAM mode | Passive Ethernet OAM mode |
|-------------------------------------|--------------------------|---------------------------|
| Initiating OAM Discovery            | Available                | Unavailable               |
| Responding to OAM Discovery         | Available                | Available                 |
| Transmitting Information<br>OAMPDUs | Available                | Available                 |

| ltem                                                | Active Ethernet OAM mode                           | Passive Ethernet OAM mode |
|-----------------------------------------------------|----------------------------------------------------|---------------------------|
| Transmitting Event Notification<br>OAMPDUs          | Available                                          | Available                 |
| Transmitting Information<br>OAMPDUs without any TLV | Available                                          | Available                 |
| Transmitting Loopback Control<br>OAMPDUs            | Available                                          | Unavailable               |
| Responding to Loopback Control<br>OAMPDUs           | Available—if both sides operate in active OAM mode | Available                 |

#### NOTE:

- Only OAM entities operating in active OAM mode can initiate OAM connections. OAM entities
  operating in passive mode wait and respond to the connection requests sent by their peers.
- No OAM connection can be established between OAM entities operating in passive OAM mode.

After an Ethernet OAM connection is established, the Ethernet OAM entities on both sides exchange Information OAMPDUs at the handshake packet transmission interval to check whether the Ethernet OAM connection is normal. If an Ethernet OAM entity receives no Information OAMPDU within the Ethernet OAM connection timeout time, the Ethernet OAM connection is considered disconnected.

#### Link monitoring

Error detection in an Ethernet is difficult, especially when the physical connection in the network is not disconnected but network performance is degrading gradually. Link monitoring is used to detect and indicate link faults in various environments. Ethernet OAM implements link monitoring through the exchange of Event Notification OAMPDUs. When detecting one of the link error events listed in Table 7, the local OAM entity sends an Event Notification OAMPDU to notify the remote OAM entity. With the log information, network administrators can keep track of network status promptly.

| Ethernet OAM link events    | Description                                                                                                    |
|-----------------------------|----------------------------------------------------------------------------------------------------|
| Errored symbol event        | An errored symbol event occurs when the number of detected symbol errors during a specified detection interval exceeds the predefined threshold.                   |
| Errored frame event         | An errored frame event occurs when the number of detected error frames during a specified interval exceeds the predefined threshold.                               |
| Errored frame period event  | An errored frame period event occurs if the number of frame errors in<br>a specific number of received frames exceeds the predefined<br>threshold.                 |
| Errored frame seconds event | An errored frame seconds event occurs when the number of error frame seconds detected on a port during a specified detection interval reaches the error threshold. |

#### Table 7 Ethernet OAM link error events

The system transforms the period of detecting errored frame period events into the maximum number of 64-byte frames (excluding the interframe spacing and preamble) that a port can send in the specified period. The system takes the maximum number of frames sent as the period. The maximum number of frames sent is calculated using this formula: the maximum number of frames = interface bandwidth (bps) × errored frame period event detection period (in ms)/(64 × 8 × 1000).

A second in which errored frames appear is called an "errored frame second."

#### **Remote fault detection**

Information OAMPDUs are exchanged periodically among Ethernet OAM entities across established OAM connections. In a network where traffic is interrupted due to device failures or unavailability, the flag field defined in information OAMPDUs allows an Ethernet OAM entity to send error information—the critical link event type—to its peer. You can use the log information to track ongoing link status and troubleshoot problems promptly.

#### **Table 8 Critical link events**

| Туре           | Description                                         | OAMPDU transmission frequencies |
|----------------|-----------------------------------------------------|---------------------------------|
| Link Fault     | Peer link signal is lost.                           | Once per second                 |
| Dying Gasp     | A power failure or other unexpected error occurred. | Non-stop                        |
| Critical Event | An undetermined critical event occurred.            | Non-stop                        |

This Switch Series is able to receive information OAMPDUs carrying the critical link events listed in Table 8.

Only the Gigabit fiber ports are able to send information OAMPDUs carrying Link Fault events.

This Switch Series is able to send information OAMPDUs carrying Dying Gasp events when the device is rebooted or relevant ports are manually shut down. Physical IRF ports, however, are unable to send this type of OAMPDU. For more information about physical IRF ports, see *IRF Configuration Guide*.

This Switch Series is unable to send information OAMPDUs carrying Critical Events.

#### **Remote loopback**

Remote loopback is available only after the Ethernet OAM connection is established. With remote loopback enabled, the Ethernet OAM entity operating in active Ethernet OAM mode sends non-OAMPDUs to its peer. After receiving these frames, the peer does not forward them according to their destination addresses. Instead, it returns them to the sender along the original path.

Remote loopback enables you to check the link status and locate link failures. Performing remote loopback periodically helps to detect network faults promptly. Furthermore, performing remote loopback by network segments helps to locate network faults.

## Standards and protocols

Ethernet OAM is defined in IEEE 802.3ah (Carrier Sense Multiple Access with Collision Detection (CSMA/CD) Access Method and Physical Layer Specifications.

# Ethernet OAM configuration task list

| Task                                                     |                                            | Remarks  |
|----------------------------------------------------------|--------------------------------------------|----------|
| Configuring basic Ethernet OAM functions                 |                                            | Required |
| Configuring the Ethernet OAM connection detection timers |                                            | Optional |
| Configuring link                                         | Configuring errored symbol event detection | Optional |
| monitoring                                               | Configuring errored frame event detection  | Optional |

| Task                   |                                                                       | Remarks  |
|------------------------|-----------------------------------------------------------------------|----------|
|                        | Configuring errored frame period event detection                      | Optional |
|                        | Configuring errored frame seconds event detection                     | Optional |
| Configuring Ethernet   | Enabling Ethernet OAM remote loopback                                 | Optional |
| OAM remote<br>loopback | Rejecting the Ethernet OAM remote loopback request from a remote port | Optional |

# Configuring basic Ethernet OAM functions

For Ethernet OAM connection establishment, an Ethernet OAM entity operates in active mode or passive mode. Only an Ethernet OAM entity in active mode can initiate connection establishment. After Ethernet OAM is enabled on an Ethernet port, according to its Ethernet OAM mode, the Ethernet port establishes an Ethernet OAM connection with its peer port.

To change the Ethernet OAM mode on an Ethernet OAM-enabled port, you must first disable Ethernet OAM on the port.

To configure basic Ethernet OAM functions:

| Step |                                           | Command                                             | Remarks                                                  |
|------|-------------------------------------------|-----------------------------------------------------|----------------------------------------------------------|
| 1.   | Enter system view.                        | system-view                                         | N/A                                                      |
| 2.   | Enter Layer 2 Ethernet<br>interface view. | <b>interface</b> interface-type<br>interface-number | N/A                                                      |
| 3.   | Set the Ethernet OAM mode.                | oam mode { active   passive }                       | Optional.<br>The default is active Ethernet OAM<br>mode. |
| 4.   | Enable Ethernet OAM on the current port.  | oam enable                                          | Ethernet OAM is disabled by default.                     |

# Configuring the Ethernet OAM connection detection timers

After an Ethernet OAM connection is established, the Ethernet OAM entities on both sides exchange Information OAMPDUs at the handshake packet transmission interval to check whether the Ethernet OAM connection is normal. If an Ethernet OAM entity receives no Information OAMPDU within the Ethernet OAM connection timeout time, the Ethernet OAM connection is considered disconnected.

By adjusting the handshake packet transmission interval and the connection timeout timer, you can change the detection time resolution for Ethernet OAM connections.

After the timeout timer of an Ethernet OAM connection expires, the local OAM entity ages out its connection with the peer OAM entity, causing the OAM connection to be disconnected. HP recommends that you set the connection timeout timer to at least five times the handshake packet transmission interval, ensuring the stability of Ethernet OAM connections.

To configure the Ethernet OAM connection detection timers:

| Ste | р                                                                        | Command                      | Remarks                                    |
|-----|--------------------------------------------------------------------------|------------------------------|--------------------------------------------|
| 1.  | Enter system view.                                                       | system-view                  | N/A                                        |
| 2.  | Configure the Ethernet OAM<br>handshake packet<br>transmission interval. | oam timer hello interval     | Optional.<br>1000 millisecond by default.  |
| 3.  | Configure the Ethernet OAM connection timeout timer.                     | oam timer keepalive interval | Optional.<br>5000 milliseconds by default. |

# Configuring link monitoring

After Ethernet OAM connections are established, the link monitoring periods and thresholds configured in this section take effect on all Ethernet ports automatically.

## Configuring errored symbol event detection

| Ste | р                                                              | Command                                         | Remarks                           |
|-----|----------------------------------------------------------------|-------------------------------------------------|-----------------------------------|
| 1.  | Enter system view.                                             | system-view                                     | N/A                               |
| 2.  | Configure the errored<br>symbol event detection<br>interval.   | oam errored-symbol period period-value          | Optional.<br>1 second by default. |
| 3.  | Configure the errored<br>symbol event triggering<br>threshold. | oam errored-symbol threshold<br>threshold-value | Optional.<br>1 by default.        |

## Configuring errored frame event detection

| Ste | р                           | Command                     | Remarks              |
|-----|-----------------------------|-----------------------------|----------------------|
| 1.  | Enter system view.          | system-view                 | N/A                  |
| 2.  | Configure the errored frame | oam errored-frame period    | Optional.            |
|     | event detection interval.   | period-value                | 1 second by default. |
| 3.  | Configure the errored frame | oam errored-frame threshold | Optional.            |
|     | event triggering threshold. | threshold-value             | 1 by default.        |

## Configuring errored frame period event detection

| Step |                                                                  | Command                                         | Remarks                                    |
|------|------------------------------------------------------------------|-------------------------------------------------|--------------------------------------------|
| 1.   | Enter system view.                                               | system-view                                     | N/A                                        |
| 2.   | Configure the errored<br>frame period event<br>detection period. | oam errored-frame-period period<br>period-value | Optional.<br>1000 milliseconds by default. |

| Step |                                                                      | Command                                               | Remarks                    |
|------|----------------------------------------------------------------------|-------------------------------------------------------|----------------------------|
| 3.   | Configure the errored<br>frame period event<br>triggering threshold. | oam errored-frame-period threshold<br>threshold-value | Optional.<br>1 by default. |

## Configuring errored frame seconds event detection

#### () IMPORTANT:

Make sure the errored frame seconds triggering threshold is less than the errored frame seconds detection interval. Otherwise, no errored frame seconds event can be generated.

To configure errored frame seconds event detection:

| Ste | р                                                                     | Command                                                | Remarks                            |
|-----|-----------------------------------------------------------------------|--------------------------------------------------------|------------------------------------|
| 1.  | Enter system view.                                                    | system-view                                            | N/A                                |
| 2.  | Configure the errored frame<br>seconds event detection<br>interval.   | oam errored-frame-seconds<br>period period-value       | Optional.<br>60 second by default. |
| 3.  | Configure the errored frame<br>seconds event triggering<br>threshold. | oam errored-frame-seconds<br>threshold threshold-value | Optional.<br>1 by default.         |

# Configuring Ethernet OAM remote loopback

## Enabling Ethernet OAM remote loopback

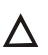

#### $\wedge$ CAUTION:

Use this function with caution, because enabling Ethernet OAM remote loopback impacts other services.

When you enable Ethernet OAM remote loopback on a port, the port sends Loopback Control OAMPDUs to a remote port, and the remote port enters the loopback state. The port then sends test frames to the remote port. By observing how many of these test frames return, you can calculate the packet loss ratio on the link to evaluate the link performance.

You can enable Ethernet OAM remote loopback on a specific port in user view, system view, or Layer 2 Ethernet interface view. The configuration effects are the same.

#### **Configuration guidelines**

- Ethernet OAM remote loopback is available only after the Ethernet OAM connection is established and can be performed only by Ethernet OAM entities operating in active Ethernet OAM mode.
- Remote loopback is available only on full-duplex links that support remote loopback at both ends.
- Ethernet OAM remote loopback must be supported by both the remote port and the sending port.
- Enabling Ethernet OAM remote loopback interrupts data communications. After Ethernet OAM remote loopback is disabled, all the ports involved will shut down and then come up. Ethernet OAM remote loopback can be disabled by any of the following actions: executing the undo oam enable command to disable Ethernet OAM; executing the undo oam loopback interface or undo oam

**loopback** command to disable Ethernet OAM remote loopback; and Ethernet OAM connection timing out.

- Ethernet OAM remote loopback is only applicable to individual links. It is not applicable to link aggregation member ports. In addition, do not assign ports where Ethernet OAM remote loopback is being performed to link aggregation groups. For more information about link aggregation groups, see Layer 2—LAN Switching Configuration Guide.
- Enabling internal loopback test on a port in remote loopback test can terminate the remote loopback test. For more information about loopback test, see *Layer 2–LAN Switching Configuration Guide*.

#### **Configuration procedure**

To enable Ethernet OAM remote loopback in user view:

| Task                                                       | Command                                                   | Remarks              |
|------------------------------------------------------------|-----------------------------------------------------------|----------------------|
| Enable Ethernet OAM remote<br>loopback on a specific port. | oam loopback interface<br>interface-type interface-number | Disabled by default. |

To enable Ethernet OAM remote loopback in system view:

| Step |                                                            | Command                                                   | Remarks              |  |
|------|------------------------------------------------------------|-----------------------------------------------------------|----------------------|--|
| 1.   | Enter system view.                                         | system-view                                               | N/A                  |  |
| 2.   | Enable Ethernet OAM remote<br>loopback on a specific port. | oam loopback interface<br>interface-type interface-number | Disabled by default. |  |

To enable Ethernet OAM remote loopback in Layer 2 Ethernet interface view:

| Step |                                                  | Command                                             | Remarks              |
|------|--------------------------------------------------|-----------------------------------------------------|----------------------|
| 1.   | Enter system view.                               | system-view                                         | N/A                  |
| 2.   | Enter Layer 2 Ethernet<br>interface view.        | <b>interface</b> interface-type<br>interface-number | N/A                  |
| 3.   | Enable Ethernet OAM remote loopback on the port. | oam loopback                                        | Disabled by default. |

# Rejecting the Ethernet OAM remote loopback request from a remote port

The Ethernet OAM remote loopback function impacts other services. To solve this problem, you can disable a port from being controlled by the Loopback Control OAMPDUs sent by a remote port. The local port then rejects the Ethernet OAM remote loopback request from the remote port.

To reject the Ethernet OAM remote loopback request from a remote port:

| Step |                                           | Command                                             | Remarks |
|------|-------------------------------------------|-----------------------------------------------------|---------|
| 1.   | Enter system view.                        | system-view                                         | N/A     |
| 2.   | Enter Layer 2 Ethernet<br>interface view. | <b>interface</b> interface-type<br>interface-number | N/A     |

| Step | Command | Remarks                |
|------|---------|------------------------|
|      |         | By default, a port doe |

 Reject the Ethernet OAM remote loopback request from oam loopback reject-request a remote port. By default, a port does not reject the Ethernet OAM remote loopback request from a remote port.

# Displaying and maintaining Ethernet OAM configuration

| Task                                                                                                    | Command                                                                                                    | Remarks                |
|----------------------------------------------------------------------------------------------------|----------------------------------------------------------------------------------------------------|------------------------|
| Display global Ethernet OAM configuration.                                                                         | Display global Ethernet OAM<br>configuration.                                                                                                    |                        |
| Display the statistics on critical<br>events after an Ethernet OAM<br>connection is established.                   | display oam critical-event<br>[ interface interface-type<br>interface-number ] [   { begin  <br>exclude   include }<br>regular-expression ]                | Available in any view  |
| Display the statistics on Ethernet<br>OAM link error events after an<br>Ethernet OAM connection is<br>established. | display oam link-event { local  <br>remote } [ interface interface-type<br>interface-number ] [   { begin  <br>exclude   include }<br>regular-expression ] | Available in any view  |
| Display the information about an<br>Ethernet OAM connection.                                                       | display oam { local   remote }<br>[ interface interface-type<br>interface-number ] [   { begin  <br>exclude   include }<br>regular-expression ]            | Available in any view  |
| Clear statistics on Ethernet OAM<br>packets and Ethernet OAM link<br>error events.                                 | <b>reset oam</b> [ <b>interface</b> interface-type<br>interface-number ]                                                                                   | Available in user view |

# Ethernet OAM configuration example

#### Network requirements

On the network shown in Figure 2, perform the following operations:

- Enable Ethernet OAM on Device A and Device B to auto-detect link errors between the two devices
- Monitor the performance of the link between Device A and Device B by collecting statistics about the error frames received by Device A

#### Figure 2 Network diagram

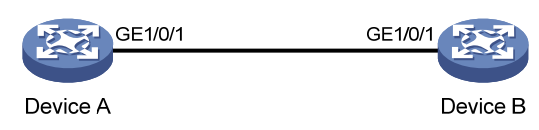

#### **Configuration procedure**

1. Configure Device A:

# Configure GigabitEthernet 1/0/1 to operate in passive Ethernet OAM mode and enable Ethernet OAM for it.

<DeviceA> system-view

```
[DeviceA] interface gigabitethernet 1/0/1
[DeviceA-GigabitEthernet1/0/1] oam mode passive
[DeviceA-GigabitEthernet1/0/1] oam enable
[DeviceA-GigabitEthernet1/0/1] guit
```

# Set the errored frame detection interval to 20 seconds and set the errored frame event triggering threshold to 10.

[DeviceA] oam errored-frame period 20 [DeviceA] oam errored-frame threshold 10

2. Configure Device B:

# Configure GigabitEthernet 1/0/1 to operate in active Ethernet OAM mode (the default) and enable Ethernet OAM for it.

```
<DeviceB> system-view
[DeviceB] interface gigabitethernet 1/0/1
[DeviceA-GigabitEthernet1/0/1] oam mode active
[DeviceB-GigabitEthernet1/0/1] oam enable
[DeviceB-GigabitEthernet1/0/1] quit
```

**3.** Verify the configuration:

Use the **display oam configuration** command to display the Ethernet OAM configuration. For example:

```
# Display the Ethernet OAM configuration on Device A.
```

[DeviceA] display oam configuration

| Configuration | of | the | link | event | window/thre | shold | : |
|---------------|----|-----|------|-------|-------------|-------|---|
|---------------|----|-----|------|-------|-------------|-------|---|

| Errored-symbol Event period(in seconds)        | : | 1    |
|------------------------------------------------|---|------|
| Errored-symbol Event threshold                 | : | 1    |
| Errored-frame Event period(in seconds)         | : | 20   |
| Errored-frame Event threshold                  | : | 10   |
| Errored-frame-period Event period(in ms)       | : | 1000 |
| Errored-frame-period Event threshold           | : | 1    |
| Errored-frame-seconds Event period(in seconds) | : | 60   |
| Errored-frame-seconds Event threshold          | : | 1    |
|                                                |   |      |

The output shows that the detection period of errored frame events is 20 seconds, the detection threshold is 10 seconds, and all the other parameters use the default values.

You can use the **display oam critical-event** command to display the statistics of Ethernet OAM critical link events. For example:

# Display the statistics of Ethernet OAM critical link events on all the ports of Device A.

[DeviceA] display oam critical-event Port : GigabitEthernet1/0/1 Link Status : Up Event statistic :

Link Fault :0 Dying Gasp : 0 Critical Event : 0

The output shows that no critical link event occurred on the link between Device A and Device B. You can use the **display oam link-event** command to display the statistics of Ethernet OAM link error events. For example:

# Display Ethernet OAM link event statistics of the remote end of Device B.

[DeviceB] display oam link-event remote Port :GigabitEthernet1/0/1 Link Status :Up OAMRemoteErrFrameEvent : (ms = milliseconds) ------Event Time Stamp : 5789 Errored FrameWindow : 200(100ms) Errored Frame Threshold : 10 Errored Frame : 13 Error Running Total : 350 Event Running Total : 17

The output shows that 350 errors occurred since Ethernet OAM was enabled on Device A, 17 of which are caused by error frames. The link is unstable.

# **Configuring CFD**

## Overview

Connectivity Fault Detection (CFD) is an end-to-end per-VLAN link layer OAM mechanism used for link connectivity detection, fault verification, and fault location. It conforms to IEEE 802.1 ag CFM and ITU-T Y.1731.

### **Basic CFD concepts**

This section explains the concepts of CFD.

#### MD

A maintenance domain (MD) defines the network or part of the network where CFD plays its role. An MD is identified by its MD name.

To accurately locate faults, CFD assigns eight levels ranging from 0 to 7 to MDs. The bigger the number, the higher the level, and the larger the area covered. If the outer domain has a higher level than the nested one, domains can touch or nest, but they cannot intersect or overlap.

MD levels facilitate fault location and its accuracy. As shown in Figure 3, MD\_A in light blue nests MD\_B in dark blue. If a connectivity fault is detected at the boundary of MD\_A, any of the devices in MD\_A, including Device A through Device E, may fail. If a connectivity fault is also detected at the boundary of MD\_B, the failure points may be any of Device B through Device D. If the devices in MD\_B can operate properly, at least Device C is operational.

#### Figure 3 Two nested MDs

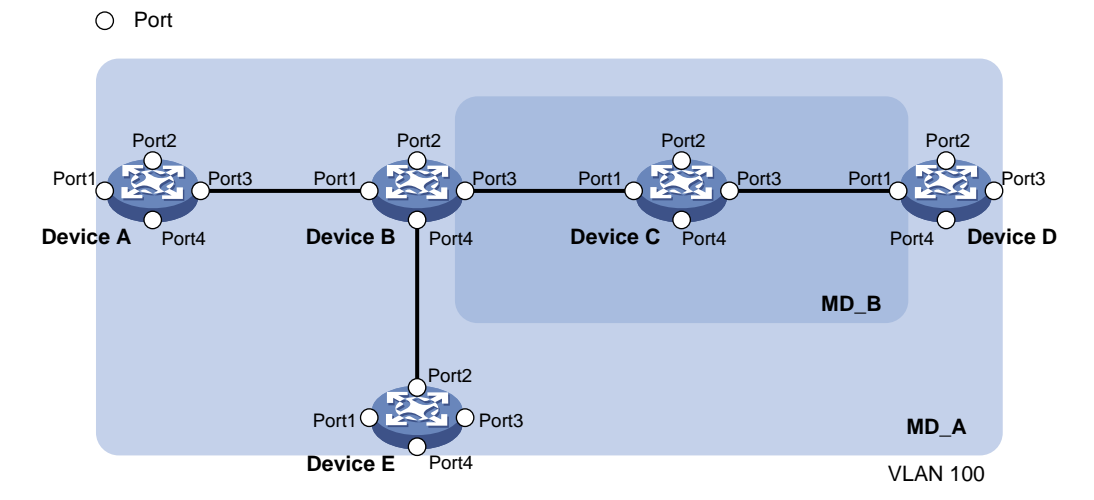

CFD exchanges messages and performs operations on a per-domain basis. By planning MDs properly in a network, you can use CFD to rapidly locate failure points.

MA

A maintenance association (MA) is a part of an MD. You can configure multiple MAs in an MD as needed. An MA is identified by the "MD name + MA name".

An MA serves a VLAN. Packets sent by the MPs in an MA carry the relevant VLAN tag. An MP can receive packets sent by other MPs in the same MA. The level of an MA equals the level of the MD that the MA belongs to.

#### MP

An MP is configured on a port and belongs to an MA. MPs include maintenance association end points (MEPs) and maintenance association intermediate points (MIPs).

MEPs

MEPs define the boundary of the MA. Each MEP is identified by a MEP ID.

The MA to which a MEP belongs defines the VLAN of packets sent by the MEP. The level of a MEP is equal to the level of the MD to which the MEP belongs, and the level of packets sent by a MEP equals the level of the MEP. The level of a MEP determines the levels of packets that the MEP can process. A MEP forwards packets at a higher level and processes packets of its own level or lower. The processing procedure is specific to packets in the same VLAN. Packets of different VLANs are independent.

MEPs are either inward-facing or outward-facing. An outward-facing MEP sends packets to its host port. An inward-facing MEP does not send packets to its host port. Rather, it sends packets to other ports on the device.

• MIP

A MIP is internal to an MA. It cannot send CFD packets actively. However, a MIP can handle and respond to CFD packets. By cooperating with MEPs, a MIP can perform a function similar to ping and traceroute. A MIP forwards packets of a different level without any processing and only processes packet of its own level.

The MA to which a MIP belongs defines the VLAN of packets that the MEP can receive. The level of a MIP is defined by its generation rule and the MD that the MIP belongs to. MIPs are generated on each port automatically according to related MIP generation rules. If a port has no MIP, the system will examine the MAs in each MD (from low to high levels), and follow the procedure as described in Figure 4 to determine whether to create MIPs at the relevant level.

#### Figure 4 Procedure of creating MIPs

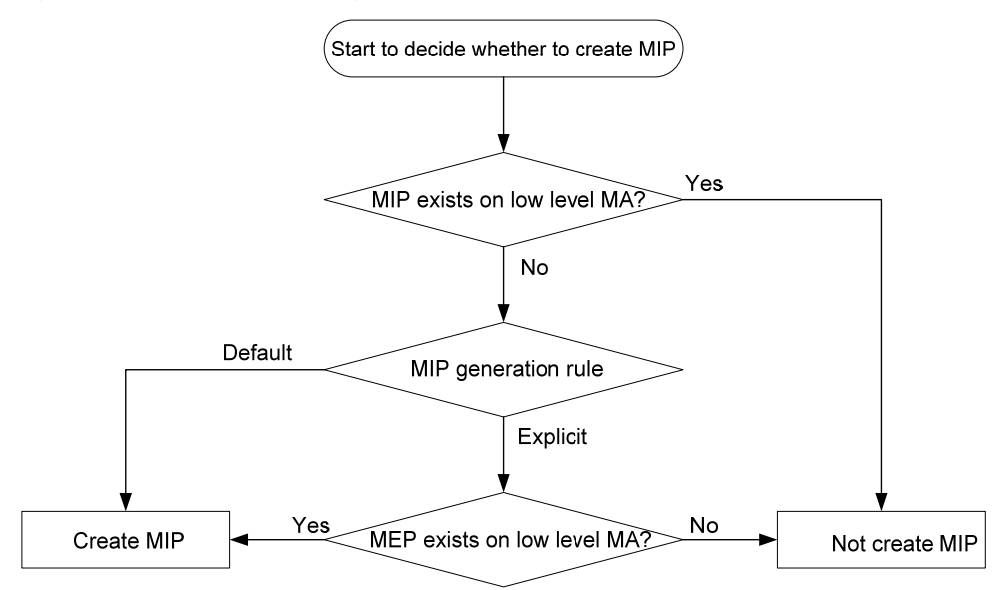

Figure 5 demonstrates a grading example of the CFD module. Four levels of MDs (0, 2, 3, and 5) are designed. The bigger the number, the higher the level, and the larger the area covered. MPs are

configured on the ports of device A through device F. Port 1 of device B is configured with the following MPs—a level 5 MIP, a level 3 inward-facing MEP, a level 2 inward-facing MEP, and a level 0 outward-facing MEP.

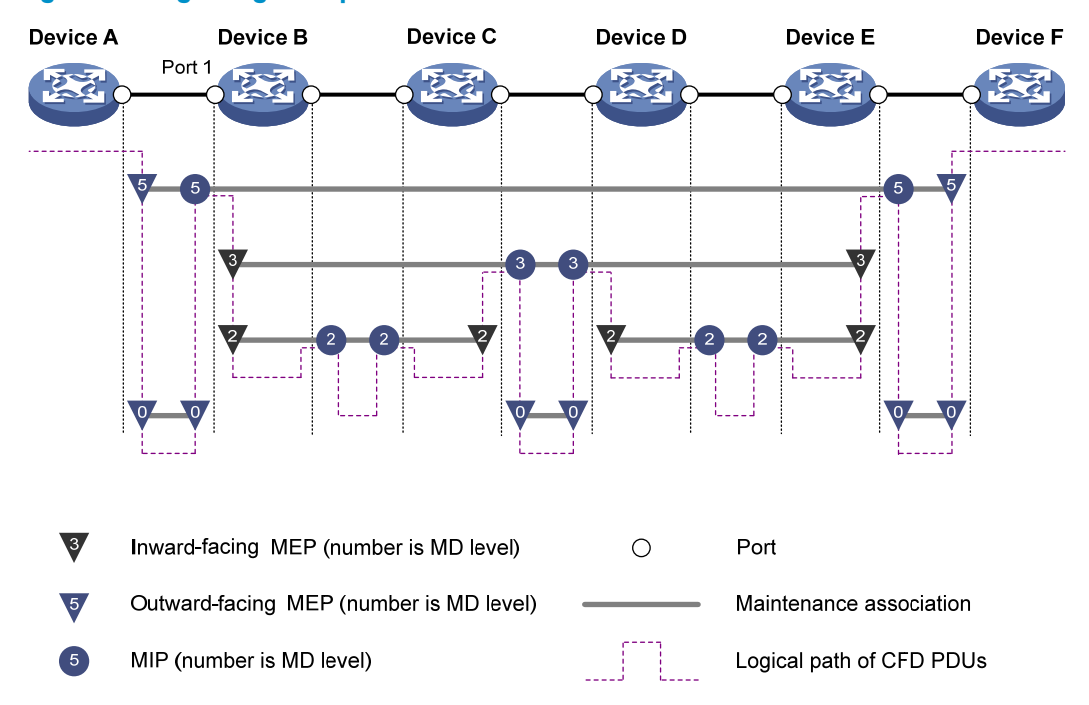

#### Figure 5 CFD grading example

#### **MEP** list

A MEP list is a collection of configurable local MEPs and the remote MEPs to be monitored in the same MA. It lists all MEPs configured on different devices in the same MA. The MEPs all have unique MEP IDs. When a MEP receives from a remote device a continuity check message (CCM) with a MEP ID not included in the MEP list of the MA, it drops the message.

### **CFD** functions

CFD works effectively only in properly configured networks. Its functions, which are implemented through the MPs, include:

- Continuity check (CC)
- Loopback (LB)
- Linktrace (LT)
- Alarm indication signal (AIS)
- Loss measurement (LM)
- Delay measurement (DM)
- Test (TST)

#### CC

Connectivity faults are usually caused by device faults or configuration errors. CC examines the connectivity between MEPs. This function is implemented through periodic sending of continuity check messages (CCMs) by the MEPs. A CCM sent by one MEP is intended to be received by all of the other MEPs in the same MA. If a MEP fails to receive the CCMs within 3.5 times the sending interval, the link

is considered faulty and a log is generated. When multiple MEPs send CCMs at the same time, the multipoint-to-multipoint link check is achieved. CCM frames are multicast frames.

#### LB

Similar to ping at the IP layer, LB verifies the connectivity between a source device and a target device. To implement this function, the source MEP sends loopback messages (LBMs) to the target MEP. Depending on whether the source MEP can receive a loopback reply message (LBR) from the target MEP, the link state between the two can be verified. LBM frames and LBR frames are unicast frames.

#### LT

LT is similar to traceroute. It identifies the path between the source MEP and the target MP. This function is implemented in the following way—the source MEP sends the linktrace messages (LTMs) to the target MP. After receiving the messages, the target MP and the MIPs that the LTM frames pass send back linktrace reply messages (LTRs) to the source MEP. Based on the reply messages, the source MEP can identify the path to the target MP. LTM frames are multicast frames and LTRs are unicast frames.

#### AIS

The AIS function suppresses the number of error alarms reported by MEPs. If a local MEP receives no CCM frames from its peer MEP within 3.5 times the CCM transmission interval, it immediately starts to send AIS frames periodically in the opposite direction of CCM frames. Upon receiving the AIS frames, the peer MEP suppresses the error alarms locally, and continues to send the AIS frames. If the local MEP receives CCM frames within 3.5 times the CCM transmission interval, it stops sending AIS frames and restores the error alarm function. AIS frames are multicast frames.

#### LM

The LM function measures the frame loss in a certain direction between a pair of MEPs. The source MEP sends loss measurement messages (LMMs) to the target MEP, the target MEP responds with loss measurement replies (LMRs), and the source MEP calculates the number of lost frames according to the counter values of the two consecutive LMRs (the current LMR and the previous LMR). LMMs and LMRs are multicast frames.

#### DM

The DM function measures frame delays between two MEPs, including one-way and two-way frame delays.

1. One-way frame delay measurement

The source MEP sends a one-way delay measurement (1DM) frame, which carries the transmission time, to the target MEP. Upon receiving the 1DM frame, the target MEP records the reception time, and calculates and records the link transmission delay and jitter (delay variation) according to the transmission time and reception time. 1DM frames are multicast frames.

2. Two-way frame delay measurement

The source MEP sends a delay measurement message (DMM), which carries the transmission time, to the target MEP. Upon receiving the DMM, the target MEP responds with a delay measurement reply (DMR), which carries the reception time and transmission time of the DMM and the transmission time of the DMR. Upon receiving the DMR, the source MEP records the DMR reception time, and calculates the link transmission delay and jitter according to the DMR reception time and DMM transmission time. DMM frames and DMR frames are multicast frames.

TST

The TST function tests the bit errors between two MEPs. The source MEP sends a TST frame, which carries the test pattern, such as pseudo random bit sequence (PRBS) or all-zero, to the target MEP. Upon receiving

the TST frame, the target MEP determines the bit errors by calculating and comparing the content of the TST frame. TST frames are unicast frames.

## Protocols and standards

- IEEE 802.1ag, Virtual Bridged Local Area Networks Amendment 5: Connectivity Fault Management
- ITU-T Y.1731, OAM functions and mechanisms for Ethernet based networks

# CFD configuration task list

For CFD to operate properly, design the network by performing the following tasks:

- Grade the MDs in the entire network and define the boundary of each MD.
- Assign a name for each MD. Make sure the same MD has the same name on different devices.
- Define the MA in each MD according to the VLAN you want to monitor.
- Assign a name for each MA. Make sure the same MA in the same MD has the same name on different devices.
- Determine the MEP list of each MA in each MD. Make sure devices in the same MA maintain the same MEP list.
- At the edges of MD and MA, MEPs should be designed at the device port. MIPs can be designed on devices or ports that are not at the edges.

| Tasks                 |                                  |                                                 | Remarks              |
|-----------------------|----------------------------------|-------------------------------------------------|----------------------|
|                       | Enabling CFD                     |                                                 | Required.            |
|                       | Configuring the C                | FD protocol version                             | Optional.            |
| Configuring basic CFD | Configuring<br>service instances | Creating a service instance with the MD name    | Required.            |
| settings              |                                  | Creating a service instance without the MD name | Perform either task. |
|                       | Configuring MEPs                 |                                                 | Required.            |
|                       | Configuring MIP g                | eneration rules                                 | Required.            |
|                       | Configuring CC or                | n MEPs                                          | Required.            |
|                       | Configuring LB on                | MEPs                                            | Optional.            |
|                       | Configuring LT on                | MEPs                                            | Optional.            |
| Configuring CFD       | Configuring AIS                  |                                                 | Optional.            |
| functions             | Configuring LM                   |                                                 | Optional.            |
|                       | Configuring one-w                | vay DM                                          | Optional.            |
|                       | Configuring two-way DM           |                                                 | Optional.            |
|                       | Configuring TST                  |                                                 | Optional.            |

Typically, a port blocked by the spanning tree feature cannot receive or send CFD messages except in the following cases:

• The port is configured as an outward-facing MEP.

 The port is configured as a MIP or an inward-facing MEP that can still receive and send CFD messages except CCM messages.

For more information about the spanning tree feature, see Layer 2–LAN Switching Configuration Guide.

# Configuring basic CFD settings

This section provides procedures for configuring basic CFD settings.

## **Enabling CFD**

Enable CFD before you perform other configuration tasks.

To enable CFD on a device:

| Step                  | Command     | Remarks                      |
|-----------------------|-------------|------------------------------|
| 1. Enter system view. | system-view | N/A                          |
| 2. Enable CFD.        | cfd enable  | By default, CFD is disabled. |

## Configuring the CFD protocol version

Three CFD protocol versions are available: IEEE 802.1 ag draft5.2 version, IEEE 802.1 ag draft5.2 interim version, and IEEE 802.1 ag standard version.

Devices in the same MD must use the same CFD protocol version. Otherwise, they cannot exchange CFD protocol packets.

If an MD is created by using the **cfd md** command or automatically generated by using the **cfd service-instance maid format** command on a device, you cannot switch between the standard version and draft5.2 version (or draft5.2 interim version). However, you can switch between the draft5.2 version and draft5.2 interim version. This restriction does not apply to the device without an MD configured.

To configure the CFD protocol version:

| Step                    |                    | Command                                            | Remarks                                                                    |
|-------------------------|--------------------|----------------------------------------------------|----------------------------------------------------------------------------|
| 1. Enter sys            | tem view.          | system-view                                        | N/A                                                                        |
| 2. Configur<br>version. | e the CFD protocol | cfd version { draft5   draft5-plus  <br>standard } | Optional.<br>By default, CFD uses the standard<br>version of IEEE 802.1ag. |

## Configuring service instances

Before configuring the MEPs and MIPs, first configure service instances. A service instance is a set of service access points (SAPs), and belongs to an MA in an MD.

A service instance is indicated by an integer to represent an MA in an MD. The MD and MA define the level and VLAN attribute of the messages handled by the MPs in a service instance.

Service instances fall into two types:

• Service instance with the MD name, which takes effect in any version of CFD.

• Service instance without the MD name, which takes effect in only CFD IEEE 802.1 ag.

You can create either type of service instance as needed.

#### Creating a service instance with the MD name

To create a service instance with the MD name, create the MD and MA for the service instance first.

To configure a service instance with the MD name:

| Step                                          | Command                                                                        | Remarks                                                      |  |
|-----------------------------------------------|--------------------------------------------------------------------------------|--------------------------------------------------------------|--|
| 1. Enter system view.                         | system-view                                                                    | N/A                                                          |  |
| 2. Create an MD.                              | cfd md md-name level level-value                                               | By default, no MD is created.                                |  |
| 3. Create an MA.                              | <b>cfd ma</b> ma-name <b>md</b> md-name <b>vlan</b><br>vlan-id                 | By default, no MA is created.                                |  |
| 4. Create a service instance with the MD name | <b>cfd service-instance</b> instance-id <b>md</b><br>md-name <b>ma</b> ma-name | By default, no service instance with the MD name is created. |  |

#### Creating a service instance without the MD name

When you create a service instance without the MD name, the system automatically creates the MA and MD for the service instance.

To create a service instance without the MD name:

| Step                                                             | Command                                                                                                    | Remarks                                                               |  |
|------------------------------------------------------------------|----------------------------------------------------------------------------------------------------|-----------------------------------------------------------------------|--|
| 1. Enter system view.                                            | system-view                                                                                                    | N/A                                                                   |  |
| <ol> <li>Create a service in<br/>without the MD name.</li> </ol> | stance cfd service-instance instance-id maid<br>format { icc-based ma-name   string<br>ma-name } level level-value vlan vlan-id | By default, no service<br>instance without the MD<br>name is created. |  |

## Configuring MEPs

CFD is implemented through various operations on MEPs. A MEP is configured on a service instance, so the MD level and VLAN attribute of the service instance become the attribute of the MEP.

Before creating MEPs, configure the MEP list. A MEP list is a collection of local configurable MEPs in an MA and the remote MEPs to be monitored.

To configure a MEP:

| Step |                                        | Command                                                            | Remarks                                                                                     |
|------|----------------------------------------|--------------------------------------------------------------------|---------------------------------------------------------------------------------------------|
| 1.   | Enter system view.                     | system-view                                                        | N/A                                                                                         |
| 2.   | Configure a MEP list.                  | <b>cfd meplist</b> mep-list<br><b>service-instance</b> instance-id | By default, no MEP list is configured.                                                      |
|      |                                        |                                                                    | To create a MEP, the MEP ID must<br>be included in the MEP list of the<br>service instance. |
| 3.   | Enter Layer 2 Ethernet interface view. | <b>interface</b> interface-type<br>interface-number                | N/A                                                                                         |

| Step               | Command                                                                                           | Remarks                          |
|--------------------|---------------------------------------------------------------------------------------------------|----------------------------------|
| 4. Create a MEP.   | <b>cfd mep</b> mep-id <b>service-instance</b><br>instance-id { <b>inbound</b>   <b>outbound</b> } | By default, no MEP is created.   |
| 5. Enable the MEP. | cfd mep service-instance<br>instance-id mep mep-id enable                                         | By default, the MEP is disabled. |

## Configuring MIP generation rules

As functional entities in a service instance, MIPs respond to various CFD frames, such as LTM frames, LBM frames, 1DM frames, DMM frames, and TST frames. You can choose appropriate MIP generation rules based on your network design.

Any of the following actions or cases can cause MIPs to be created or deleted after you configure the **cfd mip-rule** command:

- Enabling or disabling CFD (use the **cfd enable** command).
- Creating or deleting the MEPs on a port.
- Changes occur to the VLAN attribute of a port.
- The rule specified in the cfd mip-rule command changes.

To configure the rules for generating MIPs:

| Step                                        | Command                                                             | Remarks                                                                    |
|---------------------------------------------|---------------------------------------------------------------------|----------------------------------------------------------------------------|
| 1. Enter system view.                       | system-view                                                         | N/A                                                                        |
| 2. Configure the rules for generating MIPs. | cfd mip-rule { default   explicit }<br>service-instance instance-id | By default, neither MIPs nor the rules for generating MIPs are configured. |

# Configuring CFD functions

This section provides information about configuring CFD functions.

## Configuration prerequisites

Complete basic CFD settings.

## Configuring CC on MEPs

This section describes how to configure CC on MEPs.

#### Configuration guidelines

- Configure CC before you configure other CFD functions. After the CC function is configured, MEPs can send CCM frames to each other to examine the connectivity between them.
- Configure the same interval field value in CCM messages sent by the MEPs belonging to the same MA.

## Table 9 Relationship between the interval field value in the CCM message, the interval between CCM messages, and the timeout time of the remote MEP

| The interval field value in the CCM message | The interval between CCM<br>messages | The timeout time of the remote MEP |
|---------------------------------------------|--------------------------------------|------------------------------------|
| 4                                           | 1 second                             | 3.5 seconds                        |
| 5                                           | 10 second                            | 35 seconds                         |
| 6                                           | 60 seconds                           | 210 seconds                        |
| 7                                           | 600 seconds                          | 2100 seconds                       |

#### **Configuration procedure**

To configure CC on a MEP:

| Step                                                                                         | Command                                                                                  | Remarks                                                 |
|----------------------------------------------------------------------------------------------|------------------------------------------------------------------------------------------|---------------------------------------------------------|
| 1. Enter system view.                                                                        | system-view                                                                              | N/A                                                     |
| <ol> <li>Configure the interval fie<br/>value in the CCM messag<br/>sent by MEPs.</li> </ol> | ld<br>es<br><b>cfd cc interval</b> interval-value<br><b>service-instance</b> instance-id | Optional.<br>By default, the interval field value is 4. |
| 3. Enter Layer 2 Ethernet interfa                                                            | ce <b>interface</b> interface-type<br>interface-number                                   | N/A                                                     |
| <ol> <li>Enable CCM sending on<br/>MEP.</li> </ol>                                           | a cfd cc service-instance<br>instance-id mep mep-id<br>enable                            | By default, CCM sending on a MEP is disabled.           |

## Configuring LB on MEPs

The LB function can verify the link state between the local MEP and the remote MEP or MIP.

To configure LB on a MEP:

| Task       | Command                                                                                                    | Remarks                                               |
|------------|----------------------------------------------------------------------------------------------------|-------------------------------------------------------|
| Enable LB. | cfd loopback service-instance<br>instance-id mep mep-id<br>{ target-mep target-mep-id  <br>target-mac mac-address } [ number<br>number ] | By default, LB is disabled.<br>Available in any view. |

## Configuring LT on MEPs

LT can trace the path between the source and target MEPs, and can also locate link faults by sending LT messages automatically. The two functions are implemented in the following way:

- To implement the first function, the source MEP first sends LTM messages to the target MEP. Based on the LTR messages in response to the LTM messages, the path between the two MEPs can be identified.
- In the latter case, after LT messages automatic sending is enabled, if the source MEP fails to receive the CCM frames from the target MEP within 3.5 times the transmission interval, the link between the two is considered faulty. LTM frames will be sent out with the target MEP as the destination and the

TTL field in the LTM frames set to the maximum value 255. Based on the LTRs that the MIPs return, the fault source can be located.

To configure LT on MEPs:

| Ste | e p                                                     | Command                                                                                                    | Remarks                                                   |
|-----|---------------------------------------------------------|----------------------------------------------------------------------------------------------------|-----------------------------------------------------------|
| 1.  | Find the path between a source<br>MEP and a target MEP. | cfd linktrace service-instance<br>instance-id mep mep-id { target-mep<br>target-mep-id   target-mac<br>mac-address } [ ttl ttl-value ] [ hw-only ] | Available in any view.                                    |
| 2.  | Enter system view.                                      | system-view                                                                                                    | N/A                                                       |
| 3.  | Enable LT messages automatic sending.                   | cfd linktrace auto-detection [ size<br>size-value ]                                                                                                | By default, LT messages<br>automatic sending is disabled. |

## Configuring AIS

The AIS function suppresses the number of error alarms reported by MEPs.

#### **Configuration guidelines**

- To have a MEP in the service instance send AIS frames, configure the AIS frame transmission level to be higher than the MD level of the MEP.
- Enable AIS and configure the proper AIS frame transmission level on the target MEP, so the target MEP can suppress the error alarms and send the AIS frame to the MD of a higher level. If you enable AIS but do not configure the proper AIS frame transmission level on the target MEP, the target MEP can suppress the error alarms, but cannot send the AIS frames.

#### **Configuration procedure**

To configure AIS:

| Step                                                     | Command                                                     | Remarks                                                               |
|----------------------------------------------------------|-------------------------------------------------------------|-----------------------------------------------------------------------|
| 1. Enter system view.                                    | system-view                                                 | N/A                                                                   |
| 2. Enable AIS.                                           | cfd ais enable                                              | By default, AIS is disabled.                                          |
| 3. Configure the AIS frame transmission level.           | cfd ais level level-value<br>service-instance instance-id   | By default, the AIS frame<br>transmission level is not<br>configured. |
| <b>4.</b> Configure the AIS frame transmission interval. | cfd ais period period-value<br>service-instance instance-id | Optional.<br>The default is 1 second.                                 |

## Configuring LM

The LM function measures frame loss between MEPs, including the number of lost frames, the frame loss ratio, and the average number of lost frames for the source and target MEPs. The LM function takes effect only in CFD IEEE 802.1 ag.

To configure LM:

| Step                  | Command                                                                                                    | Remarks                     |
|-----------------------|----------------------------------------------------------------------------------------------------|-----------------------------|
| 1. Enter system view. | system-view                                                                                                    | N/A                         |
| 2. Configure LM.      | cfd slm service-instance instance-id<br>mep mep-id { target-mac<br>mac-address   target-mep<br>target-mep-id } [ number number ] | By default, LM is disabled. |

## Configuring one-way DM

The one-way DM function measures the one-way frame delay between two MEPs, and monitors and manages the link transmission performance.

#### **Configuration guidelines**

- The one-way DM function takes effect only in CFD IEEE 802.1ag.
- One-way DM requires that the clocks at the transmitting MEP and the receiving MEP be synchronized. For the purpose of frame delay variation measurement, the requirement for clock synchronization can be relaxed.
- To view the test result, use the display cfd dm one-way history command on the target MEP.

#### **Configuration procedure**

To configure one-way DM:

| Step                     | Command                                                                                                    | Remarks                                |
|--------------------------|----------------------------------------------------------------------------------------------------|----------------------------------------|
| 1. Enter system view.    | system-view                                                                                                    | N/A                                    |
| 2. Configure one-way DM. | cfd dm one-way service-instance<br>instance-id mep mep-id<br>{ target-mac mac-address  <br>target-mep target-mep-id }<br>[ number number ] | By default, one-way DM is<br>disabled. |

## Configuring two-way DM

The two-way DM function measures the two-way frame delay, average two-way frame delay, and two-way frame delay variation between two MEPs, and monitors and manages the link transmission performance. The two-way DM function is available only under the IEEE 802.1 ag standard version of CFD.

To configure two-way DM:

| Step                            | Command                                                                                                    | Remarks                                |
|---------------------------------|----------------------------------------------------------------------------------------------------|----------------------------------------|
| 1. Enter system view.           | system-view                                                                                                    | N/A                                    |
| <b>2.</b> Configure two-way DM. | cfd dm two-way service-instance<br>instance-id mep mep-id<br>{ target-mac mac-address  <br>target-mep target-mep-id }<br>[ number number ] | By default, two-way DM is<br>disabled. |

## Configuring TST

The TST function detects bit errors on a link, and monitors and manages the link transmission performance. The TST function takes effect only in CFD IEEE 802.1 ag.

To configure TST:

| Step                  | Command                                                                                                    | Remarks                                                                                                    |
|-----------------------|----------------------------------------------------------------------------------------------------|----------------------------------------------------------------------------------------------------|
| 1. Enter system view. | system-view                                                                                                    | N/A                                                                                                    |
| 2. Configure TST.     | cfd tst service-instance instance-id<br>mep mep-id { target-mac<br>mac-address   target-mep<br>target-mep-id } [ number number ]<br>[ length-of-test length ]<br>[ pattern-of-test { all-zero   prbs }<br>[ with-crc ] ] | By default, TST is disabled.<br>To view the test result, use the<br><b>display cfd tst</b> command on the<br>target MEP. |

# Displaying and maintaining CFD

| Task                                                       | Command                                                                                                    | Remarks               |
|------------------------------------------------------------|----------------------------------------------------------------------------------------------------|-----------------------|
| Display CFD and AIS status.                                | display cfd status [   { begin  <br>exclude   include }<br>regular-expression ]                                                   | Available in any view |
| Display the CFD protocol version.                          | display cfd version [   { begin  <br>exclude   include }<br>regular-expression ]                                                  | Available in any view |
| Display MD configuration information.                      | display cfd md [   { begin  <br>exclude   include }<br>regular-expression ]                                                       | Available in any view |
| Display MA configuration information.                      | display cfd ma [ [ ma-name ] md<br>{ md-name   level level-value } ] [  <br>{ begin   exclude   include }<br>regular-expression ] | Available in any view |
| Display service instance configuration information.        | display cfd service-instance<br>[ instance-id ] [   { begin   exclude<br>  include } regular-expression ]                         | Available in any view |
| Display MEP list in a service<br>instance.                 | display cfd meplist<br>[ service-instance instance-id ] [  <br>{ begin   exclude   include }<br>regular-expression ]              | Available in any view |
| Display MP information.                                    | display cfd mp [ interface<br>interface-type interface-number ]<br>[   { begin   exclude   include }<br>regular-expression ]      | Available in any view |
| Display the attribute and running information of the MEPs. | display cfd mep mep-id<br>service-instance instance-id [  <br>{ begin   exclude   include }<br>regular-expression ]               | Available in any view |

| Task                                                                                                | Command                                                                                                    | Remarks                |
|----------------------------------------------------------------------------------------------------|----------------------------------------------------------------------------------------------------|------------------------|
| Display LTR information received by a MEP.                                                          | display cfd linktrace-reply<br>[ service-instance instance-id [ mep<br>mep-id ] ] [   { begin   exclude  <br>include } regular-expression ]    | Available in any view  |
| Display the information of a remote<br>MEP.                                                         | display cfd remote-mep<br>service-instance instance-id mep<br>mep-id [   { begin   exclude  <br>include } regular-expression ]                 | Available in any view  |
| Display the content of the LTR<br>messages received as responses to<br>the automatically sent LTMs. | display cfd linktrace-reply<br>auto-detection [ size size-value ] [  <br>{ begin   exclude   include }<br>regular-expression ]                 | Available in any view  |
| Display the AIS configuration and information on the specified MEP.                                 | display cfd ais [ service-instance<br>instance-id [ mep mep-id ] ] [  <br>{ begin   exclude   include }<br>regular-expression ]                | Available in any view  |
| Display the one-way DM result on the specified MEP.                                                 | display cfd dm one-way history<br>[ service-instance instance-id [ mep<br>mep-id ] ] [   { begin   exclude  <br>include } regular-expression ] | Available in any view  |
| Display the TST result on the specified MEP.                                                        | display cfd tst [ service-instance<br>instance-id [ mep mep-id ] ] [  <br>{ begin   exclude   include }<br>regular-expression ]                | Available in any view  |
| Clear the one-way DM result on the specified MEP.                                                   | reset cfd dm one-way history<br>[ service-instance instance-id [ mep<br>mep-id ] ]                                                             | Available in user view |
| Clear the TST result on the specified MEP.                                                          | reset cfd tst [ service-instance<br>instance-id [ mep mep-id ] ]                                                                               | Available in user view |

# CFD configuration example

#### **Network requirements**

As shown in Figure 6:

- The network comprises five devices and is divided into two MDs: MD\_A (level 5) and MD\_B (level 3). All ports belong to VLAN 100, and the MAs in the two MDs all serve VLAN 100. Assume that the MAC addresses of Device A through Device E are 0010-FC00-6511, 0010-FC00-6512, 0010-FC00-6513, 0010-FC00-6514, and 0010-FC00-6515, respectively.
- MD\_A has three edge ports: GigabitEthernet 1/0/1 on Device A, GigabitEthernet 1/0/3 on Device D, and GigabitEthernet 1/0/4 on Device E. They are all inward-facing MEPs. MD\_B has two edge ports: GigabitEthernet 1/0/3 on Device B and GigabitEthernet 1/0/1 on Device D. They are both outward-facing MEPs.
- In MD\_A, Device B is designed to have MIPs when its port is configured with low-level MEPs. Port GigabitEthernet 1/0/3 is configured with MEPs of MD\_B, and the MIPs of MD\_A can be configured on this port. Configure the MIP generation rule of MD\_A as explicit.

- The MIPs of MD\_B are designed on Device C, and are configured on all ports. You should configure
  the MIP generation rule as default.
- Configure CC to monitor the connectivity among all the MEPs in MD\_A and MD\_B. Configure LB to locate link faults, and use the AIS function to suppress the error alarms reported.
- After the status information of the entire network is obtained, use LT, LM, one-way DM, two-way DM, and TST to detect link faults.

#### Figure 6 Network diagram

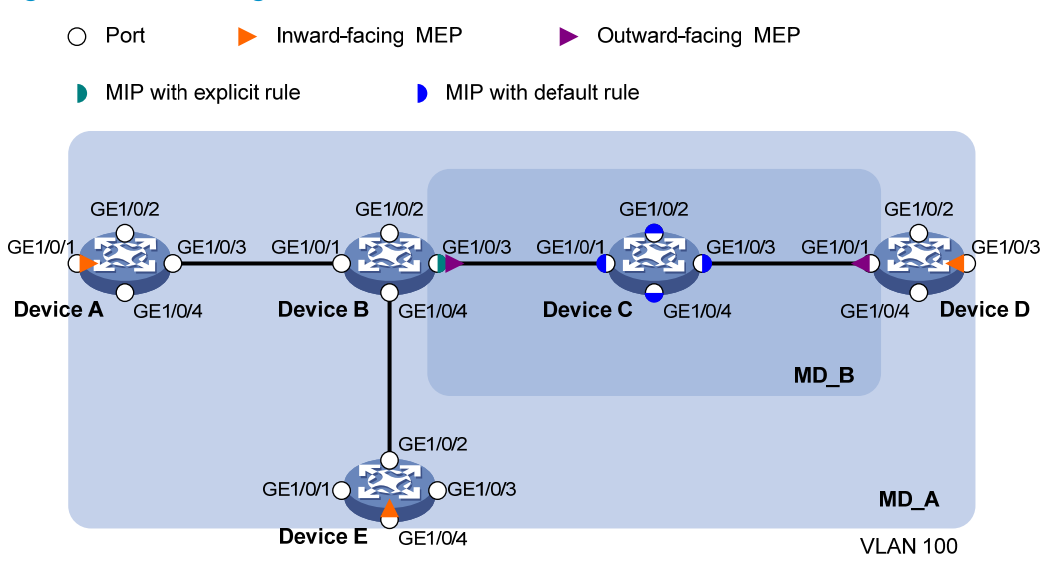

#### **Configuration procedure**

1. Configure a VLAN and assign ports to it:

On each device shown in Figure 6, create VLAN 100 and assign ports GigabitEthernet 1/0/1 through GigabitEthernet 1/0/4 to VLAN 100.

2. Enable CFD:

# Enable CFD on Device A.

<DeviceA> system-view

[DeviceA] cfd enable

Enable CFD on Device B through Device E using the same method.

**3.** Configure service instances:

# Create MD\_A (level 5) on Device A, create MA\_A, which serves VLAN 100, in MD\_A, and create service instance 1 for MD\_A and MA\_A.

[DeviceA] cfd md MD\_A level 5

[DeviceA] cfd ma MA\_A md MD\_A vlan 100

[DeviceA] cfd service-instance 1 md MD\_A ma MA\_A

Configure Device E as you configure Device A.

# Create MD\_A (level 5) on Device B, create MA\_A that serves VLAN 100, in MD\_A, and then create service instance 1 for MD\_A and MA\_A. In addition, create MD\_B (level 3) and MA\_B that serves VLAN 100, in MD\_B, and then create service instance 2 for MD\_B and MA\_B.

[DeviceB] cfd md MD\_A level 5

[DeviceB] cfd ma MA\_A md MD\_A vlan 100

[DeviceB] cfd service-instance 1 md MD\_A ma MA\_A

```
[DeviceB] cfd md MD_B level 3
[DeviceB] cfd ma MA_B md MD_B vlan 100
[DeviceB] cfd service-instance 2 md MD_B ma MA_B
```

Configure Device D in the same way as Device B.

# Create MD\_B (level 3) on Device C, create MA\_B that serves VLAN 100, in MD\_B, and then create service instance 2 for MD\_B and MA\_B.

[DeviceC] cfd md MD\_B level 3

[DeviceC] cfd ma MA\_B md MD\_B vlan 100

[DeviceC] cfd service-instance 2 md MD\_B ma MA\_B

#### **4.** Configure MEPs:

# On Device A, configure a MEP list in service instance 1. Create and enable inward-facing MEP 1001 in service instance 1 on GigabitEthernet 1/0/1.

[DeviceA] cfd meplist 1001 4002 5001 service-instance 1 [DeviceA] interface gigabitethernet 1/0/1 [DeviceA-GigabitEthernet1/0/1] cfd mep 1001 service-instance 1 inbound

[DeviceA-GigabitEthernet1/0/1] cfd mep service-instance 1 mep 1001 enable [DeviceA-GigabitEthernet1/0/1] quit

# On Device B, configure a MEP list in service instances 1 and 2 respectively. Create and enable outward-facing MEP 2001 in service instance 2 on GigabitEthernet 1/0/3.

```
[DeviceB] cfd meplist 1001 4002 5001 service-instance 1
```

[DeviceB] cfd meplist 2001 4001 service-instance 2

[DeviceB] interface gigabitethernet 1/0/3

[DeviceB-GigabitEthernet1/0/3] cfd mep 2001 service-instance 2 outbound

```
[DeviceB-GigabitEthernet1/0/3] cfd mep service-instance 2 mep 2001 enable
```

[DeviceB-GigabitEthernet1/0/3] quit

# On Device D, configure a MEP list in service instances 1 and 2 respectively, create and enable outward-facing MEP 4001 in service instance 2 on GigabitEthernet 1/0/1, and then create and enable inward-facing MEP 4002 in service instance 1 on GigabitEthernet 1/0/3.

```
[DeviceD] cfd meplist 1001 4002 5001 service-instance 1
```

```
[DeviceD] cfd meplist 2001 4001 service-instance 2
```

[DeviceD] interface gigabitethernet 1/0/1

[DeviceD-GigabitEthernet1/0/1] cfd mep 4001 service-instance 2 outbound

[DeviceD-GigabitEthernet1/0/1] cfd mep service-instance 2 mep 4001 enable

[DeviceD-GigabitEthernet1/0/1] quit

[DeviceD] interface gigabitethernet 1/0/3

[DeviceD-GigabitEthernet1/0/3] cfd mep 4002 service-instance 1 inbound

[DeviceD-GigabitEthernet1/0/3] cfd mep service-instance 1 mep 4002 enable [DeviceD-GigabitEthernet1/0/3] quit

```
# On Device E, configure a MEP list in service instance 1. Create and enable inward-facing MEP 5001 in service instance 1 on GigabitEthernet 1/0/4.
```

```
[DeviceE] cfd meplist 1001 4002 5001 service-instance 1
[DeviceE] interface gigabitethernet 1/0/4
[DeviceE-GigabitEthernet1/0/4] cfd mep 5001 service-instance 1 inbound
[DeviceE-GigabitEthernet1/0/4] cfd mep service-instance 1 mep 5001 enable
[DeviceE-GigabitEthernet1/0/4] quit
```

5. Configure MIP generation rules:

# Configure the MIP generation rule in service instance 1 on Device B as explicit.

[DeviceB] cfd mip-rule explicit service-instance 1

# Configure the MIP generation rule in service instance 2 on Device C as default.

[DeviceC] cfd mip-rule default service-instance 2

6. Configure CC:

# On Device A, enable the sending of CCM frames for MEP 1001 in service instance 1 on GigabitEthernet 1/0/1.

[DeviceA] interface gigabitethernet 1/0/1 [DeviceA-GigabitEthernet1/0/1] cfd cc service-instance 1 mep 1001 enable [DeviceA-GigabitEthernet1/0/1] quit

# On Device B, enable the sending of CCM frames for MEP 2001 in service instance 2 on GigabitEthernet 1/0/3.

[DeviceB] interface gigabitethernet 1/0/3

[DeviceB-GigabitEthernet1/0/3] cfd cc service-instance 2 mep 2001 enable [DeviceB-GigabitEthernet1/0/3] quit

# On Device D, enable the sending of CCM frames for MEP 4001 in service instance 2 on GigabitEthernet 1/0/1. Enable the sending of CCM frames for MEP 4002 in service instance 1 on GigabitEthernet 1/0/3.

[DeviceD] interface gigabitethernet 1/0/1

[DeviceD-GigabitEthernet1/0/1] cfd cc service-instance 2 mep 4001 enable

[DeviceD-GigabitEthernet1/0/1] quit

[DeviceD] interface gigabitethernet 1/0/3

[DeviceD-GigabitEthernet1/0/3] cfd cc service-instance 1 mep 4002 enable [DeviceD-GigabitEthernet1/0/3] quit

# On Device E, enable the sending of CCM frames for MEP 5001 in service instance 1 on GigabitEthernet 1/0/4.

```
[DeviceE] interface gigabitethernet 1/0/4
[DeviceE-GigabitEthernet1/0/4] cfd cc service-instance 1 mep 5001 enable
[DeviceE-GigabitEthernet1/0/4] quit
```

#### 7. Configure AIS:

# Enable AIS on Device B, and configure the AIS frame transmission level as 2 and AIS frame transmission interval as 1 second in service instance 2.

[DeviceB] cfd ais enable [DeviceB] cfd ais level 5 service-instance 2 [DeviceB] cfd ais period 1 service-instance 2

#### Verifying the configuration

1. Verify the LB function:

When the CC function detects a link fault, use the LB function to locate the fault.

# Enable LB on Device A to examine the status of the link between MEP 1001 and MEP 5001 in service instance 1.

```
[DeviceA] cfd loopback service-instance 1 mep 1001 target-mep 5001
Loopback to 0010-FC00-6515 with the sequence number start from 1001-43404:
Reply from 0010-FC00-6515: sequence number=1001-43404 time=5ms
Reply from 0010-FC00-6515: sequence number=1001-43406 time=5ms
Reply from 0010-FC00-6515: sequence number=1001-43406 time=5ms
Reply from 0010-FC00-6515: sequence number=1001-43407 time=5ms
Reply from 0010-FC00-6515: sequence number=1001-43408 time=5ms
```

Send:5 Received:5

Lost:0

After the whole network status is obtained with the CC function, use the LT function to identify the paths between source and target MEPs and to locate faults.

2. Verify the LT function:

# Identify the path between MEP 1001 and MEP 5001 in service instance 1 on Device A.
[DeviceA] cfd linktrace service-instance 1 mep 1001 target-mep 5001
Linktrace to MEP 5001 with the sequence number 1001-43462
MAC Address TTL Last MAC Relay Action
0010-FC00-6515 63 0010-FC00-6512 Hit

3. Verify the LM function:

After the CC function obtains the status information of the entire network, use the LM function to test the link status. For example:

# Test the frame loss from MEP 1001 to MEP 4002 in service instance 1 on Device A.

[DeviceA] cfd slm service-instance 1 mep 1001 target-mep 4002

Reply from 0010-FC00-6514

Far-end frame loss: 10 Near-end frame loss: 20 Reply from 0010-FC00-6514 Far-end frame loss: 40 Near-end frame loss: 40 Reply from 0010-FC00-6514 Far-end frame loss: 0 Near-end frame loss: 10 Reply from 0010-FC00-6514 Far-end frame loss: 30 Near-end frame loss: 30

Average

Far-end frame loss: 20 Near-end frame loss: 25 Far-end frame loss rate: 25% Near-end frame loss rate: 32% Send LMMs: 5 Received: 5 Lost: 0

4. Verify the one-way DM function:

After the CC function obtains the status information of the entire network, use the one-way DM function to test the one-way frame delay of a link. For example:

# Test the one-way frame delay from MEP 1001 to MEP 4002 in service instance 1 on Device A. [DeviceA] cfd dm one-way service-instance 1 mep 1001 target-mep 4002

Info: 5 1DM frames process is done, please check the result on the remote device.

# Display the one-way DM result on MEP 4002 in service instance 1 on Device D.

```
[DeviceD] display cfd dm one-way history service-instance 1 mep 4002
Service instance: 1
MEP ID: 4002
Send 1DM total number: 0
Received 1DM total number: 5
Frame delay: 10ms 9ms 11ms 5ms 5ms
Delay average: 8ms
Delay variation: 5ms 4ms 6ms 0ms 0ms
Variation average: 3ms
```

5. Verify the two-way DM function:

After the CC function obtains the status information of the entire network, use the two-way DM function to test the two-way frame delay of a link. For example:
#### # Test the two-way frame delay from MEP 1001 to MEP 4002 in service instance 1 on Device A.

[DeviceA] cfd dm two-way service-instance 1 mep 1001 target-mep 4002
Frame delay:
Reply from 0010-FC00-6514: 10ms
Reply from 0010-FC00-6514: 9ms
Reply from 0010-FC00-6514: 11ms
Reply from 0010-FC00-6514: 5ms
Reply from 0010-FC00-6514: 5ms
Average: 8ms
Send DMM frames: 5 Received: 5 Lost: 0
Frame delay variation: 5ms 4ms 6ms 0ms 0ms

```
Average: 3ms
```

6. Verify the TST function:

After the CC function obtains the status information of the entire network, use the TST function to test the bit errors of a link. For example:

# Test the bit errors on the link from MEP 1001 to MEP 4002 in service instance 1 on Device A.

[DeviceA] cfd tst service-instance 1 mep 1001 target-mep 4002

Info: TST process is done. Please check the result on the remote device.

# Display the TST result on MEP 4002 in service instance 1 on Device D.

[DeviceD] display cfd tst service-instance 1 mep 4002 Service instance: 1 MEP ID: 4002 Send TST total number: 0 Received TST total number: 5 Received from 0010-FC00-6511, sequence number 1: Bit True Received from 0010-FC00-6511, sequence number 2: Bit True Received from 0010-FC00-6511, sequence number 3: Bit True Received from 0010-FC00-6511, sequence number 4: Bit True Received from 0010-FC00-6511, sequence number 5: Bit True

# **Configuring DLDP**

# **DLDP** overview

### Background

Unidirectional links occur when one end of a link can receive packets from the other end, but the other end cannot receive packets sent by the first end. Unidirectional links result in problems such as loops in an STP-enabled network.

For example, the link between two switches, Switch A and Switch B, is a bidirectional link when they are connected via a fiber pair, with one fiber used for sending packets from A to B and the other for sending packets from B to A. This link is a two-way link. If one of the fibers gets broken, the link becomes a unidirectional link (one-way link).

There are two types of unidirectional fiber links. One occurs when fibers are cross-connected. The other occurs when a fiber is not connected at one end, or when one fiber of a fiber pair gets broken. Figure 7 shows a correct fiber connection and the two types of unidirectional fiber connection.

#### Figure 7 Correct and incorrect fiber connections

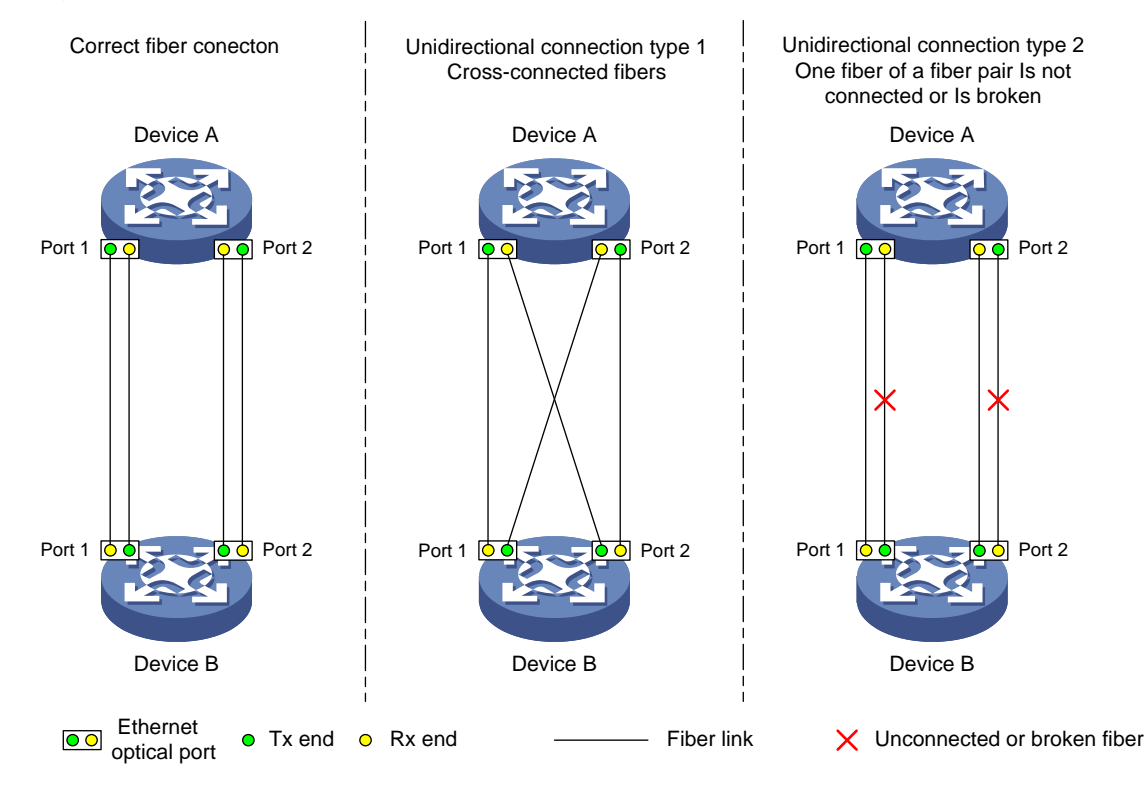

The Device link detection protocol (DLDP) detects unidirectional links (fiber links or twisted-pair links) and can be configured to shut down the related port automatically or prompt users to take actions to avoid network problems.

As a data link layer protocol, DLDP cooperates with physical layer protocols to monitor link status. When the auto-negotiation mechanism provided by the physical layer detects physical signals and faults, DLDP performs operations such as identifying peer devices, detecting unidirectional links, and shutting down unreachable ports. The auto-negotiation mechanism and DLDP work together to make sure that physical/logical unidirectional links are detected and shut down, and to prevent failure of other protocols such as STP. If both ends of a link are operating normally at the physical layer, DLDP detects whether the link is correctly connected at the link layer and whether the two ends can exchange packets properly. This is beyond the capability of the auto-negotiation mechanism at the physical layer.

### How DLDP works

#### **DLDP link states**

A device is in one of these DLDP link states: Initial, Inactive, Active, Advertisement, Probe, Disable, and DelayDown, as described in Table 10.

| State         | Description                                                                                                    |
|---------------|----------------------------------------------------------------------------------------------------|
| Initial       | DLDP is disabled.                                                                                                    |
| Inactive      | DLDP is enabled, and the link is down.                                                                                                    |
| Active        | DLDP is enabled and the link is up, or the neighbor entries have been cleared.                                                                                                    |
| Advertisement | All neighbors are bi-directionally reachable or DLDP has been in active state for<br>more than five seconds. This is a relatively stable state where no unidirectional link<br>has been detected.                                                                                              |
| Probe         | DLDP enters this state if it receives a packet from an unknown neighbor. In this state, DLDP sends packets to check whether the link is unidirectional. As soon as DLDP transits to this state, a probe timer starts and an echo timeout timer starts for each neighbor to be probed.          |
| Disable       | <ul> <li>A port enters this state when:</li> <li>A unidirectional link is detected.</li> <li>The contact with the neighbor in enhanced mode gets lost.</li> <li>In this state, the port does not receive or send packets other than DLDPDUs.</li> </ul>                                        |
| DelayDown     | A port in the Active, Advertisement, or Probe DLDP link state transits to this state<br>rather than removes the corresponding neighbor entry and transits to the Inactive<br>state when it detects a port-down event. When a port transits to this state, the<br>DelayDown timer is triggered. |

#### Table 10 DLDP link states

#### **DLDP timers**

#### Table 11 DLDP timers

| DLDP timer          | Description                                                                                                    |
|---------------------|----------------------------------------------------------------------------------------------------|
| Active timer        | Determines the interval for sending Advertisement packets with RSY tags, which<br>defaults to 1 second. By default, a device in the active DLDP link state sends one<br>Advertisement packet with RSY tags every second. The maximum number of<br>advertisement packets with RSY tags that can be sent successively is 5. |
| Advertisement timer | Determines the interval for sending common advertisement packets, which defaults to 5 seconds.                                                                                                    |
| Probe timer         | Determines the interval for sending Probe packets, which defaults to 1 second. By default, a device in the probe state sends one Probe packet every second. The maximum number of Probe packets that can be sent successively is 10.                                                                                      |

| DLDP timer         | Description                                                                                                    |
|--------------------|----------------------------------------------------------------------------------------------------|
| - 4                | This timer is set to 10 seconds. It is triggered when a device transits to the Probe<br>state or when an enhanced detect is launched. When the Echo timer expires and<br>no Echo packet has been received from a neighbor device, the state of the link is<br>set to unidirectional and the device transits to the Disable state. In this case, the<br>device does the following: |
| Echo limer         | Sends Disable packets.                                                                                                    |
|                    | Either prompts the user to shut down the port or shuts down the port automatically (depending on the DLDP down mode configured).                                                                                                    |
|                    | Removes the corresponding neighbor entries.                                                                                                    |
|                    | When a new neighbor joins, a neighbor entry is created and the corresponding<br>entry timer is triggered. When a DLDP packet is received, the device updates the<br>corresponding neighbor entry and the entry timer.                                                                                                    |
| Entry timer        | In normal mode, if no packet is received from a neighbor when the corresponding entry timer expires, DLDP sends advertisement packets with RSY tags and removes the neighbor entry.                                                                                                    |
|                    | In enhanced mode, if no packet is received from a neighbor when the Entry timer expires, DLDP triggers the enhanced timer.                                                                                                    |
|                    | The setting of an Entry timer is three times that of the Advertisement timer.                                                                                                    |
| Falsen and Karan   | In enhanced mode, this timer is triggered if no packet is received from a neighbor when the entry timer expires. Enhanced timer is set to 1 second.                                                                                                    |
| Enhanced timer     | After the Enhanced timer is triggered, the device sends up to eight probe packets to the neighbor at a frequency of one packet per second.                                                                                                    |
|                    | A device in Active, Advertisement, or Probe DLDP link state transits to DelayDown<br>state rather than removes the corresponding neighbor entry and transits to the<br>Inactive state when it detects a port-down event.                                                                                                    |
| DelayDown timer    | When a device transits to this state, the DelayDown timer is triggered. A device in DelayDown state only responds to port-up events.                                                                                                    |
|                    | If a device in the DelayDown state detects a port-up event before the DelayDown<br>timer expires, it resumes its original DLDP state. If not, when the DelayDown timer<br>expires, the device removes the corresponding DLDP neighbor information and<br>transits to the Inactive state.                                                                                          |
| RecoverProbe timer | This timer is set to 2 seconds. A port in the Disable state sends one RecoverProbe packet every two seconds to detect whether a unidirectional link has restored.                                                                                                    |

#### **DLDP mode**

DLDP can operate in normal or enhanced mode:

- In normal DLDP mode, when an entry timer expires, the device removes the corresponding neighbor entry and sends an Advertisement packet with the RSY tag.
- In enhanced DLDP mode, when an entry timer expires, the Enhanced timer is triggered and the device tests the neighbor by sending up to eight Probe packets at the frequency of one packet per second. If no Echo packet has been received from the neighbor when the Echo timer expires, the device transits to the Disable state.

Table 12 shows the relationship between the DLDP modes and neighbor entry aging.

| DLDP mode             | Detecting a neighbor<br>after the corresponding<br>neighbor entry ages out | Removing the neighbor<br>entry immediately after the<br>Entry timer expires | Triggering the Enhanced<br>timer after an Entry timer<br>expires |
|-----------------------|----------------------------------------------------------------------------|-----------------------------------------------------------------------------|------------------------------------------------------------------|
| Normal DLDP<br>mode   | No                                                                         | Yes                                                                         | No                                                               |
| Enhanced<br>DLDP mode | Yes                                                                        | No                                                                          | Yes                                                              |

#### Table 12 DLDP mode and neighbor entry aging

Table 13 shows the relationship between DLDP modes and unidirectional link types.

#### Table 13 DLDP mode and unidirectional link types

| Unidirectional<br>link type      | Whether it<br>occurs on<br>fibers | Whether it<br>occurs on<br>copper twisted<br>pairs | In which DLDP mode unidirectional links can be<br>detected                                                                                  |
|----------------------------------|-----------------------------------|----------------------------------------------------|----------------------------------------------------------------------------------------------------|
| Cross-connected<br>link          | Yes                               | No                                                 | Both normal and enhanced modes.                                                                                                    |
| Connectionless<br>or broken link | Yes                               | Yes                                                | Only enhanced mode. The port that can receive signals is in Disable state, and the port that does not receive signals is in Inactive state. |

Enhanced DLDP mode is designed for addressing black holes. It prevents situations where one end of a link is up and the other is down.

If you configure forced speed and full duplex mode on a port, the situation shown in Figure 8 may occur (take the fiber link for example). Without DLDP enabled, the port on Device B is actually down but its state cannot be detected by common data link protocols, so the port on Device A is still up. However, in enhanced DLDP mode, the following occurs:

The port on Device B is in Inactive DLDP state because it is physically down.

The port on Device A tests the peer port on Device B after the Entry timer for the port on Device B expires.

The port on Device A transits to the Disable state if it does not receive an Echo packet from the port on Device B when the Echo timer expires.

#### Figure 8 A scenario for the enhanced DLDP mode

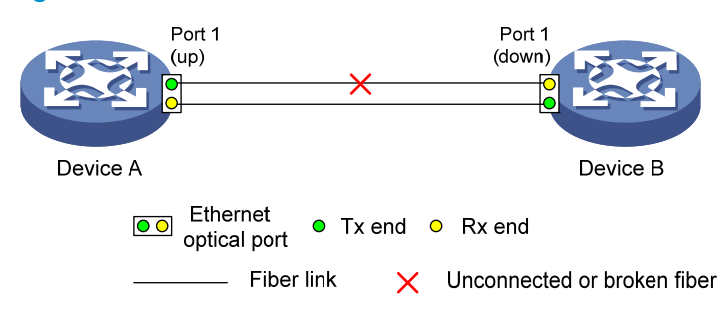

#### **DLDP** authentication mode

You can use DLDP authentication to prevent network attacks and illegal detection. There are three DLDP authentication modes.

- Non-authentication:
  - The sending side sets the Authentication field and the Authentication type field of DLDP packets to 0.
  - The receiving side checks the values of the two fields of received DLDP packets and drops the packets where the two fields conflict with the corresponding local configuration.
- Simple authentication:
  - Before sending a DLDP packet, the sending side sets the Authentication field to the user-configured password and sets the Authentication type field to 1.
  - The receiving side checks the values of the two fields in received DLDP packets and drops any packets where the two fields conflict with the corresponding local configuration.
- MD5 authentication:
  - Before sending a packet, the sending side encrypts the user configured password using MD5 algorithm, assigns the digest to the Authentication field, and sets the Authentication type field to 2.
  - The receiving side checks the values of the two fields in received DLDP packets and drops any packets where the two fields conflicting with the corresponding local configuration.

#### **DLDP processes**

 On a DLDP-enabled link that is in up state, DLDP sends DLDP packets to the peer device and processes the DLDP packets received from the peer device. DLDP packets sent vary with DLDP states.

| DLDP state    | Type of DLDP packets sent                   |
|---------------|---------------------------------------------|
| Active        | Advertisement packet with RSY tag           |
| Advertisement | Normal Advertisement packet                 |
| Probe         | Probe packet                                |
| Disable       | Disable packet and then RecoverProbe packet |
|               |                                             |

#### Table 14 DLDP packet types and DLDP states

#### NOTE:

A device sends Flush packets when it transits to the Initial state from the Active, Advertisement, Probe, or DelayDown state but does not send them when it transits to the Initial state from Inactive or Disable state.

- 2. A received DLDP packet is processed with the following methods:
  - In any of the three authentication modes, the packet is dropped if it fails to pass the authentication.
  - The packet is dropped if the setting of the interval to send Advertisement packets it carries conflicts with the corresponding local setting.
  - Other processes are as shown in Table 15.

Table 15 Procedures for processing different types of DLDP packets received

| Packet type                          | Processing procedure                     |                                                                                                    |  |
|--------------------------------------|------------------------------------------|----------------------------------------------------------------------------------------------------|--|
| Advertisement<br>packet with RSY tag | Retrieves the<br>neighbor<br>information | If the corresponding neighbor entry does not exist, creates the neighbor entry, triggers the Entry timer, and transits to Probe state. |  |

| Packet type                       | Processing procedu                                                 | re                                                                                                    |                                                                                                    |
|-----------------------------------|--------------------------------------------------------------------|----------------------------------------------------------------------------------------------------|----------------------------------------------------------------------------------------------------|
|                                   |                                                                    | If the correspor<br>Entry timer and                                                                                                  | iding neighbor entry already exists, resets the transits to Probe state.                                                                                                    |
| Normal<br>Advertisement<br>packet | Retrieves the<br>neighbor<br>information                           | If the correspor<br>neighbor entry,<br>state.                                                                                        | nding neighbor entry does not exist, creates the<br>triggers the Entry timer, and transits to Probe                                                                                                    |
|                                   |                                                                    | If the correspor<br>Entry timer.                                                                                                    | nding neighbor entry already exists, resets the                                                                                                    |
|                                   | Determines whether<br>or not the local port<br>is in Disable state | lf yes, performs                                                                                                    | no processing.                                                                                                    |
| Flush packet                      |                                                                    | If no, removes t                                                                                                    | the corresponding neighbor entry (if any).                                                                                                    |
| Proha anglat                      | Retrieves the                                                      | If the correspor<br>neighbor entry,                                                                                                  | iding neighbor entry does not exist, creates the transits to Probe state, and returns Echo packets.                                                                                                    |
| Ргоре раскег                      | neignbor<br>information                                            | If the correspor<br>Entry timer and                                                                                                  | iding neighbor entry already exists, resets the returns Echo packets.                                                                                                    |
| Echo packet                       | Retrieves the<br>neighbor<br>information                           | If the correspor<br>neighbor entry,<br>state.                                                                                        | iding neighbor entry does not exist, creates the<br>triggers the Entry timer, and transits to Probe                                                                                                    |
|                                   |                                                                    | The<br>correspondin<br>g neighbor<br>entry already<br>exists                                                                         | If the neighbor information it carries conflicts<br>with the corresponding locally maintained<br>neighbor entry, drops the packet.                                                                                                    |
|                                   |                                                                    |                                                                                                    | Otherwise, sets the flag of the neighbor as<br>two-way connected. In addition, if the flags of<br>all the neighbors are two-way connected, the<br>device transits from Probe state to<br>Advertisement state and disables the Echo<br>timer.                                                         |
|                                   | Checks whether the<br>local port is in<br>Disable state            | lf yes, performs                                                                                                    | no processing.                                                                                                    |
| Disable packet                    |                                                                    | If not, sets the s<br>unidirectional,<br>all the neighbor<br>the Disable stat<br>waits until the s<br>bidirectional ne<br>neighbors. | tate of the corresponding neighbor to<br>and then checks the state of other neighbors. If<br>rs are unidirectional, transitions the local port to<br>re. If the state of some neighbors is unknown,<br>tate of these neighbors is determined. If<br>eighbors are present, removes all unidirectional |
|                                   | Checks whether the                                                 | lf not, performs                                                                                                    | no processing.                                                                                                    |
| RecoverProbe<br>packet            | local port is in<br>Disable or<br>Advertisement state              | lf yes, returns R                                                                                                    | ecoverEcho packets.                                                                                                    |
| RecoverEcho packet                | Checks whether the<br>local port is in<br>Disable state            | lf not, performs                                                                                                    | no processing.                                                                                                    |
|                                   |                                                                    | If yes, the local<br>information the<br>information.                                                                                 | port transits to Active state if the neighbor<br>packet carries is consistent with the local port                                                                                                    |
| LinkDown packet                   | Checks whether the                                                 | If not, performs no processing.                                                                                                    |                                                                                                    |

| Packet type | Processing procedu                      | Jre                                                                                                    |
|-------------|-----------------------------------------|----------------------------------------------------------------------------------------------------|
|             | local port operates<br>in Enhanced mode | If yes and the local port is not in Disable state, sets the state of<br>the corresponding neighbor to unidirectional, and then checks<br>the state of other neighbors. If all the neighbors are<br>unidirectional, transitions the local port to the Disable state. If<br>the state of some neighbors is unknown, waits until the state of<br>these neighbors is determined. If bidirectional neighbors are<br>present, removes all unidirectional neighbors. |

3. If no echo packet is received from the neighbor, DLDP performs the following processing.

| No echo packet received from the<br>neighbor                              | Processing procedure                                                                                                    |  |
|---------------------------------------------------------------------------|----------------------------------------------------------------------------------------------------|--|
| In normal mode, no echo packet is received when the Echo timer expires.   | DLDP sets the state of the corresponding neighbor to unidirectional, and then checks the state of other neighbors:                                                                                                    |  |
| In enhanced mode, no echo packet is received when the Echo timer expires. | • If all the neighbors are unidirectional, removes all the neighbors, transitions to the Disable state, outputs log and tracking information, and sends Disable packets. In addition, depending on the user-defined DLDP down mode, shuts down the local port or prompts users to shut down the port. |  |
|                                                                           | • If the state of some neighbors is unknown, waits until the state of these neighbors is determined.                                                                                                    |  |
|                                                                           | <ul> <li>If bidirectional neighbors are present, removes all<br/>unidirectional neighbors.</li> </ul>                                                                                                    |  |

#### Link auto-recovery mechanism

If the port shutdown mode upon detection of a unidirectional link is set to **auto**, DLDP automatically sets the state of the port, where a unidirectional link is detected, to DLDP down. A DLDP down port cannot forward data traffic or send/receive any PDUs except DLDPDUs.

On a DLDP down port, DLDP monitors the unidirectional link. Once DLDP finds out that the state of the link has restored to bidirectional, it brings up the port. The specific process is:

The DLDP down port sends out a RecoverProbe packet, which carries only information about the local port, every two seconds. Upon receiving the RecoverProbe packet, the remote end returns a RecoverEcho packet. Upon receiving the RecoverEcho packet, the local port checks whether neighbor information in the RecoverEcho packet is the same as the local port information. If they are the same, the link between the local port and the neighbor is considered to have been restored to a bidirectional link, and the port will transit from Disable state to Active state and re-establish relationship with the neighbor.

Only DLDP down ports can send and process Recover packets, including RecoverProbe packets and RecoverEcho packets. If related ports are manually shut down with the **shutdown** command, the auto-recovery mechanism will not take effect.

#### **DLDP neighbor state**

A DLDP neighbor can be in one of the three states described in Table 17.

#### Table 17 Description on DLDP neighbor states

| DLDP neighbor state | Description                                                                                                    |
|---------------------|----------------------------------------------------------------------------------------------------|
| Unknown             | A neighbor is in this state when it is just detected and is being probed. A neighbor is<br>in this state only when it is being probed. It transits to Two way state or Unidirectional<br>state after the probe operation finishes. |
| Two way             | A neighbor is in this state after it receives response from its peer. This state indicates the link is a two-way link.                                                                                                    |
| Unidirectional      | A neighbor is in this state when the link connecting it is detected to be a unidirectional link. After a device transits to this state, the corresponding neighbor entries maintained on other devices are removed.                |

# DLDP configuration task list

For DLDP to work properly, enable DLDP on both sides and make sure these settings are consistent: the interval to send Advertisement packets, DLDP authentication mode, and password.

DLDP does not process any link aggregation control protocol (LACP) events. The links in an aggregation are treated as individual links in DLDP.

Make sure the DLDP version running on devices on the two ends are the same.

Complete the following tasks to configure DLDP:

| Task                                                           | Remarks  |
|----------------------------------------------------------------|----------|
| Configuring the duplex mode and speed of an Ethernet interface | Required |
| Enabling DLDP                                                  | Required |
| Setting DLDP mode                                              | Optional |
| Setting the interval to send advertisement packets             | Optional |
| Setting the delaydown timer                                    | Optional |
| Setting the port shutdown mode                                 | Optional |
| Configuring DLDP authentication                                | Optional |
| Resetting DLDP state                                           | Optional |

# Configuring the duplex mode and speed of an Ethernet interface

To make sure that DLDP works properly on a link, you must configure the full duplex mode for the ports at two ends of the link, and configure a speed for the two ports, rather than letting them negotiate a speed.

For more information about the **duplex** and **speed** commands, see Layer 2—LAN Switching Command Reference.

# Enabling DLDP

To properly configure DLDP on the device, first enable DLDP globally, and then enable it on each port. To enable DLDP:

| Ste | р                                                               | Command                                                                                                    | Remarks                                                                                                    |
|-----|-----------------------------------------------------------------|----------------------------------------------------------------------------------------------------|----------------------------------------------------------------------------------------------------|
| 1.  | Enter system view.                                              | system-view                                                                                                    | N/A                                                                                                    |
| 2.  | Enable DLDP globally.                                           | dldp enable                                                                                                    | Globally disabled by default.                                                                                                    |
| 3.  | Enter Layer 2 Ethernet<br>interface view or port group<br>view. | Enter Layer 2 Ethernet<br>interface view:<br><b>interface</b> interface-type<br>interface-number<br>Enter port group view:<br><b>port-group manual</b><br>port-group-name | Use either approach.<br>Configurations made in Layer 2 Ethernet<br>interface view apply to the current port only.<br>Configurations made in port group view<br>apply to all ports in the port group. |
| 4.  | Enable DLDP.                                                    | dldp enable                                                                                                    | Disabled on a port by default.                                                                                                    |

#### NOTE:

- DLDP takes effect only on Ethernet interfaces (fiber or copper).
- DLDP can detect unidirectional links only after all physical links are connected. Therefore, before enabling DLDP, make sure that optical fibers or copper twisted pairs are connected.

# Setting DLDP mode

DLDP operates in normal or enhanced mode.

In normal mode, DLDP does not actively detect neighbors when the corresponding neighbor entries age out.

In enhanced mode, DLDP actively detects neighbors when the corresponding neighbor entries age out. To set DLDP mode:

| Step |                    | Command                             | Remarks            |
|------|--------------------|-------------------------------------|--------------------|
| 1.   | Enter system view. | system-view                         | N/A                |
| 2    | Set DIDP mode      | dldp work-mode { enhance   normal } | Optional.          |
| 2.   | Sei DEDI Illode.   |                                     | Normal by default. |

# Setting the interval to send advertisement packets

DLDP detects unidirectional links by sending Advertisement packets. To make sure that DLDP can detect unidirectional links promptly without affecting network performance, set the advertisement interval appropriately depending on your network environment. The interval should be set shorter than one third of the STP convergence time. If the interval is too long, STP loops may occur before unidirectional links are detected and shut down. If the interval is too short, the number of advertisement packets will increase. HP recommends that you use the default interval in most cases. To set the interval to send Advertisement packets:

| Ste | р                        | Command                                                               | Remarks               |
|-----|--------------------------|-----------------------------------------------------------------------|-----------------------|
| 1.  | Enter system view.       | system-view                                                           | N/A                   |
| 2.  | Set the interval to send | Set the interval to send<br>Advertisement packets. dldp interval time | Optional.             |
|     | Advertisement packets.   |                                                                       | 5 seconds by default. |

#### NOTE:

- The interval for sending Advertisement packets applies to all DLDP-enabled ports.
- To enable DLDP to operate properly, make sure the intervals for sending Advertisement packets on both sides of a link are the same.

# Setting the delaydown timer

On some ports, when the Tx line fails, the port goes down and then comes up again, causing optical signal jitters on the Rx line. When a port goes down due to a Tx failure, the device transits to the DelayDown state instead of the Inactive state to prevent the corresponding neighbor entries from being removed. At the same time, the device triggers the DelayDown timer. If the port goes up before the timer expires, the device restores the original state; if the port remains down when the timer expires, the device transits to the Inactive state.

To set the DelayDown timer:

| 1. Enter system view.       system-view       N/A         2. Set the DelayDown timer.       dldp delaydown-timer time       Optional.         1. second by default       1 | Ste | р                  | Command                     | Remarks              |
|----------------------------------------------------------------------------------------------------|-----|--------------------|-----------------------------|----------------------|
| 2. Set the DelayDown timer.<br>dldp delaydown-timer time Optional.                                                                                                    | 1.  | Enter system view. | system-view                 | N/A                  |
| timer.                                                                                                    | 2.  | Set the DelayDown  |                             | Optional.            |
|                                                                                                    |     | timer.             | alap aelayaown-filmer filme | 1 second by default. |

#### NOTE:

DelayDown timer setting applies to all DLDP-enabled ports.

### Setting the port shutdown mode

On detecting a unidirectional link, the ports can be shut down in one of the following two modes:

- Manual mode—This mode applies to low performance networks, where normal links may be
  treated as unidirectional links. It protects data traffic transmission against false unidirectional links.
  In this mode, DLDP only detects unidirectional links but does not automatically shut down
  unidirectional link ports. Instead, the DLDP state machine generates log and traps to prompt you to
  manually shut down unidirectional link ports with the shutdown command. HP recommends that
  you do as prompted. Then the DLDP state machine transits to the Disable state.
- Auto mode—In this mode, when a unidirectional link is detected, DLDP transits to Disable state, generates log and traps, and sets the port state to DLDP Down.

On a port with both remote OAM loopback and DLDP enabled, if the port shutdown mode is auto mode, the port will be shut down by DLDP when it receives a packet sent by itself, causing remote OAM loopback to operate improperly. To prevent this, set the port shutdown mode to manual mode.

If the device is busy, or the CPU usage is high, normal links may be treated as unidirectional links. In this case, you can set the port shutdown mode to manual mode to alleviate the impact caused by false unidirectional link report.

To set port shutdown mode:

| Ste | p                       | Command                                           | Remarks                              |
|-----|-------------------------|---------------------------------------------------|--------------------------------------|
| 1.  | Enter system view.      | system-view                                       | N/A                                  |
| 2.  | Set port shutdown mode. | dldp unidirectional-shutdown<br>{ auto   manual } | Optional.<br><b>auto</b> by default. |

# Configuring DLDP authentication

You can guard your network against attacks and malicious probes by configuring an appropriate DLDP authentication mode, which can be simple authentication or MD5 authentication. If your network is safe, you can choose not to authenticate.

To enable DLDP to operate properly, make sure that DLDP authentication modes and passwords on both sides of a link are the same.

To configure DLDP authentication:

| Ste | р                                 | Command                                                                   | Remarks                 |
|-----|-----------------------------------|---------------------------------------------------------------------------|-------------------------|
| 1.  | Enter system view.                | system-view                                                               | N/A                     |
| 2.  | Configure DLDP<br>authentication. | dldp authentication-mode {    none  <br>{    md5   simple }    password } | <b>none</b> by default. |

### Resetting DLDP state

After DLDP detects a unidirectional link on a port, the port enters Disable state. In this case, DLDP prompts you to shut down the port manually or it shuts down the port automatically depending on the user-defined port shutdown mode. To enable the port to perform DLDP detect again, you can reset the DLDP state of the port by using one of the following methods:

- If the port is shut down with the **shutdown** command manually, run the **undo shutdown** command on the port.
- If DLDP automatically shuts down the port, run the **dldp reset** command on the port to enable the port to perform DLDP detection again. Alternatively, you can wait for DLDP to automatically enable the port when it detects that the link has been restored to bidirectional. For how to reset the DLDP state by using the **dldp reset** command, see "Resetting DLDP state in system view" and "Resetting DLDP state in interface view/port group view."

The DLDP state that the port transits to upon the DLDP state reset operation depends on its physical state. If the port is physically down, it transits to Inactive state; if the port is physically up, it transits to Active state.

#### **Resetting DLDP state in system view**

Resetting DLDP state in system view applies to all ports of the device.

To reset DLDP in system view:

| Ste | р                  | Command     |
|-----|--------------------|-------------|
| 1.  | Enter system view. | system-view |
| 2.  | Reset DLDP state.  | dldp reset  |

#### Resetting DLDP state in interface view/port group view

Resetting DLDP state in interface view or port group view applies to the current port or all ports in the port group.

To reset DLDP state in interface view/port group view:

| Ste | р                                                               | Command                                                                                                    | Remarks                                                                                                    |
|-----|-----------------------------------------------------------------|----------------------------------------------------------------------------------------------------|----------------------------------------------------------------------------------------------------|
| 1.  | Enter system view.                                              | system-view                                                                                                    | N/A                                                                                                    |
| 2.  | Enter Layer 2 Ethernet<br>interface view or port group<br>view. | Enter Layer 2 Ethernet interface<br>view:<br><b>interface</b> interface-type<br>interface-number<br>Enter port group view:<br><b>port-group manual</b><br>port-group-name | Use either approach.<br>Configurations made in Layer 2<br>Ethernet interface view apply to the<br>current port only. Configurations<br>made in port group view apply to all<br>the ports in the port group. |
| 3.  | Reset DLDP state.                                               | dldp reset                                                                                                    | N/A                                                                                                    |

# Displaying and maintaining DLDP

| Task                                                           | Command                                                                                                    | Remarks                |
|----------------------------------------------------------------|----------------------------------------------------------------------------------------------------|------------------------|
| Display the DLDP configuration of a port.                      | display dldp [ interface-type<br>interface-number ] [   { begin   exclude  <br>include } regular-expression ]            | Available in any view  |
| Display the statistics on DLDP packets passing through a port. | display dldp statistics [ interface-type<br>interface-number ] [   { begin   exclude  <br>include } regular-expression ] | Available in any view  |
| Clear the statistics on DLDP packets passing through a port.   | <b>reset dldp statistics</b> [ interface-type interface-number ]                                                         | Available in user view |

# **DLDP** configuration examples

### Automatically shutting down unidirectional links

#### **Network requirements**

- As shown in Figure 9, Device A and Device B are connected with two fiber pairs.
- Configure DLDP to automatically shut down the faulty port upon detecting a unidirectional link, and automatically bring up the port after you clear the fault.

#### Figure 9 Network diagram

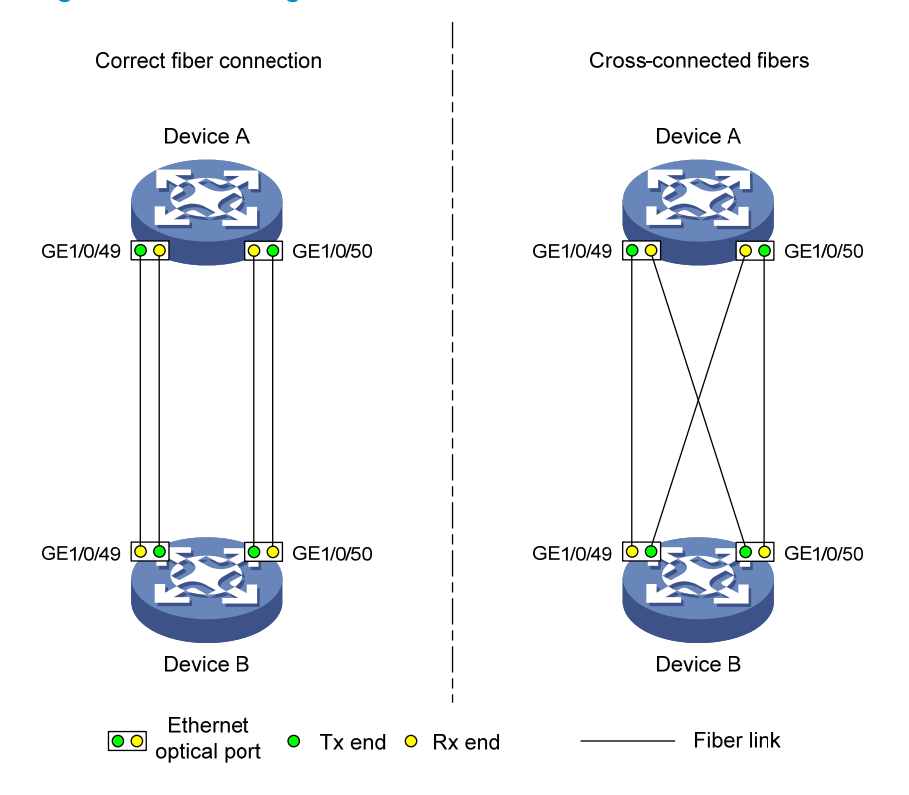

#### **Configuration procedure**

- 1. Configure Device A:
  - # Enable DLDP globally.

<DeviceA> system-view

[DeviceA] dldp enable

# Configure GigabitEthernet 1/0/49 to operate in full duplex mode and at 1000 Mbps, and enable DLDP on the port.

```
[DeviceA] interface gigabitethernet 1/0/49
[DeviceA-GigabitEthernet1/0/49] duplex full
[DeviceA-GigabitEthernet1/0/49] speed 1000
[DeviceA-GigabitEthernet1/0/49] dldp enable
[DeviceA-GigabitEthernet1/0/49] quit
```

# Configure GigabitEthernet 1/0/50 to operate in full duplex mode and at 1000 Mbps, and enable DLDP on the port.

```
[DeviceA] interface gigabitethernet 1/0/50
[DeviceA-GigabitEthernet1/0/50] duplex full
[DeviceA-GigabitEthernet1/0/50] speed 1000
[DeviceA-GigabitEthernet1/0/50] dldp enable
```

[DeviceA-GigabitEthernet1/0/50] quit

# Set the DLDP mode to enhanced.

[DeviceA] dldp work-mode enhance

#### # Set the port shutdown mode to auto.

[DeviceA] dldp unidirectional-shutdown auto

2. Configure Device B:

#### # Enable DLDP globally.

<DeviceB> system-view [DeviceB] dldp enable

# Configure GigabitEthernet 1/0/49 to operate in full duplex mode and at 1000 Mbps, and enable DLDP on it.

```
[DeviceB] interface gigabitethernet 1/0/49
[DeviceB-GigabitEthernet1/0/49] duplex full
[DeviceB-GigabitEthernet1/0/49] speed 1000
[DeviceB-GigabitEthernet1/0/49] dldp enable
[DeviceB-GigabitEthernet1/0/49] quit
```

# Configure GigabitEthernet 1/0/50 to operate in full duplex mode and at 1000 Mbps, and enable DLDP on it.

```
[DeviceB] interface gigabitethernet 1/0/50
[DeviceB-GigabitEthernet1/0/50] duplex full
[DeviceB-GigabitEthernet1/0/50] speed 1000
[DeviceB-GigabitEthernet1/0/50] dldp enable
```

[DeviceB-GigabitEthernet1/0/50] quit

# Set the DLDP mode to enhanced.

[DeviceB] dldp work-mode enhance

# Set the port shutdown mode to auto.

[DeviceB] dldp unidirectional-shutdown auto

#### 3. Verify the configuration:

After the configurations are complete, you can use the **display dldp** command to display the DLDP configuration information on ports.

# Display the DLDP configuration information on all the DLDP-enabled ports of Device A.

```
[DeviceA] display dldp
DLDP global status : enable
DLDP interval : 5s
DLDP work-mode : enhance
DLDP authentication-mode : none
DLDP unidirectional-shutdown : auto
DLDP delaydown-timer : 1s
The number of enabled ports is 2.
```

```
Interface GigabitEthernet1/0/49
DLDP port state : advertisement
DLDP link state : up
The neighbor number of the port is 1.
        Neighbor mac address : 0023-8956-3600
        Neighbor port index : 59
        Neighbor state : two way
        Neighbor aged time : 11
```

```
Interface GigabitEthernet1/0/50
DLDP port state : advertisement
DLDP link state : up
The neighbor number of the port is 1.
```

```
Neighbor mac address : 0023-8956-3600
Neighbor port index : 60
Neighbor state : two way
Neighbor aged time : 12
```

The output shows that both GigabitEthernet 1/0/49 and GigabitEthernet 1/0/50 are in Advertisement state, which means both links are bidirectional.

# Enable system information monitoring on Device A, and enable the display of log and trap information.

[DeviceA] quit
<DeviceA> terminal monitor
<DeviceA> terminal logging
<DeviceA> terminal trapping

The following log and trap information is displayed on Device A:

<DeviceA>

<DeviceA>

```
#Jan 18 17:36:18:798 2013 DeviceA DLDP/1/TrapOfUnidirectional: -Slot=1; Trap
1.3.6.1.4.1.25506.2.43.2.1.1<hhpDLDPUnidirectionalPort> : DLDP detects a
unidirectional link in port 17825792.
```

%Jan 18 17:36:18:799 2013 DeviceA IFNET/3/LINK\_UPDOWN: GigabitEthernet1/0/49 link status is DOWN.

%Jan 18 17:36:18:799 2013 DeviceA DLDP/3/DLDP\_UNIDIRECTION\_AUTO: -Slot=1; DLDP detects a unidirectional link on port GigabitEthernet1/0/49. The transceiver has malfunction in the Tx direction or cross-connected links exist between the local device and its neighbor. The shutdown mode is AUTO. DLDP shuts down the port. #Jan 18 17:36:20:189 2013 DeviceA DLDP/1/TrapOfUnidirectional: -Slot=1; Trap 1.3.6.1.4.1.25506.2.43.2.1.1<hhpDLDPUnidirectionalPort> : DLDP detects a unidirectional link in port 17825793.

%Jan 18 17:36:20:189 2013 DeviceA IFNET/3/LINK\_UPDOWN: GigabitEthernet1/0/50 link status is DOWN.

%Jan 18 17:36:20:190 2013 DeviceA DLDP/3/DLDP\_UNIDIRECTION\_AUTO: -Slot=1; DLDP detects a unidirectional link on port GigabitEthernet1/0/50. The transceiver has malfunction in the Tx direction or cross-connected links exist between the local device and its neighbor. The shutdown mode is AUTO. DLDP shuts down the port.

%Jan 15 16:54:56:040 2013 DeviceA DLDP/3/DLDP\_UNIDIRECTION\_AUTO\_ENHANCE: -Slot=1; In enhanced DLDP mode, port GigabitEthernet1/0/49 cannot detect its aged-out neighbor. The transceiver has malfunction in the Tx direction or cross-connected links exist between the local device and its neighbor. The shutdown mode is AUTO. DLDP shuts down the port.

The output shows that the link status of both GigabitEthernet 1/0/49 and GigabitEthernet 1/0/50 is down, and DLDP has detected a unidirectional link on both ports and has automatically shut them down.

Assume that in this example, the unidirectional links are caused by cross-connected fibers. Correct the fiber connections on detecting the unidirectional link problem. As a result, the ports shut down by DLDP automatically recover, and Device A displays the following log information:

%Jan 18 17:47:33:869 2013 DeviceA IFNET/3/LINK\_UPDOWN: GigabitEthernet1/0/49 link status is UP.

%Jan 18 17:47:35:894 2013 DeviceA IFNET/3/LINK\_UPDOWN: GigabitEthernet1/0/50 link status is UP.

The output shows that the link status of both GigabitEthernet 1/0/49 and GigabitEthernet 1/0/50 is now up.

### Manually shutting down unidirectional links

#### **Network requirements**

- As shown in Figure 10, Device A and Device B are connected with two fiber pairs.
- Configure DLDP to send information when a unidirectional link is detected, to remind the network administrator to manually shut down the faulty port.

#### Figure 10 Network diagram

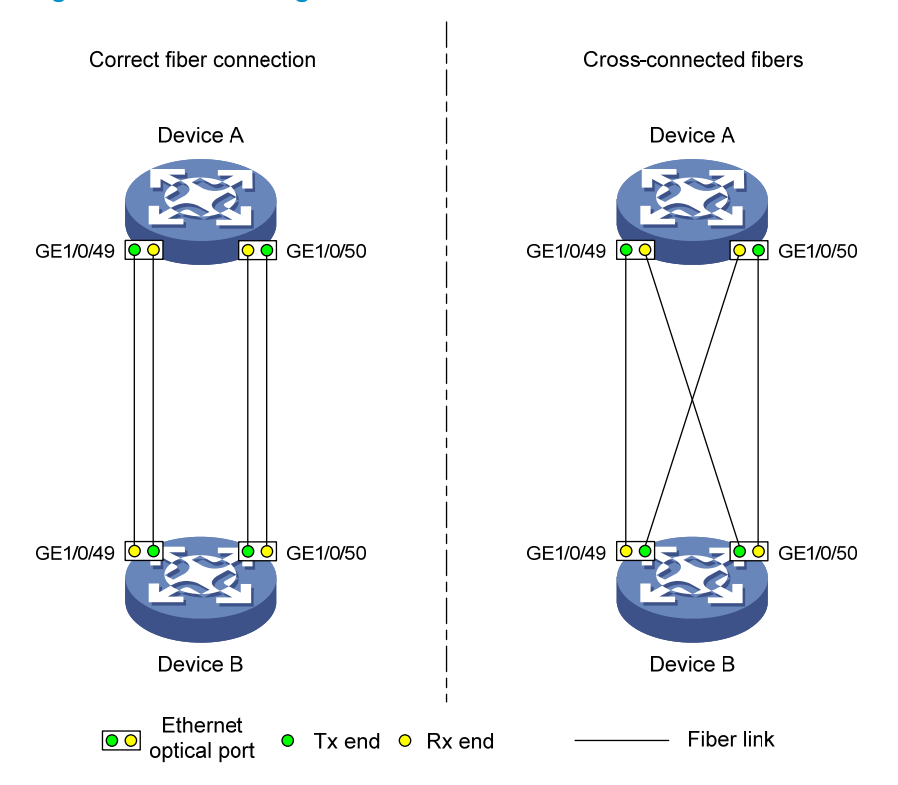

#### **Configuration procedure**

1. Configure Device A:

# Enable DLDP globally.

<DeviceA> system-view

[DeviceA] dldp enable

# Configure GigabitEthernet 1/0/49 to operate in full duplex mode and at 1000 Mbps, and enable DLDP on the port.

```
[DeviceA] interface gigabitethernet 1/0/49
[DeviceA-GigabitEthernet1/0/49] duplex full
[DeviceA-GigabitEthernet1/0/49] speed 1000
[DeviceA-GigabitEthernet1/0/49] dldp enable
[DeviceA-GigabitEthernet1/0/49] quit
```

# Configure GigabitEthernet 1/0/50 to operate in full duplex mode and at 1000 Mbps, and enable DLDP on the port.

[DeviceA] interface gigabitethernet 1/0/50

[DeviceA-GigabitEthernet1/0/50] duplex full

[DeviceA-GigabitEthernet1/0/50] speed 1000

[DeviceA-GigabitEthernet1/0/50] dldp enable

[DeviceA-GigabitEthernet1/0/50] quit

# Set the DLDP mode to enhanced.

[DeviceA] dldp work-mode enhance

# Set the port shutdown mode to manual.

[DeviceA] dldp unidirectional-shutdown manual

#### 2. Configure Device B:

# Enable DLDP globally.

<DeviceB> system-view

[DeviceB] dldp enable

# Configure GigabitEthernet 1/0/49 to operate in full duplex mode and at 1000 Mbps, and enable DLDP on it.

```
[DeviceB] interface gigabitethernet 1/0/49
[DeviceB-GigabitEthernet1/0/49] duplex full
[DeviceB-GigabitEthernet1/0/49] speed 1000
[DeviceB-GigabitEthernet1/0/49] dldp enable
[DeviceB-GigabitEthernet1/0/49] quit
```

# Configure GigabitEthernet 1/0/50 to operate in full duplex mode and at 1000 Mbps, and enable DLDP on it.

```
[DeviceB] interface gigabitethernet 1/0/50
[DeviceB-GigabitEthernet1/0/50] duplex full
[DeviceB-GigabitEthernet1/0/50] speed 1000
[DeviceB-GigabitEthernet1/0/50] dldp enable
[DeviceB-GigabitEthernet1/0/50] quit
```

#### # Set the DLDP mode to enhanced.

[DeviceB] dldp work-mode enhance

# Set the port shutdown mode to manual.

[DeviceB] dldp unidirectional-shutdown manual

3. Verify the configuration:

After the configurations are complete, you can use the **display dldp** command to display the DLDP configuration information on ports.

# Display the DLDP configuration information on all the DLDP-enabled ports of Device A.

```
[DeviceA] display dldp
DLDP global status : enable
DLDP interval : 5s
DLDP work-mode : enhance
DLDP authentication-mode : none
DLDP unidirectional-shutdown : manual
DLDP delaydown-timer : 1s
The number of enabled ports is 2.
```

```
Interface GigabitEthernet1/0/49
DLDP port state : advertisement
DLDP link state : up
The neighbor number of the port is 1.
         Neighbor mac address : 0023-8956-3600
         Neighbor port index : 59
         Neighbor state : two way
         Neighbor aged time : 11
Interface GigabitEthernet1/0/50
DLDP port state : advertisement
DLDP link state : up
The neighbor number of the port is 1.
         Neighbor mac address : 0023-8956-3600
         Neighbor port index : 60
         Neighbor state : two way
         Neighbor aged time : 12
```

The output shows that both GigabitEthernet 1/0/49 and GigabitEthernet 1/0/50 are in Advertisement state, which means both links are bidirectional.

# Enable system information monitoring on Device A, and enable the display of log and trap information.

[DeviceA] quit
<DeviceA> terminal monitor
<DeviceA> terminal logging
<DeviceA> terminal trapping

The following log and trap information is displayed on Device A:

<DeviceA>

```
#Jan 18 18:10:38:481 2013 DeviceA DLDP/1/TrapOfUnidirectional: -Slot=1; Trap
1.3.6.1.4.1.25506.2.43.2.1.1<hhpDLDPUnidirectionalPort> : DLDP detects a
unidirectional link in port 17825792.
```

%Jan 18 18:10:38:481 2013 DeviceA DLDP/3/DLDP\_UNIDIRECTION\_MANUAL: -Slot=1; DLDP detects a unidirectional link on port GigabitEthernet1/0/49. The transceiver has malfunction in the Tx direction or cross-connected links exist between the local device and its neighbor. The shutdown mode is MANUAL. The port needs to be shut down by the user.

```
#Jan 18 18:10:38:618 2013 DeviceA DLDP/1/TrapOfUnidirectional: -Slot=1; Trap
1.3.6.1.4.1.25506.2.43.2.1.1<hhpDLDPUnidirectionalPort> : DLDP detects a
unidirectional link in port 17825793.
```

%Jan 18 18:10:38:618 2013 DeviceA DLDP/3/DLDP\_UNIDIRECTION\_MANUAL: -Slot=1; DLDP detects a unidirectional link on port GigabitEthernet1/0/50. The transceiver has malfunction in the Tx direction or cross-connected links exist between the local device and its neighbor. The shutdown mode is MANUAL. The port needs to be shut down by the user.

The output shows that DLDP has detected a unidirectional link on both GigabitEthernet 1/0/49 and GigabitEthernet 1/0/50, and is asking you to shut down the faulty ports manually.

After you shut down GigabitEthernet 1/0/49 and GigabitEthernet 1/0/50, the following log information is displayed:

```
<DeviceA> system-view
[DeviceA] interface gigabitethernet 1/0/49
[DeviceA-GigabitEthernet1/0/49] shutdown
%Jan 18 18:16:12:044 2013 DeviceA IFNET/3/LINK_UPDOWN: GigabitEthernet1/0/49 link
status is DOWN.
[DeviceA-GigabitEthernet1/0/49] quit
[DeviceA] interface gigabitethernet 1/0/50
[DeviceA-GigabitEthernet1/0/50] shutdown
%Jan 18 18:18:03:583 2013 DeviceA IFNET/3/LINK_UPDOWN: GigabitEthernet1/0/50 link
status is DOWN.
```

The output shows that the link status of both GigabitEthernet 1/0/49 and GigabitEthernet 1/0/50 is down.

Assume that in this example, the unidirectional links are caused by cross-connected fibers. Correct the fiber connections, and then bring up the ports shut down earlier.

# On Device A, bring up GigabitEthernet 1/0/49 and GigabitEthernet 1/0/50:

```
[DeviceA-GigabitEthernet1/0/50] undo shutdown
[DeviceA-GigabitEthernet1/0/50]
%Jan 18 18:22:11:698 2013 DeviceA IFNET/3/LINK_UPDOWN: GigabitEthernet1/0/50 link
status is UP.
[DeviceA-GigabitEthernet1/0/50] quit
[DeviceA] interface gigabitethernet 1/0/49
[DeviceA-GigabitEthernet1/0/49] undo shutdown
[DeviceA-GigabitEthernet1/0/49]
%Jan 18 18:22:46:065 2013 DeviceA IFNET/3/LINK_UPDOWN: GigabitEthernet1/0/49 link
status is UP.
```

The output shows that the link status of both GigabitEthernet 1/0/49 and GigabitEthernet 1/0/50 is now up.

# Troubleshooting DLDP

#### Symptom

Two DLDP-enabled devices, Device A and Device B, are connected through two fiber pairs, in which two fibers are cross-connected. The unidirectional links cannot be detected; all the four ports involved are in Advertisement state.

#### **Analysis**

The problem can be caused by the following.

- The intervals to send Advertisement packets on Device A and Device B are not the same.
- DLDP authentication modes/passwords on Device A and Device B are not the same.

#### **Solution**

Make sure the interval to send Advertisement packets, the authentication mode, and the password configured on Device A and Device B are the same.

# **Configuring RRPP**

### **RRPP** overview

The Rapid Ring Protection Protocol (RRPP) is a link layer protocol designed for Ethernet rings. RRPP can prevent broadcast storms caused by data loops when an Ethernet ring is healthy, and rapidly restore the communication paths between the nodes in the event that a link is disconnected on the ring.

### Background

Metropolitan area networks (MANs) and enterprise networks usually use the ring structure to improve reliability. However, services will be interrupted if any node in the ring network fails. A ring network usually uses Resilient Packet Ring (RPR) or Ethernet rings. RPR is high in cost because it needs dedicated hardware. Contrarily, the Ethernet ring technology is more mature and economical, so it is increasingly widely used in MANs and enterprise networks.

Rapid Spanning Tree Protocol (RSTP), Per VLAN Spanning Tree (PVST), Multiple Spanning Tree Protocol (MSTP), and RRPP can eliminate Layer-2 loops. RSTP, PVST, and MSTP are mature. However, they take several seconds to converge. RRPP is an Ethernet ring-specific data link layer protocol, and it converges faster than RSTP, PVST, and MSTP. Additionally, the convergence time of RRPP is independent of the number of nodes in the Ethernet ring. RRPP can be applied to large-diameter networks.

### Basic concepts in RRPP

#### Figure 11 RRPP networking diagram

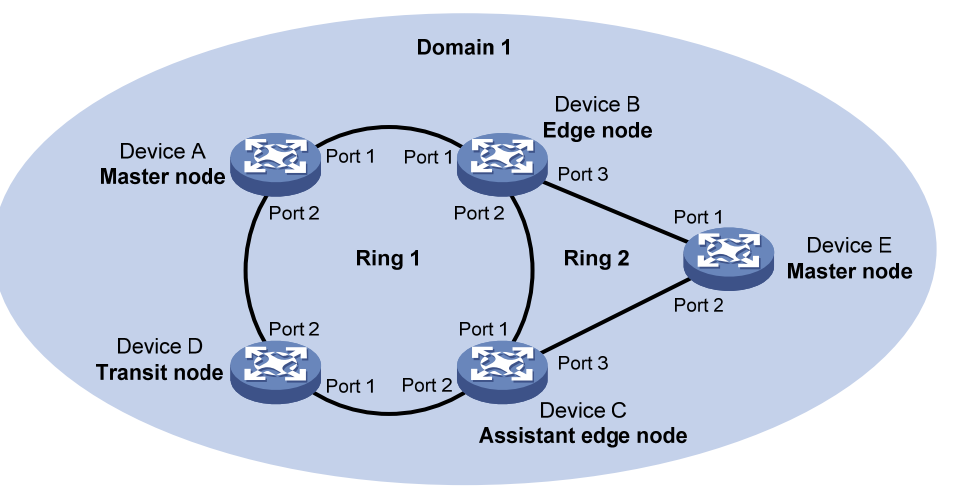

#### **RRPP domain**

The interconnected devices with the same domain ID and control VLANs constitute an RRPP domain. An RRPP domain contains the following elements—primary ring, subring, control VLAN, master node, transit node, primary port, secondary port, common port, edge port, and so on.

As shown in Figure 11, Domain 1 is an RRPP domain, including two RRPP rings: Ring 1 and Ring 2. All the nodes on the two RRPP rings belong to the RRPP domain.

#### **RRPP ring**

A ring-shaped Ethernet topology is called an "RRPP ring". RRPP rings fall into two types: primary ring and subring. You can configure a ring as either the primary ring or a subring by specifying its ring level. The primary ring is of level 0, and a subring is of level 1. An RRPP domain contains one or multiple RRPP rings, one serving as the primary ring and the others serving as subrings. A ring can be in one of the following states:

- Health state—All the physical links on the Ethernet ring are connected
- Disconnect state—Some physical links on the Ethernet ring are broken

As shown in Figure 11, Domain 1 contains two RRPP rings: Ring 1 and Ring 2. The level of Ring 1 is set to 0, and that of Ring 2 is set to 1. Ring 1 is configured as the primary ring, and Ring 2 is configured as a subring.

#### **Control VLAN and data VLAN**

1. Control VLAN

In an RRPP domain, a control VLAN is a VLAN dedicated to transferring Rapid Ring Protection Protocol Data Units (RRPPDUs). On a device, the ports accessing an RRPP ring belong to the control VLANs of the ring, and only such ports can join the control VLANs.

An RRPP domain is configured with two control VLANs: one primary control VLAN, which is the control VLAN for the primary ring, and one secondary control VLAN, which is the control VLAN for subrings. All subrings in the same RRPP domain share the same secondary control VLAN. After you specify a VLAN as the primary control VLAN, the system automatically configures the VLAN whose ID is the primary control VLAN ID plus one as the secondary control VLAN.

IP address configuration is prohibited on the control VLAN interfaces.

2. Data VLAN

A data VLAN is a VLAN dedicated to transferring data packets. Both RRPP ports and non-RRPP ports can be assigned to a data VLAN.

#### Node

Each device on an RRPP ring is a node. The role of a node is configurable. RRPP has the following node roles:

- **Master node**—Each ring has one and only one master node. The master node initiates the polling mechanism and determines the operations to be performed after a change in topology.
- **Transit node**—Transit nodes include all the nodes except the master node on the primary ring and all the nodes on subrings except the master nodes and the nodes where the primary ring intersects with the subrings. A transit node monitors the state of its directly-connected RRPP links and notifies the master node of the link state changes, if any. Based on the link state changes, the master node decides the operations to be performed.
- **Edge node**—A special node residing on both the primary ring and a subring at the same time. An edge node serves as a master node or a transit node on the primary ring and an edge node on the subring.
- Assistant-edge node—A special node residing on both the primary ring and a subring at the same time. An assistant-edge node serves as a master node or a transit node on the primary ring and an assistant-edge node on the subring. This node works in conjunction with the edge node to detect the integrity of the primary ring and to perform loop guard.

As shown in Figure 11, Ring 1 is the primary ring and Ring 2 is a subring. Device A is the master node of Ring 1, and Device B, Device C, and Device D are the transit nodes of Ring 1. Device E is the master node of Ring 2, Device B is the edge node of Ring 2, and Device C is the assistant-edge node of Ring 2.

#### Primary port and secondary port

Each master node or transit node has two ports connected to an RRPP ring, one serving as the primary port and the other serving as the secondary port. You can determine the port's role.

- 1. In terms of functionality, the primary port and the secondary port of a master node have the following differences:
  - The primary port and the secondary port are designed to play the role of sending and receiving loop-detect packets respectively.
  - When an RRPP ring is in Health state, the secondary port of the master node will logically deny data VLANs and permit only the packets of the control VLANs.
  - When an RRPP ring is in Disconnect state, the secondary port of the master node will permit data VLANs (forward packets of data VLANs).
- 2. In terms of functionality, the primary port and the secondary port of a transit node have no difference. Both are designed for transferring protocol packets and data packets over an RRPP ring.

As shown in Figure 11, Device A is the master node of Ring 1. Port 1 and Port 2 are the primary port and the secondary port of the master node on Ring 1 respectively. Device B, Device C, and Device D are the transit nodes of Ring 1. Their Port 1 and Port 2 are the primary port and the secondary port on Ring 1 respectively.

#### Common port and edge port

The ports connecting the edge node and assistant-edge node to the primary ring are common ports. The ports connecting the edge node and assistant-edge node only to the subrings are edge ports.

As shown in Figure 11, Device B and Device C lie on Ring 1 and Ring 2. Device B's Port 1 and Port 2 and Device C's Port 1 and Port 2 access the primary ring, so they are common ports. Device B's Port 3 and Device C's Port 3 access only the subring, so they are edge ports.

#### **RRPP** ring group

To reduce Edge-Hello traffic, you can configure a group of subrings on the edge node or assistant-edge node. For more information about Edge-Hello packets, see "RRPPDUS." You must configure a device as the edge node of these subrings, and another device as the assistant-edge node of these subrings. Additionally, the subrings of the edge node and assistant-edge node must connect to the same subring packet tunnels in major ring (SRPTs) so that Edge-Hello packets of the edge node of these subrings travel to the assistant-edge node of these subrings over the same link.

An RRPP ring group configured on the edge node is an edge node RRPP ring group, and an RRPP ring group configured on an assistant-edge node is an assistant-edge node RRPP ring group. Up to one subring in an edge node RRPP ring group is allowed to send Edge-Hello packets.

### RRPPDUS

| Туре      | Description                                                                                                    |
|-----------|----------------------------------------------------------------------------------------------------|
| Hello     | The master node initiates Hello packets to detect the integrity of a ring in a network.                                                                                     |
| Link-Down | The transit node, the edge node, or the assistant-edge node initiates Link-Down packets to notify the master node of the disappearance of a ring in case of a link failure. |

#### Table 18 RRPPDU types and their functions

| Туре               | Description                                                                                                    |
|--------------------|----------------------------------------------------------------------------------------------------|
| Common-Flush-FDB   | The master node initiates Common-Flush-FDB packets to instruct the transit nodes to update their own MAC entries and ARP/ND entries when an RRPP ring transits to Disconnect state. FDB stands for Forwarding Database.                    |
| Complete-Flush-FDB | The master node initiates Complete-Flush-FDB packets to instruct the transit nodes to update their own MAC entries and ARP/ND entries and release blocked ports from being blocked temporarily when an RRPP ring transits to Health state. |
| Edge-Hello         | The edge node initiates Edge-Hello packets to examine the SRPTs between the edge node and the assistant-edge node.                                                                                                    |
| Major-Fault        | The assistant-edge node initiates Major-Fault packets to notify the edge node of SRPT failure when an SRPT between edge node and assistant-edge node is torn down.                                                                         |
|                    |                                                                                                    |

#### NOTE:

RRPPDUs of subrings are transmitted as data packets in the primary ring, and RRPPDUs of the primary ring can only be transmitted within the primary ring.

### **RRPP** timers

When RRPP checks the link state of an Ethernet ring, the master node sends Hello packets out of the primary port according to the Hello timer and determines whether its secondary port receives the Hello packets based on the Fail timer.

- The Hello timer specifies the interval at which the master node sends Hello packets out of the primary port.
- The Fail timer specifies the maximum delay between the master node sending Hello packets out of the primary port and the secondary port receiving the Hello packets from the primary port. If the secondary port receives the Hello packets sent by the local master node before the Fail timer expires, the overall ring is in Health state. Otherwise, the ring transits into the Disconnect state.

#### NOTE:

In an RRPP domain, a transit node learns the Hello timer value and the Fail timer value on the master node through the received Hello packets, ensuring that all nodes in the ring network are consistent in the two timer settings.

### How RRPP works

#### **Polling mechanism**

The polling mechanism is used by the master node of an RRPP ring to check the Health state of the ring network.

The master node periodically sends Hello packets out of its primary port, and these Hello packets travel through each transit node on the ring in turn:

- If the ring is complete, the secondary port of the master node will receive Hello packets before the Fail timer expires and the master node will keep the secondary port blocked.
- If the ring is torn down, the secondary port of the master node will fail to receive Hello packets before the Fail timer expires. The master node will release the secondary port from blocking data

VLANs and sending Common-Flush-FDB packets to instruct all transit nodes to update their own MAC entries and ARP/ND entries.

#### Link down alarm mechanism

The transit node, the edge node or the assistant-edge node sends Link-Down packets to the master node immediately when they find any of its own ports belonging to an RRPP domain are down. Upon the receipt of a Link-Down packet, the master node releases the secondary port from blocking data VLANs and sending Common-Flush-FDB packet to instruct all the transit nodes, the edge nodes, and the assistant-edge nodes to update their own MAC entries and ARP/ND entries. After each node updates its own entries, traffic is switched to the normal link.

#### **Ring recovery**

The master node may find that the ring is restored after a period of time after the ports belonging to the RRPP domain on the transit nodes, the edge nodes, or the assistant-edge nodes are brought up again. A temporary loop may arise in the data VLAN during this period. As a result, broadcast storm occurs.

To prevent temporary loops, non-master nodes block them immediately (and permit only the packets of the control VLAN to pass through) when they find their ports accessing the ring are brought up again. The blocked ports are activated only when the nodes are sure that no loop will be brought forth by these ports.

#### Broadcast storm suppression mechanism in a multi-homed subring in case of SRPT failure

As shown in Figure 15, Ring 1 is the primary ring, and Ring 2 and Ring 3 are subrings. When the two SRPTs between the edge node and the assistant-edge node are down, the master nodes of Ring 2 and Ring 3 will open their respective secondary ports, generating a loop among Device B, Device C, Device E, and Device F. As a result, a broadcast storm occurs.

To prevent generating this loop, the edge node will block the edge port temporarily. The blocked edge port is activated only when the edge node is sure that no loop will be brought forth when the edge port is activated.

#### Load balancing

In a ring network, maybe traffic of multiple VLANs is transmitted at the same time. RRPP can implement load balancing for the traffic by transmitting traffic of different VLANs along different paths.

By configuring an individual RRPP domain for transmitting the traffic of the specified VLANs (protected VLANs) in a ring network, traffic of different VLANs can be transmitted according to different topologies in the ring network. In this way, load balancing is achieved.

As shown in Figure 16, Ring 1 is configured as the primary ring of Domain 1 and Domain 2, which are configured with different protected VLANs. Device A is the master node of Ring 1 in Domain 1, and Device B is the master node of Ring 1 in Domain 2. With such configurations, traffic of different VLANs can be transmitted on different links to achieve load balancing in the single-ring network.

#### **RRPP ring group**

In an edge node RRPP ring group, only an activated subring with the lowest domain ID and ring ID can send Edge-Hello packets. In an assistant-edge node RRPP ring group, any activated subring that has received Edge-Hello packets will forward these packets to the other activated subrings. With an edge node RRPP ring group and an assistant-edge node RRPP ring group configured, only one subring sends Edge-Hello packets on the edge node, and only one subring receives Edge-Hello packets on the assistant-edge node.

As shown in Figure 15, Device B is the edge node of Ring 2 and Ring 3, and Device C is the assistant-edge node of Ring 2 and Ring 3. Device B and Device C must send or receive Edge-Hello

packets frequently. If more subrings are configured or if load balancing is configured for multiple domains, Device B and Device C will send or receive a mass of Edge-Hello packets.

To reduce Edge-Hello traffic, you can assign Ring 2 and Ring 3 to an RRPP ring group configured on the edge node Device B and assign Ring 2 and Ring 3 to an RRPP ring group configured on Device C. After such configurations, if all rings are activated, only Ring 2 on Device B sends Edge-Hello packets.

### Typical RRPP networking

Here are several typical networking applications.

#### Single ring

As shown in Figure 12, only a single ring exists in the network topology. You only need to define an RRPP domain.

#### Figure 12 Schematic diagram for a single-ring network

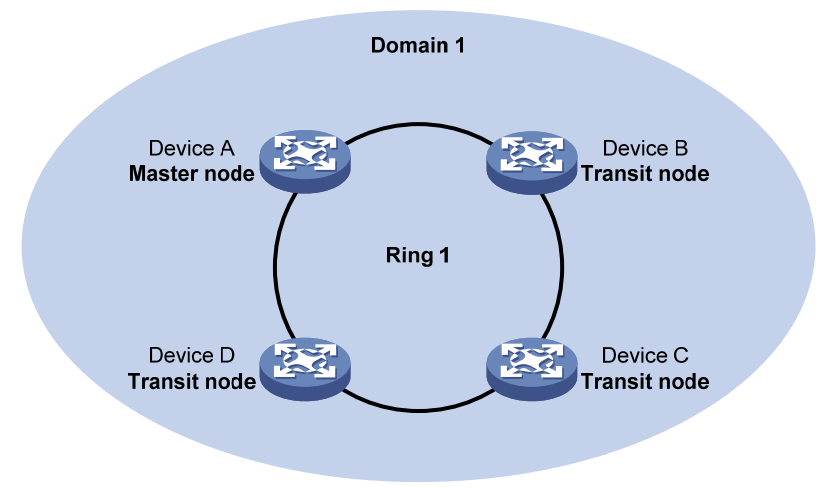

#### **Tangent rings**

As shown in Figure 13, two or more rings are in the network topology and only one common node exists between rings. You must define an RRPP domain for each ring.

#### Figure 13 Schematic diagram for a tangent-ring network

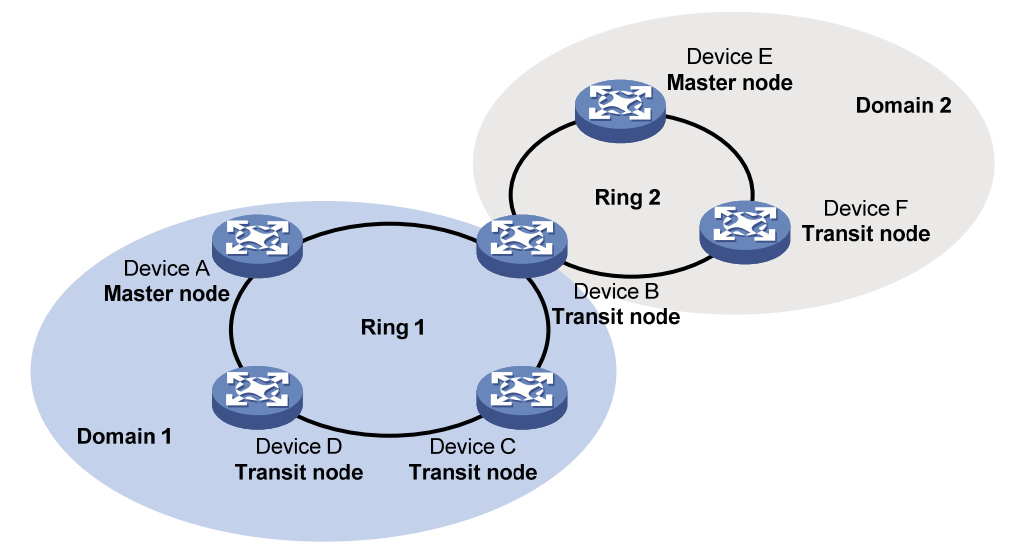

#### **Intersecting rings**

As shown in Figure 14, two or more rings are in the network topology and two common nodes exist between rings. You only need to define an RRPP domain and configure one ring as the primary ring and the other rings as subrings.

#### Figure 14 Schematic diagram for an intersecting-ring network

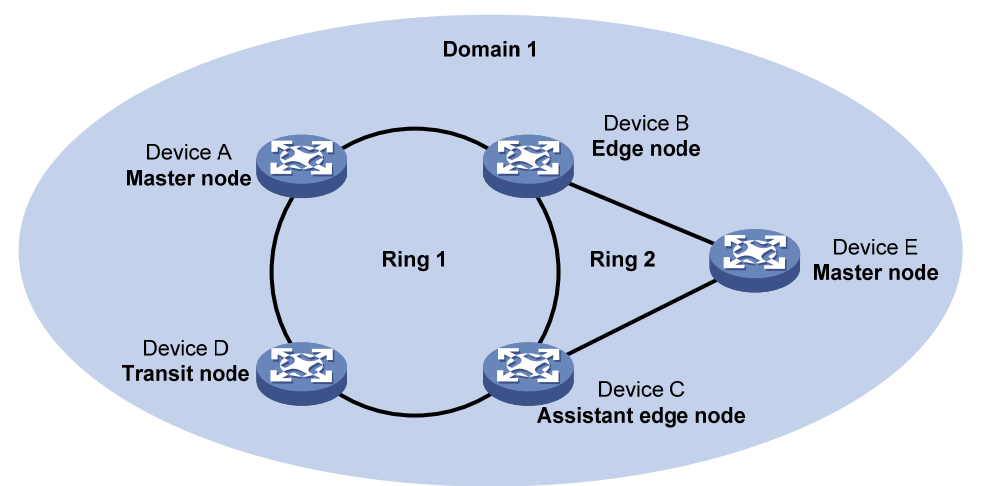

#### **Dual homed rings**

As shown in Figure 15, two or more rings are in the network topology and two similar common nodes exist between rings. You only need to define an RRPP domain and configure one ring as the primary ring and the other rings as subrings.

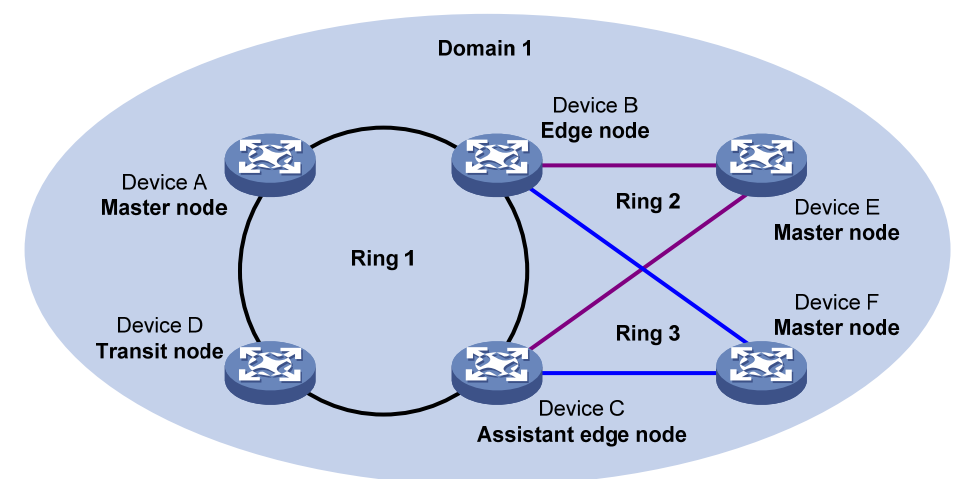

#### Figure 15 Schematic diagram for a dual-homed-ring network

#### Single-ring load balancing

In a single-ring network, you can achieve load balancing by configuring multiple domains.

As shown in Figure 16, Ring 1 is configured as the primary ring of both Domain 1 and Domain 2. Domain 1 and Domain 2 are configured with different protected VLANs. In Domain 1, Device A is configured as the master node of Ring 1. In Domain 2, Device B is configured as the master node of Ring 1. Such configurations enable the ring to block different links based on VLANs, and single-ring load balancing is achieved.

#### Figure 16 Schematic diagram for a single-ring load balancing network

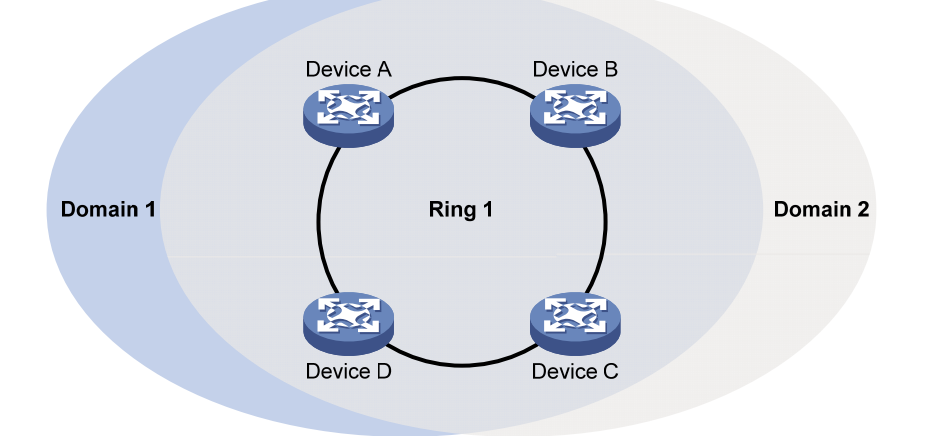

#### Intersecting-ring load balancing

In an intersecting-ring network, you can also achieve load balancing by configuring multiple domains.

As shown in Figure 17, Ring 1 is the primary ring, and Ring 2 is the subring in both Domain 1 and Domain 2. Domain 1 and Domain 2 are configured with different protected VLANs. Device A is configured as the master node of Ring 1 in Domain 1. Device D is configured as the master node of Ring 1 in Domain 2. Device E is configured as the master node of Ring 2 in both Domain 1 and Domain 2. However, different ports on Device E are blocked in Domain 1 and Domain 2. With the configurations, you can enable traffic of different VLANs to travel over different paths in the subring and primary ring to achieve intersecting-ring load balancing.

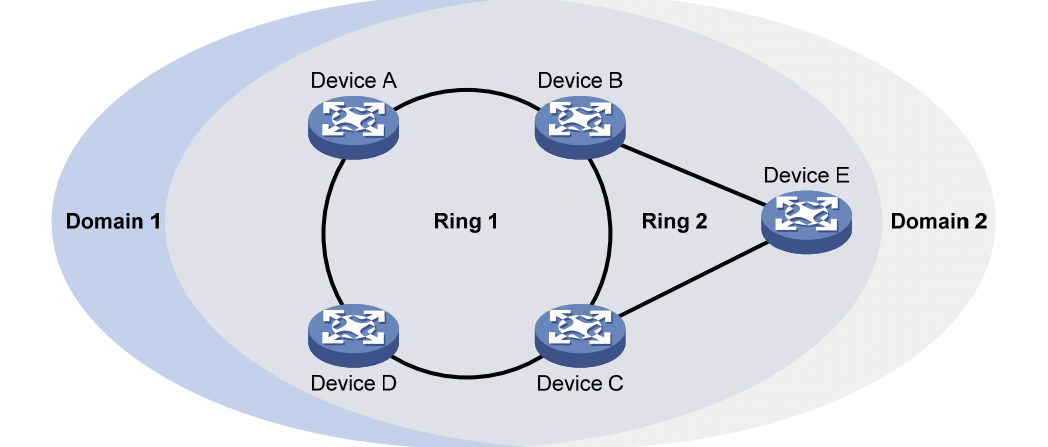

#### Figure 17 Schematic diagram for an intersecting-ring load balancing network

### Protocols and standards

RFC 3619 Extreme Networks' Ethernet Automatic Protection Switching (EAPS) Version 1 is related to RRPP.

# **RRPP** configuration task list

You can create RRPP domains based on service planning, specify control VLANs and data VLANs for each RRPP domain, and then determine the ring roles and node roles based on the traffic paths in each RRPP domain.

| Task                      |                        | Remarks                                                  |
|---------------------------|------------------------|----------------------------------------------------------|
|                           |                        | Required.                                                |
| Creating an KKPP a        | omain                  | Perform this task on all nodes in the RRPP domain.       |
|                           | V/I A N I              | Required.                                                |
| Configuring control       | VLAINS                 | Perform this task on all nodes in the RRPP domain.       |
|                           |                        | Required.                                                |
| Configuring protect       | ed VLANs               | Perform this task on all nodes in the RRPP domain.       |
|                           | Configuring RRPP ports | Required.                                                |
| Configuring RRPP          |                        | Perform this task on all nodes in the RRPP domain.       |
| rings                     | Configuring RRPP nodes | Required.                                                |
|                           |                        | Perform this task on all nodes in the RRPP domain        |
| Activating an RRPP domain |                        | Required.                                                |
|                           |                        | Perform this task on all nodes in the RRPP domain.       |
| Configuring RRPP timers   |                        | Optional.                                                |
|                           |                        | Perform this task on the master node in the RRPP domain. |

Complete the following tasks to configure RRPP:

| Task                           | Remarks                                                                        |
|--------------------------------|--------------------------------------------------------------------------------|
|                                | Optional.                                                                      |
| Configuring an RRPP ring group | Perform this task on the edge node and assistant-edge node in the RRPP domain. |

NOTE:

- RRPP does not have an auto election mechanism, so you must configure each node in the ring network
  properly for RRPP to monitor and protect the ring network.
- Before configuring RRPP, you must construct a ring-shaped Ethernet topology physically.

# Creating an RRPP domain

When creating an RRPP domain, specify a domain ID, which uniquely identifies an RRPP domain. All devices in the same RRPP domain must be configured with the same domain ID.

Perform this configuration on devices you want to configure as nodes in the RRPP domain.

To create an RRPP domain:

| Step |                                                    | Command                      |
|------|----------------------------------------------------|------------------------------|
| 1.   | Enter system view.                                 | system-view                  |
| 2.   | Create an RRPP domain, and enter RRPP domain view. | <b>rrpp domain</b> domain-id |

# Configuring control VLANs

Before configuring RRPP rings in an RRPP domain, configure the same control VLANs for all nodes in the RRPP domain first. When configuring control VLANs for an RRPP domain, you only need to configure the primary control VLAN. The system automatically configures the secondary control VLAN, and it uses the primary control VLAN ID plus 1 as the secondary control VLAN ID. For the control VLAN configuration to succeed, make sure the IDs of the two control VLANs are consecutive and have not been assigned yet.

Perform this configuration on all nodes in the RRPP domain to be configured.

### Configuration guidelines

- To ensure proper forwarding of RRPPDUs, do not configure the default VLAN of a port accessing an RRPP ring as the control VLAN, or enable 802.1Q in 802.1Q (QinQ) on the control VLANs.
- Before configuring RRPP rings for an RRPP domain, you can delete or modify the control VLANs configured for the RRPP domain. However, after configuring RRPP rings for an RRPP domain, you cannot delete or modify the control VLANs of the domain. You can only use the **undo control-vlan** command to delete a control VLAN.
- To transparently transmit RRPPDUs on a device not configured with RRPP, you must ensure only the two ports connecting the device to the RRPP ring permit the packets of the control VLANs. Otherwise, the packets from other VLANs may go into the control VLANs in transparent transmission mode and strike the RRPP ring.

### Configuration procedure

To configure control VLANs:

| Ste | p                                                       | Command               |
|-----|---------------------------------------------------------|-----------------------|
| 1.  | Enter system view.                                      | system-view           |
| 2.  | Enter RRPP domain view.                                 | rrpp domain domain-id |
| 3.  | Configure the primary control VLAN for the RRPP domain. | control-vlan vlan-id  |

# Configuring protected VLANs

Before configuring RRPP rings in an RRPP domain, configure the same protected VLANs for all nodes in the RRPP domain first. All VLANs that the RRPP ports are assigned to should be protected by the RRPP domains.

You can configure protected VLANs through referencing Multiple Spanning Tree Instances (MSTIs). Before configuring protected VLANs, configure the mappings between MSTIs and the VLANs to be protected. (A device working in PVST mode automatically maps VLANs to MSTIs.) For more information about MSTIs and PVST, see *Layer 2—LAN Switching Configuration Guide*.

Perform this configuration on all nodes in the RRPP domain to be configured.

To configure protected VLANs:

| Step                                                             |                                           | Command                                                                                         | Remarks                                                                                    |
|------------------------------------------------------------------|-------------------------------------------|-------------------------------------------------------------------------------------------------|--------------------------------------------------------------------------------------------|
| 1.                                                               | Enter system view.                        | system-view                                                                                     | N/A                                                                                        |
| 2.                                                               | Enter MST region view.                    | stp region-configuration                                                                        | Not required if the device is operating in PVST mode.                                      |
|                                                                  |                                           |                                                                                                 | For more information about the<br>command, see Layer 2—LAN<br>Switching Command Reference. |
|                                                                  |                                           |                                                                                                 | Optional.                                                                                  |
|                                                                  |                                           | Approach 1:<br>instance instance-id vlan vlan-list<br>Approach 2:<br>vlan-mapping modulo modulo | Use either approach.                                                                       |
| 3. Configur<br>VLAN-to<br>table.                                 | Configure the<br>VIAN-to-instance mapping |                                                                                                 | All VLANs in an MST region are<br>mapped to MSTI 0 (the CIST) by<br>default.               |
|                                                                  | table.                                    |                                                                                                 | Not required if the device is operating in PVST mode.                                      |
|                                                                  |                                           |                                                                                                 | For more information about the commands, see Layer 2—LAN Switching Command Reference.      |
| <ol> <li>Activate MST region<br/>configuration manual</li> </ol> | Activate MST region                       | active region-configuration                                                                     | Not required if the device is operating in PVST mode.                                      |
|                                                                  | configuration manually.                   |                                                                                                 | For more information about the command, see Layer 2–LAN Switching Command Reference.       |

| Ste | р                                                                                  | Command                                                                                       | Remarks                                                                                    |
|-----|------------------------------------------------------------------------------------|-----------------------------------------------------------------------------------------------|--------------------------------------------------------------------------------------------|
|     | Display the currently activated<br>configuration information of<br>the MST region. | display stp region-configuration [  <br>{ begin   exclude   include }<br>regular-expression ] | Optional.                                                                                  |
| 5.  |                                                                                    |                                                                                               | Available in any view.                                                                     |
|     |                                                                                    |                                                                                               | The command output includes<br>VLAN-to-instance mappings.                                  |
|     |                                                                                    |                                                                                               | For more information about the<br>command, see Layer 2—LAN<br>Switching Command Reference. |
| 6.  | Return to system view.                                                             | quit                                                                                          | Not required if the device is operating in PVST mode.                                      |
| 7.  | Enter RRPP domain view.                                                            | <b>rrpp domain</b> domain-id                                                                  | N/A                                                                                        |
| 8.  | Configure protected VLANs<br>for the RRPP domain.                                  | protected-vlan reference-instance<br>instance-id-list                                         | By default, no protected VLAN is configured for an RRPP domain.                            |

#### NOTE:

When configuring load balancing, you must configure different protected VLANs for different RRPP domains.

# Configuring RRPP rings

When configuring an RRPP ring, you must make some configurations on the ports connecting each node to the RRPP ring before configuring the nodes.

RRPP ports (connecting devices to an RRPP ring) must be Layer-2 Ethernet ports or Layer-2 aggregate interfaces and cannot be member ports of any aggregation group or smart link group.

After configuring a Layer-2 aggregate interface as an RRPP port, you can still assign ports to or remove ports from the aggregation group corresponding to the interface.

### Configuring RRPP ports

Perform this configuration on each node's ports intended for accessing RRPP rings.

#### **Configuration guidelines**

- RRPP ports always allow packets of the control VLANs to pass through.
- For more information about the **port link-type trunk**, **port trunk permit vlan**, and **undo stp enable** commands, see Layer 2—LAN Switching Command Reference.
- The 802.1p priority of trusted packets on the RRPP ports must be configured, so that RRPP packets take higher precedence than data packets when passing through the RRPP ports. For more information about the **qos trust dot1p** command, see ACL and QoS Command Reference.
- Do not enable OAM remote loopback function on an RRPP port. Otherwise, it may cause a temporary broadcast storm.
- Do not configure a port accessing an RRPP ring as the destination port of a mirroring group.
- Do not configure physical-link-state change suppression time on a port accessing an RRPP ring to accelerate topology convergence. For more information, see the **undo link-delay** command (Layer 2—LAN Switching Command Reference).

#### Configuration procedure

To configure RRPP ports:

| Step |                                                                                    | Command                                             | Remarks                                                                 |
|------|------------------------------------------------------------------------------------|-----------------------------------------------------|-------------------------------------------------------------------------|
| 1.   | Enter system view.                                                                 | system-view                                         | N/A                                                                     |
| 2.   | Enter Layer 2 Ethernet<br>interface view or Layer 2<br>aggregation interface view. | <b>interface</b> interface-type<br>interface-number | N/A                                                                     |
| 3.   | Configure the link type of the interface as trunk.                                 | port link-type trunk                                | By default, the link type of an interface is access.                    |
| 4.   | Assign the trunk port to the<br>protected VLANs of the RRPP<br>domain.             | port trunk permit vlan {                            | By default, a trunk port allows only packets of VLAN 1 to pass through. |
| 5.   | Disable the spanning tree<br>feature.                                              | undo stp enable                                     | Enabled by default.                                                     |
| 6.   | Configure the port to trust the 802.1 p precedence of the received packets.        | qos trust dot1p                                     | By default, the port priority is trusted.                               |

### Configuring RRPP nodes

If a device carries multiple RRPP rings in an RRPP domain, only one ring can be configured as the primary ring on the device, and the role of the device on a subring can only be an edge node or an assistant-edge node.

#### Specifying a master node

Perform this configuration on a device to be configured as a master node.

To specify a master node:

| Step |                                                                                                    | Command                                                                                                    |
|------|----------------------------------------------------------------------------------------------------|----------------------------------------------------------------------------------------------------|
| 1.   | Enter system view.                                                                                              | system-view                                                                                                    |
| 2.   | Enter RRPP domain view.                                                                                         | rrpp domain domain-id                                                                                                    |
| 3.   | Specify the current device as the master node of the ring, and specify the primary port and the secondary port. | <b>ring</b> ring-id <b>node-mode master</b> [ <b>primary-port</b><br>interface-type interface-number ] [ <b>secondary-port</b><br>interface-type interface-number ] <b>level</b> level-value |

#### Specifying a transit node

Perform this configuration on a device to be configured as a transit node.

To specify a transit node:

| Step |                         | Command               |
|------|-------------------------|-----------------------|
| 1.   | Enter system view.      | system-view           |
| 2.   | Enter RRPP domain view. | rrpp domain domain-id |

| Step |                                                     | Command                                            |
|------|-----------------------------------------------------|----------------------------------------------------|
| 3.   | Specify the current device as a transit node of the | ring ring-id node-mode transit [ primary-port      |
|      | ring, and specify the primary port and the          | interface-type interface-number ] [ secondary-port |

interface-type interface-number ] level level-value

#### Specifying an edge node

When configuring an edge node, you must first configure the primary ring before configuring the subrings.

Perform this configuration on a device to be configured as an edge node.

To specify an edge node:

secondary port.

| Step |                                                                                                    | Command                                                                                                    |
|------|----------------------------------------------------------------------------------------------------|----------------------------------------------------------------------------------------------------|
| 1.   | Enter system view.                                                                                                    | system-view                                                                                                    |
| 2.   | Enter RRPP domain view.                                                                                                    | rrpp domain domain-id                                                                                                    |
| 3.   | Specify the current device as a master node or<br>transit node of the primary ring, and specify the<br>primary port and the secondary port. | ring ring-id node-mode { master   transit }<br>[ primary-port interface-type interface-number ]<br>[ secondary-port interface-type interface-number ]<br>level level-value |
| 4.   | Specify the current device as the edge node of a subring, and specify the edge port.                                                        | <b>ring</b> ring-id <b>node-mode edge</b> [ <b>edge-port</b><br>interface-type interface-number ]                                                                          |

#### Specifying an assistant-edge node

When configuring an assistant-edge node, you must first configure the primary ring before configuring the subrings.

Perform this configuration on a device to be configured as an assistant-edge node.

To specify an assistant-edge node:

| Step |                                                                                                    | Command                                                                                                    |
|------|----------------------------------------------------------------------------------------------------|----------------------------------------------------------------------------------------------------|
| 1.   | Enter system view.                                                                                                    | system-view                                                                                                    |
| 2.   | Enter RRPP domain view.                                                                                                    | rrpp domain domain-id                                                                                                    |
| 3.   | Specify the current device as a master node or transit node of the primary ring, and specify the primary port and the secondary port. | ring ring-id node-mode { master   transit }<br>[ primary-port interface-type interface-number ]<br>[ secondary-port interface-type interface-number ]<br>level level-value |
| 4.   | Specify the current device as the assistant-edge node of the subring, and specify an edge port.                                       | <b>ring</b> ring-id <b>node-mode assistant-edge</b> [ <b>edge-port</b><br>interface-type interface-number ]                                                                |

# Activating an RRPP domain

To activate an RRPP domain on the current device, enable the RRPP protocol and RRPP rings for the RRPP domain on the current device.

To prevent Hello packets of subrings from being looped on the primary ring, enable the primary ring on its master node before enabling the subrings on their separate master nodes. On an edge node or assistant-edge node, enable/disable the primary ring and subrings separately:

- Enable the primary ring of an RRPP domain before enabling the subrings of the RRPP domain.
- Disable the primary ring of an RRPP domain after disabling all subrings of the RRPP domain.

Perform this operation on all nodes in the RRPP domain.

To activate an RRPP domain:

| Step |                                 | Command                      | Remarks              |
|------|---------------------------------|------------------------------|----------------------|
| 1.   | Enter system view.              | system-view                  | N/A                  |
| 2.   | Enable RRPP.                    | rrpp enable                  | Disabled by default. |
| 3.   | Enter RRPP domain view.         | <b>rrpp domain</b> domain-id | N/A                  |
| 4.   | Enable the specified RRPP ring. | ring ring-id enable          | Disabled by default. |

### Configuring RRPP timers

Perform this configuration on the master node of an RRPP domain.

To configure RRPP timers:

| Step |                                                                     | Command                                                              | Remarks                                                                                     |
|------|---------------------------------------------------------------------|----------------------------------------------------------------------|---------------------------------------------------------------------------------------------|
| 1.   | Enter system view.                                                  | system-view                                                          | N/A                                                                                         |
| 2.   | Enter RRPP domain view.                                             | <b>rrpp domain</b> domain-id                                         | N/A                                                                                         |
| 3.   | Configure the Hello timer and<br>Fail timer for the RRPP<br>domain. | <b>timer hello-timer</b> hello-value<br><b>fail-timer</b> fail-value | By default, the Hello timer value is<br>1 second, and the Fail timer value<br>is 3 seconds. |

#### NOTE:

- The Fail timer value must be equal to or greater than three times the Hello timer value.
- To avoid temporary loops when the primary ring fails in a dual-homed-ring network, make sure that the
  difference between the Fail timer value on the master node of the subring and that on the master node
  of the primary ring is greater than twice the Hello timer value of the master node of the subring.

# Configuring an RRPP ring group

To reduce Edge-Hello traffic, adopt the RRPP ring group mechanism by assigning subrings with the same edge node/assistant-edge node to an RRPP ring group. An RRPP ring group must be configured on both the edge node and the assistant-edge node and can only be configured on these two types of nodes.

Perform this configuration on both the edge node and the assistant-edge node in an RRPP domain.

### Configuration restrictions and guidelines

- You can assign a subring to only one RRPP ring group. Make sure the RRPP ring group configured on the edge node and the RRPP ring group configured on the assistant-edge node contain the same subrings. Otherwise, the RRPP ring group cannot operate properly.
- Make sure the subrings in an RRPP ring group share the same edge node and assistant-edge node and that the edge node and the assistant edge node have the same SRPTs.
- Make sure a device plays the same role on the subrings in an RRPP ring group. The role can be the edge node or the assistant-edge node.
- Make sure the RRPP ring group on the edge node and the RRPP ring group on the assistant-edge node have the same configurations and activation status.
- Make sure that all subrings in an RRPP ring group have the same SRPTs. If the SRPTs of these subrings are configured or modified differently, the RRPP ring group cannot operate properly.

### Configuration procedure

To configure an RRPP ring group:

| Step |                                                           | Command                            |  |
|------|-----------------------------------------------------------|------------------------------------|--|
| 1.   | Enter system view.                                        | system-view                        |  |
| 2.   | Create an RRPP ring group and enter RRPP ring group view. | rrpp ring-group ring-group-id      |  |
| 3.   | Assign the specified subrings to the RRPP ring group.     | domain domain-id ring ring-id-list |  |

### Displaying and maintaining RRPP

| Task                                          | Command                                                                                                    | Remarks                |
|-----------------------------------------------|----------------------------------------------------------------------------------------------------|------------------------|
| Display brief RRPP information.               | display rrpp brief [   { begin  <br>exclude   include }<br>regular-expression ]                                           | Available in any view  |
| Display RRPP group configuration information. | display rrpp ring-group<br>[ ring-group-id ] [   { begin  <br>exclude   include }<br>regular-expression ]                 | Available in any view  |
| Display detailed RRPP information.            | display rrpp verbose domain<br>domain-id [ ring ring-id ] [   { begin<br>  exclude   include }<br>regular-expression ]    | Available in any view  |
| Display RRPP statistics.                      | display rrpp statistics domain<br>domain-id [ ring ring-id ] [   { begin<br>  exclude   include }<br>regular-expression ] | Available in any view  |
| Clear RRPP statistics.                        | <b>reset rrpp statistics domain</b><br>domain-id [ <b>ring</b> ring-id ]                                                  | Available in user view |
# RRPP configuration examples

### Single ring configuration example

### **Networking requirements**

As shown in Figure 18,

- Device A, Device B, Device C, and Device D form RRPP domain 1. Specify the primary control VLAN of RRPP domain 1 as VLAN 4092. RRPP domain 1 protects VLANs 1 through 30.
- Device A, Device B, Device C, and Device D form primary ring 1.
- Specify Device A as the master node of primary ring 1, GigabitEthernet 1/0/1 as the primary port and GigabitEthernet 1/0/2 as the secondary port.
- Specify Device B, Device C, and Device D as the transit nodes of primary ring 1. Specify their GigabitEthernet 1/0/1 as the primary port and GigabitEthernet 1/0/2 as the secondary port.

### Figure 18 Network diagram

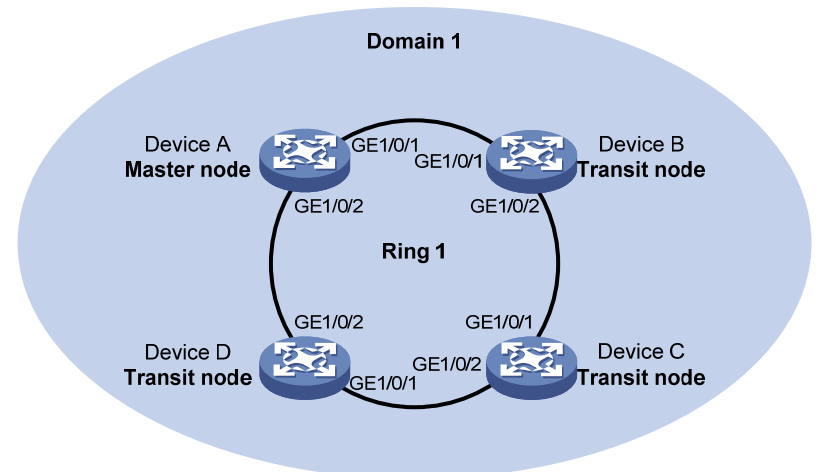

### **Configuration procedure**

1. Configure Device A:

# Create VLANs 1 through 30, map these VLANs to MSTI 1, and activate the MST region configuration.

<DeviceA> system-view

[DeviceA] vlan 1 to 30

[DeviceA] stp region-configuration

[DeviceA-mst-region] instance 1 vlan 1 to 30

[DeviceA-mst-region] active region-configuration

[DeviceA-mst-region] quit

# Cancel the physical state change suppression interval setting on GigabitEthernet 1/0/1 and GigabitEthernet 1/0/2, disable the spanning tree feature, and set the trusted packet priority type to 802.1p priority. Configure the two ports as trunk ports, and assign them to VLANs 1 through 30.

```
[DeviceA] interface gigabitethernet 1/0/1
[DeviceA-GigabitEthernet1/0/1] undo link-delay
[DeviceA-GigabitEthernet1/0/1] undo stp enable
```

```
[DeviceA-GigabitEthernet1/0/1] gos trust dot1p
[DeviceA-GigabitEthernet1/0/1] port link-type trunk
[DeviceA-GigabitEthernet1/0/1] port trunk permit vlan 1 to 30
[DeviceA-GigabitEthernet1/0/1] quit
[DeviceA] interface gigabitethernet 1/0/2
[DeviceA-GigabitEthernet1/0/2] undo link-delay
[DeviceA-GigabitEthernet1/0/2] undo stp enable
[DeviceA-GigabitEthernet1/0/2] gos trust dot1p
[DeviceA-GigabitEthernet1/0/2] port link-type trunk
[DeviceA-GigabitEthernet1/0/2] port trunk permit vlan 1 to 30
[DeviceA-GigabitEthernet1/0/2] guit
```

# Create RRPP domain 1. Configure VLAN 4092 as the primary control VLAN of RRPP domain 1, and configure the VLANs mapped to MSTI 1 as the protected VLANs of RRPP domain 1.

```
[DeviceA] rrpp domain 1
```

[DeviceA-rrpp-domain1] control-vlan 4092

[DeviceA-rrpp-domain1] protected-vlan reference-instance 1

# Configure Device A as the master node of primary ring 1, with GigabitEthernet 1/0/1 as the primary port and GigabitEthernet 1/0/2 as the secondary port, and enable ring 1.

```
[DeviceA-rrpp-domain1] ring 1 node-mode master primary-port gigabitethernet 1/0/1 secondary-port gigabitethernet 1/0/2 level 0 [DeviceA-rrpp-domain1] ring 1 enable
```

```
[DeviceA-rrpp-domain1] quit
```

### # Enable RRPP.

[DeviceA] rrpp enable

### 2. Configure Device B:

# Create VLANs 1 through 30, map these VLANs to MSTI 1, and activate the MST region configuration.

```
<DeviceB> system-view
[DeviceB] vlan 1 to 30
[DeviceB] stp region-configuration
[DeviceB-mst-region] instance 1 vlan 1 to 30
[DeviceB-mst-region] active region-configuration
[DeviceB-mst-region] guit
```

# Cancel the physical state change suppression interval setting on GigabitEthernet 1/0/1 and GigabitEthernet 1/0/2, disable the spanning tree feature, and set the trusted packet priority type to 802.1p priority. Configure the two ports as trunk ports, and assign them to VLANs 1 through 30.

```
[DeviceB] interface gigabitethernet 1/0/1
[DeviceB-GigabitEthernet1/0/1] undo link-delay
[DeviceB-GigabitEthernet1/0/1] undo stp enable
[DeviceB-GigabitEthernet1/0/1] gos trust dot1p
[DeviceB-GigabitEthernet1/0/1] port link-type trunk
[DeviceB-GigabitEthernet1/0/1] port trunk permit vlan 1 to 30
[DeviceB-GigabitEthernet1/0/1] quit
[DeviceB] interface gigabitethernet 1/0/2
[DeviceB-GigabitEthernet1/0/2] undo link-delay
[DeviceB-GigabitEthernet1/0/2] undo stp enable
[DeviceB-GigabitEthernet1/0/2] gos trust dot1p
```

```
[DeviceB-GigabitEthernet1/0/2] port link-type trunk
[DeviceB-GigabitEthernet1/0/2] port trunk permit vlan 1 to 30
[DeviceB-GigabitEthernet1/0/2] quit
```

# Create RRPP domain 1. Configure VLAN 4092 as the primary control VLAN of RRPP domain 1, and configure the VLANs mapped to MSTI 1 as the protected VLANs of RRPP domain 1.

[DeviceB] rrpp domain 1

[DeviceB-rrpp-domain1] control-vlan 4092

[DeviceB-rrpp-domain1] protected-vlan reference-instance 1

# Configure Device B as the transit node of primary ring 1, with GigabitEthernet 1/0/1 as the primary port and GigabitEthernet 1/0/2 as the secondary port, and enable ring 1.

[DeviceB-rrpp-domain1] ring 1 node-mode transit primary-port gigabitethernet 1/0/1 secondary-port gigabitethernet 1/0/2 level 0

[DeviceB-rrpp-domain1] ring 1 enable

[DeviceB-rrpp-domain1] quit

# Enable RRPP.

[DeviceB] rrpp enable

3. Configure Device C:

The configuration on Device C is similar to that on Device B and is not shown here.

4. Configure Device D:

The configuration on Device D is similar to that on Device B and is not shown here.

5. Verify the configuration:

Use the **display** command to view RRPP configuration and operational information on each device.

### Intersecting ring configuration example

### Networking requirements

As shown in Figure 19,

- Device A, Device B, Device C, Device D, and Device E form RRPP domain 1. VLAN 4092 is the primary control VLAN of RRPP domain 1, and RRPP domain 1 protects VLANs 1 through 30.
- Device A, Device B, Device C, and Device D form primary ring 1, and Device B, Device C and Device E form subring 2.
- Device A is the master node of primary ring 1, with GigabitEthernet 1/0/1 as the primary port and GigabitEthernet 1/0/2 the secondary port.
- Device E is the master node of subring 2, with GigabitEthernet 1/0/1 as the primary port and GigabitEthernet 1/0/2 the secondary port.
- Device B is the transit node of primary ring 1 and the edge node of subring 2, and GigabitEthernet 1/0/3 is the edge port.
- Device C is the transit node of primary ring 1 and the assistant-edge node of subring 1, and GigabitEthernet 1/0/3 is the edge port.
- Device D is the transit node of primary ring 1, with GigabitEthernet 1/0/1 as the primary port and GigabitEthernet 1/0/2 the secondary port.

#### Figure 19 Network diagram

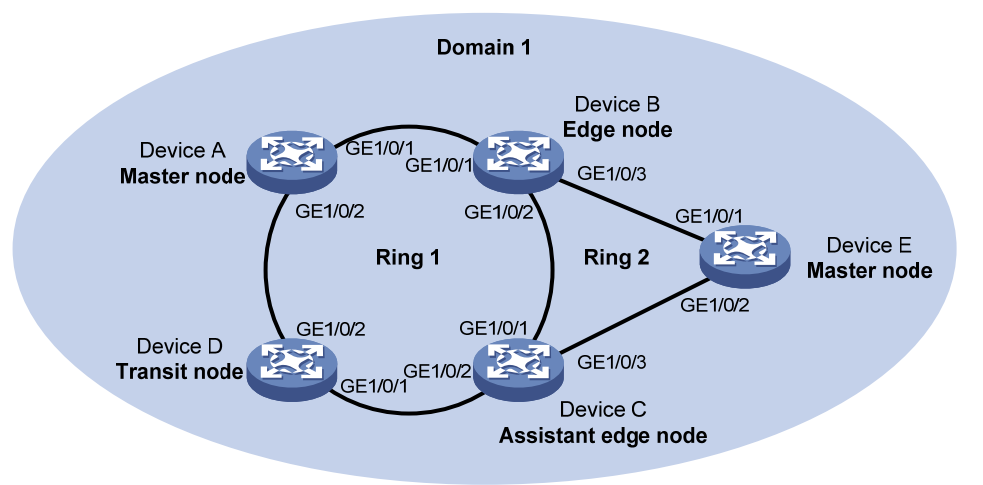

### **Configuration procedure**

1. Configure Device A:

# Create VLANs 1 through 30, map these VLANs to MSTI 1, and activate the MST region configuration.

```
<DeviceA> system-view
[DeviceA] vlan 1 to 30
[DeviceA] stp region-configuration
[DeviceA-mst-region] instance 1 vlan 1 to 30
[DeviceA-mst-region] active region-configuration
[DeviceA-mst-region] quit
```

# Cancel the physical state change suppression interval setting on GigabitEthernet 1/0/1 and GigabitEthernet 1/0/2, disable the spanning tree feature, and set the trusted packet priority type to 802.1p priority. Configure the two ports as trunk ports, and assign them to VLANs 1 through 30.

```
[DeviceA] interface gigabitethernet 1/0/1
[DeviceA-GigabitEthernet1/0/1] undo link-delay
[DeviceA-GigabitEthernet1/0/1] undo stp enable
[DeviceA-GigabitEthernet1/0/1] gos trust dot1p
[DeviceA-GigabitEthernet1/0/1] port link-type trunk
[DeviceA-GigabitEthernet1/0/1] guit
[DeviceA-GigabitEthernet1/0/1] quit
[DeviceA] interface gigabitethernet 1/0/2
[DeviceA-GigabitEthernet1/0/2] undo link-delay
[DeviceA-GigabitEthernet1/0/2] undo stp enable
[DeviceA-GigabitEthernet1/0/2] gos trust dot1p
[DeviceA-GigabitEthernet1/0/2] port link-type trunk
[DeviceA-GigabitEthernet1/0/2] port trunk permit vlan 1 to 30
[DeviceA-GigabitEthernet1/0/2] gost trunk permit vlan 1 to 30
```

# Create RRPP domain 1. Configure VLAN 4092 as the primary control VLAN of RRPP domain 1, and configure the VLANs mapped to MSTI 1 as the protected VLANs of RRPP domain 1. [DeviceA] rrpp domain 1

[DeviceA-rrpp-domain1] control-vlan 4092

[DeviceA-rrpp-domain1] protected-vlan reference-instance 1

# Configure Device A as the master node of primary ring 1, with GigabitEthernet 1/0/1 as the primary port and GigabitEthernet 1/0/2 as the secondary port, and enable ring 1.

[DeviceA-rrpp-domain1] ring 1 node-mode master primary-port gigabitethernet 1/0/1 secondary-port gigabitethernet 1/0/2 level 0

[DeviceA-rrpp-domain1] ring 1 enable

[DeviceA-rrpp-domain1] quit

# Enable RRPP.

[DeviceA] rrpp enable

### 2. Configure Device B:

# Create VLANs 1 through 30, map these VLANs to MSTI 1, and activate the MST region configuration.

```
<DeviceB> system-view
[DeviceB] vlan 1 to 30
[DeviceB] stp region-configuration
[DeviceB-mst-region] instance 1 vlan 1 to 30
[DeviceB-mst-region] active region-configuration
[DeviceB-mst-region] guit
```

# Cancel the physical state change suppression interval setting on GigabitEthernet 1/0/1, GigabitEthernet 1/0/2, and GigabitEthernet 1/0/3, disable the spanning tree feature, and set the trusted packet priority type to 802.1p priority. Configure the three ports as trunk ports, and assign them to VLANs 1 through 30.

```
[DeviceB] interface gigabitethernet 1/0/1
[DeviceB-GigabitEthernet1/0/1] undo link-delay
[DeviceB-GigabitEthernet1/0/1] undo stp enable
[DeviceB-GigabitEthernet1/0/1] qos trust dot1p
[DeviceB-GigabitEthernet1/0/1] port link-type trunk
[DeviceB-GigabitEthernet1/0/1] port trunk permit vlan 1 to 30
[DeviceB-GigabitEthernet1/0/1] quit
[DeviceB] interface gigabitethernet 1/0/2
[DeviceB-GigabitEthernet1/0/2] undo link-delay
[DeviceB-GigabitEthernet1/0/2] undo stp enable
[DeviceB-GigabitEthernet1/0/2] gos trust dot1p
[DeviceB-GigabitEthernet1/0/2] port link-type trunk
[DeviceB-GigabitEthernet1/0/2] port trunk permit vlan 1 to 30
[DeviceB-GigabitEthernet1/0/2] quit
[DeviceB] interface gigabitethernet 1/0/3
[DeviceB-GigabitEthernet1/0/3] undo link-delay
[DeviceB-GigabitEthernet1/0/3] undo stp enable
[DeviceB-GigabitEthernet1/0/3] qos trust dot1p
[DeviceB-GigabitEthernet1/0/3] port link-type trunk
[DeviceB-GigabitEthernet1/0/3] port trunk permit vlan 1 to 30
[DeviceB-GigabitEthernet1/0/3] quit
# Create RRPP domain 1. Configure VLAN 4092 as the primary control VLAN of RRPP domain 1,
and configure the VLANs mapped to MSTI 1 as the protected VLANs of RRPP domain 1.
[DeviceB] rrpp domain 1
[DeviceB-rrpp-domain1] control-vlan 4092
```

[DeviceB-rrpp-domain1] protected-vlan reference-instance 1

# Configure Device B as a transit node of primary ring 1, with GigabitEthernet 1/0/1 as the primary port and GigabitEthernet 1/0/2 as the secondary port, and enable ring 1.

[DeviceB-rrpp-domain1] ring 1 node-mode transit primary-port gigabitethernet 1/0/1 secondary-port gigabitethernet 1/0/2 level 0

[DeviceB-rrpp-domain1] ring 1 enable

# Configure Device B as the edge node of subring 2, with GigabitEthernet 1/0/3 as the edge port, and enable ring 2.

[DeviceB-rrpp-domain1] ring 2 node-mode edge edge-port gigabitethernet 1/0/3
[DeviceB-rrpp-domain1] ring 2 enable
[DeviceB-rrpp-domain1] quit

### # Enable RRPP.

[DeviceB] rrpp enable

3. Configure Device C:

# Create VLANs 1 through 30, map these VLANs to MSTI 1, and activate the MST region configuration.

```
<DeviceC> system-view
[DeviceC] vlan 1 to 30
[DeviceC] stp region-configuration
[DeviceC-mst-region] instance 1 vlan 1 to 30
[DeviceC-mst-region] active region-configuration
[DeviceC-mst-region] quit
```

# Cancel the physical state change suppression interval setting on GigabitEthernet 1/0/1, GigabitEthernet 1/0/2, and GigabitEthernet 1/0/3, disable the spanning tree feature, and set the trusted packet priority type to 802.1p priority. Configure the three ports as trunk ports, and assign them to VLANs 1 through 30.

```
[DeviceC] interface gigabitethernet 1/0/1
[DeviceC-GigabitEthernet1/0/1] undo link-delay
[DeviceC-GigabitEthernet1/0/1] undo stp enable
[DeviceC-GigabitEthernet1/0/1] qos trust dot1p
[DeviceC-GigabitEthernet1/0/1] port link-type trunk
[DeviceC-GigabitEthernet1/0/1] port trunk permit vlan 1 to 30
[DeviceC-GigabitEthernet1/0/1] quit
[DeviceC] interface gigabitethernet 1/0/2
[DeviceC-GigabitEthernet1/0/2] undo link-delay
[DeviceC-GigabitEthernet1/0/2] undo stp enable
[DeviceC-GigabitEthernet1/0/2] qos trust dot1p
[DeviceC-GigabitEthernet1/0/2] port link-type trunk
[DeviceC-GigabitEthernet1/0/2] port trunk permit vlan 1 to 30
[DeviceC-GigabitEthernet1/0/2] quit
[DeviceC] interface gigabitethernet 1/0/3
[DeviceC-GigabitEthernet1/0/3] undo link-delay
[DeviceC-GigabitEthernet1/0/3] undo stp enable
[DeviceC-GigabitEthernet1/0/3] qos trust dotlp
[DeviceC-GigabitEthernet1/0/3] port link-type trunk
[DeviceC-GigabitEthernet1/0/3] port trunk permit vlan 1 to 30
[DeviceC-GigabitEthernet1/0/3] quit
```

# Create RRPP domain 1. Configure VLAN 4092 as the primary control VLAN of RRPP domain 1, and configure VLANs mapped to MSTI 1 as the protected VLANs of RRPP domain 1.

[DeviceC] rrpp domain 1 [DeviceC-rrpp-domain1] control-vlan 4092 [DeviceC-rrpp-domain1] protected-vlan reference-instance 1

# Configure Device C as a transit node of primary ring 1, with GigabitEthernet 1/0/1 as the primary port and GigabitEthernet 1/0/2 as the secondary port, and enable ring 1.

[DeviceC-rrpp-domain1] ring 1 node-mode transit primary-port gigabitethernet 1/0/1 secondary-port gigabitethernet 1/0/2 level 0

[DeviceC-rrpp-domain1] ring 1 enable

# Configure Device C as the assistant-edge node of subring 2, with GigabitEthernet 1/0/3 as the edge port, and enable ring 2.

[DeviceC-rrpp-domain1] ring 2 node-mode assistant-edge edge-port gigabitethernet 1/0/3

[DeviceC-rrpp-domain1] ring 2 enable [DeviceC-rrpp-domain1] quit

#### # Enable RRPP.

[DeviceC] rrpp enable

4. Configure Device D:

# Create VLANs 1 through 30, map these VLANs to MSTI 1, and activate the MST region configuration.

```
<DeviceD> system-view
[DeviceD] vlan 1 to 30
[DeviceD] stp region-configuration
[DeviceD-mst-region] instance 1 vlan 1 to 30
[DeviceD-mst-region] active region-configuration
[DeviceD-mst-region] guit
```

# Cancel the physical state change suppression interval setting on GigabitEthernet 1/0/1 and GigabitEthernet 1/0/2, disable the spanning tree feature, and set the trusted packet priority type to 802.1p priority. Configure the two ports as trunk ports, and assign them to VLANs 1 through 30.

```
[DeviceD] interface gigabitethernet 1/0/1
[DeviceD-GigabitEthernet1/0/1] undo link-delay
[DeviceD-GigabitEthernet1/0/1] undo stp enable
[DeviceD-GigabitEthernet1/0/1] gos trust dot1p
[DeviceD-GigabitEthernet1/0/1] port link-type trunk
[DeviceD-GigabitEthernet1/0/1] guit
[DeviceD-GigabitEthernet1/0/1] quit
[DeviceD] interface gigabitethernet 1/0/2
[DeviceD-GigabitEthernet1/0/2] undo link-delay
[DeviceD-GigabitEthernet1/0/2] undo stp enable
[DeviceD-GigabitEthernet1/0/2] gos trust dot1p
[DeviceD-GigabitEthernet1/0/2] port link-type trunk
[DeviceD-GigabitEthernet1/0/2] port trunk permit vlan 1 to 30
[DeviceD-GigabitEthernet1/0/2] quit
```

# Create RRPP domain 1. Configure VLAN 4092 as the primary control VLAN of RRPP domain 1, and configure VLANs mapped to MSTI 1 as the protected VLANs of RRPP domain 1.

```
[DeviceD] rrpp domain 1
```

```
[DeviceD-rrpp-domain1] control-vlan 4092
```

[DeviceD-rrpp-domain1] protected-vlan reference-instance 1

# Configure Device D as the transit node of primary ring 1, with GigabitEthernet 1/0/1 as the primary port and GigabitEthernet 1/0/2 as the secondary port, and enable ring 1.

[DeviceD-rrpp-domain1] ring 1 node-mode transit primary-port gigabitethernet 1/0/1 secondary-port gigabitethernet 1/0/2 level 0 [DeviceD-rrpp-domain1] ring 1 enable

[DeviceD-rrpp-domain1] quit

# Enable RRPP.

[DeviceD] rrpp enable

5. Configure Device E:

# Create VLANs 1 through 30, map these VLANs to MSTI 1, and activate the MST region configuration.

```
<DeviceE> system-view
[DeviceE] vlan 1 to 30
[DeviceE] stp region-configuration
[DeviceE-mst-region] instance 1 vlan 1 to 30
[DeviceE-mst-region] active region-configuration
[DeviceE-mst-region] quit
```

# Cancel the physical state change suppression interval setting on GigabitEthernet 1/0/1 and GigabitEthernet 1/0/2, disable the spanning tree feature, and set the trusted packet priority type to 802.1p priority. Configure the two ports as trunk ports, and assign them to VLANs 1 through 30.

```
[DeviceE] interface gigabitethernet 1/0/1
[DeviceE-GigabitEthernet1/0/1] undo link-delay
[DeviceE-GigabitEthernet1/0/1] undo stp enable
[DeviceE-GigabitEthernet1/0/1] gos trust dot1p
[DeviceE-GigabitEthernet1/0/1] port link-type trunk
[DeviceE-GigabitEthernet1/0/1] port trunk permit vlan 1 to 30
[DeviceE-GigabitEthernet1/0/1] quit
[DeviceE] interface gigabitethernet 1/0/2
[DeviceE-GigabitEthernet1/0/2] undo link-delay
[DeviceE-GigabitEthernet1/0/2] undo stp enable
[DeviceE-GigabitEthernet1/0/2] qos trust dot1p
[DeviceE-GigabitEthernet1/0/2] port link-type trunk
[DeviceE-GigabitEthernet1/0/2] port trunk permit vlan 1 to 30
[DeviceE-GigabitEthernet1/0/2] quit
```

# Create RRPP domain 1. Configure VLAN 4092 as the primary control VLAN of RRPP domain 1, and configure VLANs mapped to MSTI 1 as the protected VLANs of RRPP domain 1.

[DeviceE] rrpp domain 1

[DeviceE-rrpp-domain1] control-vlan 4092

[DeviceE-rrpp-domain1] protected-vlan reference-instance 1

# Configure Device E as the master node of subring 2, with GigabitEthernet 1/0/1 as the primary port and GigabitEthernet 1/0/2 as the secondary port, and enable ring 2.

[DeviceE-rrpp-domain1] ring 2 node-mode master primary-port gigabitethernet 1/0/1 secondary-port gigabitethernet 1/0/2 level 1

[DeviceE-rrpp-domain1] ring 2 enable

[DeviceE-rrpp-domain1] quit

# Enable RRPP.

[DeviceE] rrpp enable

6. Verify the configuration:

Use the **display** command to view RRPP configuration and operational information on each device.

### Dual homed rings configuration example

### **Networking requirements**

As shown in Figure 20,

- Device A through Device H form RRPP domain 1. Specify the primary control VLAN of RRPP domain 1 as VLAN 4092, and specify that RRPP domain 1 protects VLANs 1 through 30.
- Device A through Device D form primary ring 1. Device A, Device B, and Device E form subring 2.
   Device A, Device B, and Device F form subring 3. Device C, Device D, and Device G form subring 4. Device C, Device D, and Device H form subring 5.
- Specify Device A as the master node of primary ring 1, GigabitEthernet 1/0/1 as the primary port and GigabitEthernet 1/0/2 as the secondary port. Specify Device E as the master node of subring 2, GigabitEthernet 1/0/1 as the primary port and GigabitEthernet 1/0/2 as the secondary port. Specify Device F as the master node of subring 3, GigabitEthernet 1/0/1 as the primary port and GigabitEthernet 1/0/2 as the secondary port. Specify Device G as the master node of subring 4, GigabitEthernet 1/0/1 as the primary port and GigabitEthernet 1/0/2 as the secondary port. Specify Device H as the master node of subring 5, GigabitEthernet 1/0/1 as the primary port and GigabitEthernet 1/0/2 as the secondary port.
- Specify Device A as the edge node of the connected subrings, its GigabitEthernet 1/0/3 and GigabitEthernet 1/0/4 as the edge ports. Specify Device D as the transit node of the primary ring and edge node of the connected subrings, its GigabitEthernet 1/0/3 and GigabitEthernet 1/0/4 as the edge ports. Specify Device B and Device C as the transit node of the primary ring and assistant-edge nodes of the connected subrings, their GigabitEthernet 1/0/3 and GigabitEthernet 1/0/4 as the edge ports.

### NOTE:

Configure the primary and secondary ports on the master nodes properly to make sure that other protocols still work normally when data VLANs are denied by the secondary ports.

#### Figure 20 Network diagram

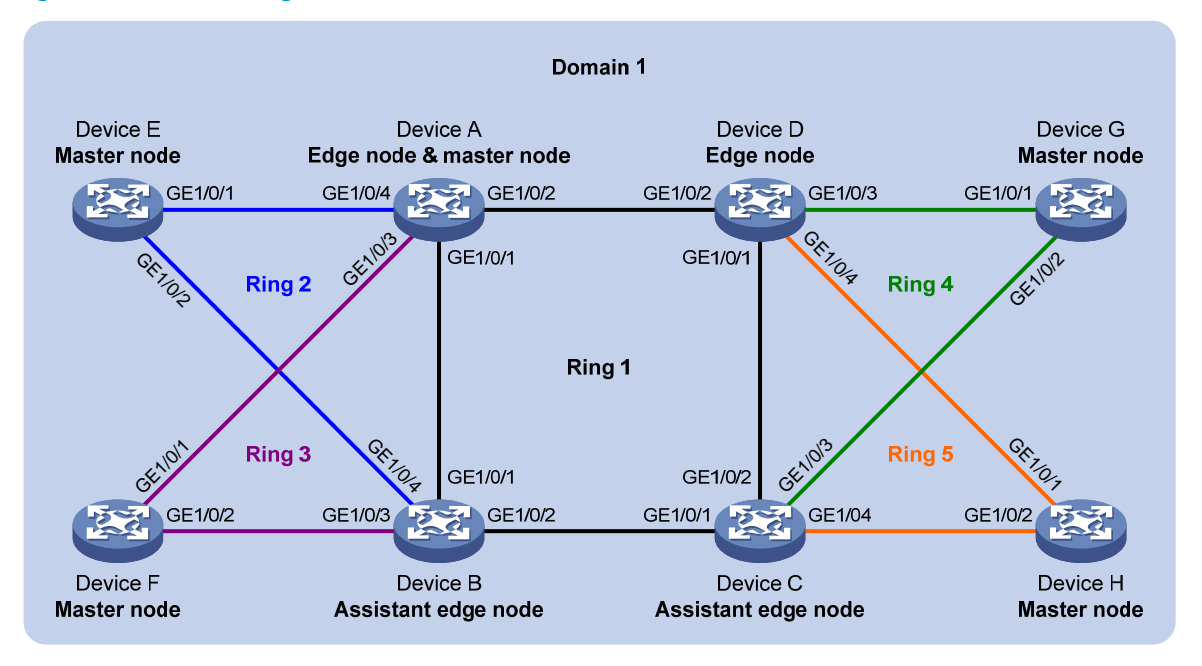

### **Configuration procedure**

1. Configure Device A:

# Create VLANs 1 through 30, map these VLANs to MSTI 1, and activate the MST region configuration.

```
<DeviceA> system-view
[DeviceA] vlan 1 to 30
[DeviceA] stp region-configuration
[DeviceA-mst-region] instance 1 vlan 1 to 30
[DeviceA-mst-region] active region-configuration
[DeviceA-mst-region] quit
```

# Cancel the physical state change suppression interval setting on GigabitEthernet 1/0/1 through GigabitEthernet 1/0/4, disable the spanning tree feature, and set the trusted packet priority type to 802.1p priority. Configure the four ports as trunk ports, and assign them to VLANs 1 through 30.

```
[DeviceA] interface gigabitethernet 1/0/1
[DeviceA-GigabitEthernet1/0/1] undo link-delay
[DeviceA-GigabitEthernet1/0/1] undo stp enable
[DeviceA-GigabitEthernet1/0/1] gos trust dot1p
[DeviceA-GigabitEthernet1/0/1] port link-type trunk
[DeviceA-GigabitEthernet1/0/1] guit
[DeviceA-GigabitEthernet1/0/1] quit
[DeviceA] interface gigabitethernet 1/0/2
[DeviceA-GigabitEthernet1/0/2] undo link-delay
[DeviceA-GigabitEthernet1/0/2] undo stp enable
[DeviceA-GigabitEthernet1/0/2] gos trust dot1p
[DeviceA-GigabitEthernet1/0/2] port link-type trunk
[DeviceA-GigabitEthernet1/0/2] port trunk permit vlan 1 to 30
[DeviceA-GigabitEthernet1/0/2] guit
```

```
[DeviceA] interface gigabitethernet 1/0/3
[DeviceA-GigabitEthernet1/0/3] undo link-delay
[DeviceA-GigabitEthernet1/0/3] undo stp enable
[DeviceA-GigabitEthernet1/0/3] gos trust dot1p
[DeviceA-GigabitEthernet1/0/3] port link-type trunk
[DeviceA-GigabitEthernet1/0/3] port trunk permit vlan 1 to 30
[DeviceA-GigabitEthernet1/0/3] quit
[DeviceA] interface gigabitethernet 1/0/4
[DeviceA-GigabitEthernet1/0/4] undo link-delay
[DeviceA-GigabitEthernet1/0/4] undo stp enable
[DeviceA-GigabitEthernet1/0/4] gos trust dot1p
[DeviceA-GigabitEthernet1/0/4] port link-type trunk
[DeviceA-GigabitEthernet1/0/4] port trunk permit vlan 1 to 30
[DeviceA-GigabitEthernet1/0/4] goit
```

# Create RRPP domain 1. Configure VLAN 4092 as the primary control VLAN of RRPP domain 1, and configure the VLANs mapped to MSTI 1 as the protected VLANs of RRPP domain 1.

[DeviceA] rrpp domain 1

[DeviceA-rrpp-domain1] control-vlan 4092

[DeviceA-rrpp-domain1] protected-vlan reference-instance 1

# Configure Device A as the master node of primary ring 1, with GigabitEthernet 1/0/1 as the primary port and GigabitEthernet 1/0/2 as the secondary port, and enable ring 1.

[DeviceA-rrpp-domain1] ring 1 node-mode master primary-port gigabite thernet 1/0/1 secondary-port gigabite thernet 1/0/2 level 0

[DeviceA-rrpp-domain1] ring 1 enable

# Configure Device A as the edge node of subring 2, with GigabitEthernet 1/0/4 as the edge port, and enable subring 2.

[DeviceA-rrpp-domain1] ring 2 node-mode edge edge-port gigabitethernet 1/0/4 [DeviceA-rrpp-domain1] ring 2 enable

# Configure Device A as the edge node of subring 3, with GigabitEthernet 1/0/3 as the edge port, and enable subring 3.

[DeviceA-rrpp-domain1] ring 3 node-mode edge edge-port gigabitethernet 1/0/3 [DeviceA-rrpp-domain1] ring 3 enable [DeviceA-rrpp-domain1] quit

# Enable RRPP.

[DeviceA] rrpp enable

2. Configure Device B:

# Create VLANs 1 through 30, map these VLANs to MSTI 1, and activate the MST region configuration.

<DeviceB> system-view [DeviceB] vlan 1 to 30 [DeviceB] stp region-configuration [DeviceB-mst-region] instance 1 vlan 1 to 30 [DeviceB-mst-region] active region-configuration [DeviceB-mst-region] quit

# Cancel the physical state change suppression interval setting on GigabitEthernet 1/0/1 through GigabitEthernet 1/0/4, disable the spanning tree feature, and set the trusted packet priority type

to 802.1p priority. Configure the four ports as trunk ports, and assign them to VLANs 1 through 30.

[DeviceB] interface gigabitethernet 1/0/1 [DeviceB-GigabitEthernet1/0/1] undo link-delay [DeviceB-GigabitEthernet1/0/1] undo stp enable [DeviceB-GigabitEthernet1/0/1] qos trust dot1p [DeviceB-GigabitEthernet1/0/1] port link-type trunk [DeviceB-GigabitEthernet1/0/1] port trunk permit vlan 1 to 30 [DeviceB-GigabitEthernet1/0/1] guit [DeviceB] interface gigabitethernet 1/0/2 [DeviceB-GigabitEthernet1/0/2] undo link-delay [DeviceB-GigabitEthernet1/0/2] undo stp enable [DeviceB-GigabitEthernet1/0/2] qos trust dot1p [DeviceB-GigabitEthernet1/0/2] port link-type trunk [DeviceB-GigabitEthernet1/0/2] port trunk permit vlan 1 to 30 [DeviceB-GigabitEthernet1/0/2] quit [DeviceB] interface gigabitethernet 1/0/3 [DeviceB-GigabitEthernet1/0/3] undo link-delay [DeviceB-GigabitEthernet1/0/3] undo stp enable [DeviceB-GigabitEthernet1/0/3] gos trust dot1p [DeviceB-GigabitEthernet1/0/3] port link-type trunk [DeviceB-GigabitEthernet1/0/3] port trunk permit vlan 1 to 30 [DeviceB-GigabitEthernet1/0/3] guit [DeviceB] interface gigabitethernet 1/0/4 [DeviceB-GigabitEthernet1/0/4] undo link-delay [DeviceB-GigabitEthernet1/0/4] undo stp enable [DeviceB-GigabitEthernet1/0/4] gos trust dot1p [DeviceB-GigabitEthernet1/0/4] port link-type trunk [DeviceB-GigabitEthernet1/0/4] port trunk permit vlan 1 to 30 [DeviceB-GigabitEthernet1/0/4] quit

# Create RRPP domain 1. Configure VLAN 4092 as the primary control VLAN of RRPP domain 1, and configure the VLANs mapped to MSTI 1 as the protected VLANs of RRPP domain 1.

[DeviceB] rrpp domain 1 [DeviceB-rrpp-domain1] control-vlan 4092

[DeviceB-rrpp-domain1] protected-vlan reference-instance 1

# Configure Device B as the transit node of primary ring 1, with GigabitEthernet 1/0/1 as the primary port and GigabitEthernet 1/0/2 as the secondary port, and enable ring 1.

[DeviceB-rrpp-domain1] ring 1 node-mode transit primary-port gigabitethernet 1/0/1 secondary-port gigabitethernet 1/0/2 level 0

[DeviceB-rrpp-domain1] ring 1 enable

# Configure Device B as the assistant-edge node of subring 2, with GigabitEthernet 1/0/4 as the edge port, and enable subring 2.

[DeviceB-rrpp-domain1] ring 2 node-mode assistant-edge edge-port gigabitethernet 1/0/4

[DeviceB-rrpp-domain1] ring 2 enable

# Configure Device B as the assistant-edge node of subring 3, with GigabitEthernet 1/0/3 as the edge port, and enable subring 3.

[DeviceB-rrpp-domain1] ring 3 node-mode assistant-edge edge-port gigabitethernet 1/0/3 [DeviceB-rrpp-domain1] ring 3 enable

[DeviceB-rrpp-domain1] quit

# Enable RRPP.

[DeviceB] rrpp enable

3. Configure Device C:

# Create VLANs 1 through 30, map these VLANs to MSTI 1, and activate the MST region configuration.

```
<DeviceC> system-view
[DeviceC] vlan 1 to 30
[DeviceC] stp region-configuration
[DeviceC-mst-region] instance 1 vlan 1 to 30
[DeviceC-mst-region] active region-configuration
[DeviceC-mst-region] guit
```

# Cancel the physical state change suppression interval setting on GigabitEthernet 1/0/1 through GigabitEthernet 1/0/4, disable the spanning tree feature, and set the trusted packet priority type to 802.1p priority. Configure the four ports as trunk ports, and assign them to VLANs 1 through 30.

```
[DeviceC] interface gigabitethernet 1/0/1
[DeviceC-GigabitEthernet1/0/1] undo link-delay
[DeviceC-GigabitEthernet1/0/1] undo stp enable
[DeviceC-GigabitEthernet1/0/1] qos trust dot1p
[DeviceC-GigabitEthernet1/0/1] port link-type trunk
[DeviceC-GigabitEthernet1/0/1] port trunk permit vlan 1 to 30
[DeviceC-GigabitEthernet1/0/1] guit
[DeviceC] interface gigabitethernet 1/0/2
[DeviceC-GigabitEthernet1/0/2] undo link-delay
[DeviceC-GigabitEthernet1/0/2] undo stp enable
[DeviceC-GigabitEthernet1/0/2] qos trust dot1p
[DeviceC-GigabitEthernet1/0/2] port link-type trunk
[DeviceC-GigabitEthernet1/0/2] port trunk permit vlan 1 to 30
[DeviceC-GigabitEthernet1/0/2] quit
[DeviceC] interface gigabitethernet 1/0/3
[DeviceC-GigabitEthernet1/0/3] undo link-delay
[DeviceC-GigabitEthernet1/0/3] undo stp enable
[DeviceC-GigabitEthernet1/0/3] qos trust dot1p
[DeviceC-GigabitEthernet1/0/3] port link-type trunk
[DeviceC-GigabitEthernet1/0/3] port trunk permit vlan 1 to 30
[DeviceC-GigabitEthernet1/0/3] quit
[DeviceC] interface gigabitethernet 1/0/4
[DeviceC-GigabitEthernet1/0/4] undo link-delay
[DeviceC-GigabitEthernet1/0/4] undo stp enable
[DeviceC-GigabitEthernet1/0/4] gos trust dot1p
[DeviceC-GigabitEthernet1/0/4] port link-type trunk
[DeviceC-GigabitEthernet1/0/4] port trunk permit vlan 1 to 30
[DeviceC-GigabitEthernet1/0/4] quit
```

# Create RRPP domain 1. Configure VLAN 4092 as the primary control VLAN of RRPP domain 1, and configure the VLANs mapped to MSTI 1 as the protected VLANs of RRPP domain 1.

```
[DeviceC] rrpp domain 1
[DeviceC-rrpp-domain1] control-vlan 4092
```

[DeviceC-rrpp-domain1] protected-vlan reference-instance 1

# Configure Device C as the transit node of primary ring 1, with GigabitEthernet 1/0/1 as the primary port and GigabitEthernet 1/0/2 as the secondary port, and enable ring 1.

[DeviceC-rrpp-domain1] ring 1 node-mode transit primary-port gigabitethernet 1/0/1 secondary-port gigabitethernet 1/0/2 level 0 [DeviceC-rrpp-domain1] ring 1 enable

# Configure Device C as the assistant-edge node of subring 4, with GigabitEthernet 1/0/3 as the edge port, and enable subring 4.

```
[DeviceC-rrpp-domain1] ring 4 node-mode assistant-edge edge-port gigabitethernet 1/0/3
```

[DeviceC-rrpp-domain1] ring 4 enable

# Configure Device C as the assistant-edge node of subring 5, with GigabitEthernet 1/0/4 as the edge port, and enable subring 5.

[DeviceC-rrpp-domain1] ring 5 node-mode assistant-edge edge-port gigabitethernet 1/0/4

```
[DeviceC-rrpp-domain1] ring 5 enable
```

[DeviceC-rrpp-domain1] quit

#### # Enable RRPP.

[DeviceC] rrpp enable

#### 4. Configure Device D:

# Create VLANs 1 through 30, map these VLANs to MSTI 1, and activate the MST region configuration.

```
<DeviceD> system-view
[DeviceD] vlan 1 to 30
[DeviceD] stp region-configuration
[DeviceD-mst-region] instance 1 vlan 1 to 30
[DeviceD-mst-region] active region-configuration
[DeviceD-mst-region] quit
```

# Cancel the physical state change suppression interval setting on GigabitEthernet 1/0/1 through GigabitEthernet 1/0/4, disable the spanning tree feature, and set the trusted packet priority type to 802.1p priority. Configure the four ports as trunk ports, and assign them to VLANs 1 through 30.

```
[DeviceD] interface gigabitethernet 1/0/1
[DeviceD-GigabitEthernet1/0/1] undo link-delay
[DeviceD-GigabitEthernet1/0/1] undo stp enable
[DeviceD-GigabitEthernet1/0/1] gos trust dot1p
[DeviceD-GigabitEthernet1/0/1] port link-type trunk
[DeviceD-GigabitEthernet1/0/1] guit
[DeviceD] interface gigabitethernet 1/0/2
[DeviceD-GigabitEthernet1/0/2] undo link-delay
[DeviceD-GigabitEthernet1/0/2] undo stp enable
[DeviceD-GigabitEthernet1/0/2] gos trust dot1p
[DeviceD-GigabitEthernet1/0/2] port link-type trunk
```

```
[DeviceD-GigabitEthernet1/0/2] port trunk permit vlan 1 to 30
[DeviceD-GigabitEthernet1/0/2] guit
[DeviceD] interface gigabitethernet 1/0/3
[DeviceD-GigabitEthernet1/0/3] undo link-delay
[DeviceD-GigabitEthernet1/0/3] undo stp enable
[DeviceD-GigabitEthernet1/0/3] qos trust dot1p
[DeviceD-GigabitEthernet1/0/3] port link-type trunk
[DeviceD-GigabitEthernet1/0/3] port trunk permit vlan 1 to 30
[DeviceD-GigabitEthernet1/0/3] guit
[DeviceD] interface gigabitethernet 1/0/4
[DeviceD-GigabitEthernet1/0/4] undo link-delay
[DeviceD-GigabitEthernet1/0/4] undo stp enable
[DeviceD-GigabitEthernet1/0/4] gos trust dot1p
[DeviceD-GigabitEthernet1/0/4] port link-type trunk
[DeviceD-GigabitEthernet1/0/4] port trunk permit vlan 1 to 30
[DeviceD-GigabitEthernet1/0/4] quit
```

# Create RRPP domain 1. Configure VLAN 4092 as the primary control VLAN of RRPP domain 1, and configure the VLANs mapped to MSTI 1 as the protected VLANs of RRPP domain 1.

```
[DeviceD] rrpp domain 1
```

[DeviceD-rrpp-domain1] control-vlan 4092

[DeviceD-rrpp-domain1] protected-vlan reference-instance 1

# Configure Device D as the transit node of primary ring 1, with GigabitEthernet 1/0/1 as the primary port and GigabitEthernet 1/0/2 as the secondary port, and enable ring 1.

[DeviceD-rrpp-domain1] ring 1 node-mode transit primary-port gigabite thernet 1/0/1 secondary-port gigabite thernet 1/0/2 level 0

[DeviceD-rrpp-domain1] ring 1 enable

# Configure Device D as the edge node of subring 4, with GigabitEthernet 1/0/3 as the edge port, and enable subring 4.

[DeviceD-rrpp-domain1] ring 4 node-mode edge edge-port gigabitethernet 1/0/3 [DeviceD-rrpp-domain1] ring 4 enable

# Configure Device D as the edge node of subring 5, with GigabitEthernet 1/0/4 as the edge port, and enable subring 5.

[DeviceD-rrpp-domain1] ring 5 node-mode edge edge-port gigabitethernet 1/0/4 [DeviceD-rrpp-domain1] ring 5 enable [DeviceD-rrpp-domain1] quit

[DeviceD lipp domaini] quie

# Enable RRPP.

[DeviceD] rrpp enable

5. Configure Device E:

# Create VLANs 1 through 30, map these VLANs to MSTI 1, and activate the MST region configuration.

```
<DeviceE> system-view
[DeviceE] vlan 1 to 30
[DeviceE] stp region-configuration
[DeviceE-mst-region] instance 1 vlan 1 to 30
[DeviceE-mst-region] active region-configuration
[DeviceE-mst-region] quit
```

# Cancel the physical state change suppression interval setting on GigabitEthernet 1/0/1 and GigabitEthernet 1/0/2, disable the spanning tree feature, and set the trusted packet priority type to 802.1p priority. Configure the two ports as trunk ports, and assign them to VLANs 1 through 30.

```
[DeviceE] interface gigabitethernet 1/0/1
[DeviceE-GigabitEthernet1/0/1] undo link-delay
[DeviceE-GigabitEthernet1/0/1] undo stp enable
[DeviceE-GigabitEthernet1/0/1] gos trust dot1p
[DeviceE-GigabitEthernet1/0/1] port link-type trunk
[DeviceE-GigabitEthernet1/0/1] port trunk permit vlan 1 to 30
[DeviceE-GigabitEthernet1/0/1] quit
[DeviceE] interface gigabitethernet 1/0/2
[DeviceE-GigabitEthernet1/0/2] undo link-delay
[DeviceE-GigabitEthernet1/0/2] undo stp enable
[DeviceE-GigabitEthernet1/0/2] gos trust dot1p
[DeviceE-GigabitEthernet1/0/2] port link-type trunk
[DeviceE-GigabitEthernet1/0/2] port trunk permit vlan 1 to 30
[DeviceE-GigabitEthernet1/0/2] quit
```

# Create RRPP domain 1. Configure VLAN 4092 as the primary control VLAN of RRPP domain 1, and configure the VLANs mapped to MSTI 1 as the protected VLANs of RRPP domain 1.

```
[DeviceE] rrpp domain 1
```

[DeviceE-rrpp-domain1] control-vlan 4092 [DeviceE-rrpp-domain1] protected-vlan reference-instance 1

# Configure Device E as the master node of subring 2, with GigabitEthernet 1/0/1 as the primary port and GigabitEthernet 1/0/2 as the secondary port, and enable subring 2.

[DeviceE-rrpp-domain1] ring 2 node-mode master primary-port gigabitethernet 1/0/1 secondary-port gigabitethernet 1/0/2 level 1 [DeviceE-rrpp-domain1] ring 2 enable

[DeviceE-rrpp-domain1] quit

# Enable RRPP.

[DeviceE] rrpp enable

6. Configure Device F:

# Create VLANs 1 through 30, map these VLANs to MSTI 1, and activate the MST region configuration.

```
<DeviceF> system-view
[DeviceF] vlan 1 to 30
[DeviceF] stp region-configuration
[DeviceF-mst-region] instance 1 vlan 1 to 30
[DeviceF-mst-region] active region-configuration
[DeviceF-mst-region] guit
```

# Cancel the physical state change suppression interval setting on GigabitEthernet 1/0/1 and GigabitEthernet 1/0/2, disable the spanning tree feature, and set the trusted packet priority type to 802.1p priority. Configure the two ports as trunk ports, and assign them to VLANs 1 through 30.

```
[DeviceF] interface gigabitethernet 1/0/1
[DeviceF-GigabitEthernet1/0/1] undo link-delay
[DeviceF-GigabitEthernet1/0/1] undo stp enable
[DeviceF-GigabitEthernet1/0/1] gos trust dotlp
```

```
[DeviceF-GigabitEthernet1/0/1] port link-type trunk
[DeviceF-GigabitEthernet1/0/1] port trunk permit vlan 1 to 30
[DeviceF-GigabitEthernet1/0/1] quit
[DeviceF] interface gigabitethernet 1/0/2
[DeviceF-GigabitEthernet1/0/2] undo link-delay
[DeviceF-GigabitEthernet1/0/2] qos trust dot1p
[DeviceF-GigabitEthernet1/0/2] port link-type trunk
[DeviceF-GigabitEthernet1/0/2] port trunk permit vlan 1 to 30
[DeviceF-GigabitEthernet1/0/2] quit
```

# Create RRPP domain 1. Configure VLAN 4092 as the primary control VLAN of RRPP domain 1, and configure the VLANs mapped to MSTI 1 as the protected VLANs of RRPP domain 1.

```
[DeviceF] rrpp domain 1
```

```
[DeviceF-rrpp-domain1] control-vlan 4092
```

[DeviceF-rrpp-domain1] protected-vlan reference-instance 1

# Configure Device F as the master node of subring 3, with GigabitEthernet 1/0/1 as the primary port and GigabitEthernet 1/0/2 as the secondary port, and enable subring 3.

[DeviceF-rrpp-domain1] ring 3 node-mode master primary-port gigabitethernet 1/0/1 secondary-port gigabitethernet 1/0/2 level 1

[DeviceF-rrpp-domain1] ring 3 enable

[DeviceF-rrpp-domain1] quit

### # Enable RRPP.

[DeviceF] rrpp enable

### 7. Configure Device G:

# Create VLANs 1 through 30, map these VLANs to MSTI 1, and activate the MST region configuration.

```
<DeviceG> system-view
[DeviceG] vlan 1 to 30
[DeviceG] stp region-configuration
[DeviceG-mst-region] instance 1 vlan 1 to 30
[DeviceG-mst-region] active region-configuration
[DeviceG-mst-region] quit
```

# Cancel the physical state change suppression interval setting on GigabitEthernet 1/0/1 and GigabitEthernet 1/0/2, disable the spanning tree feature, and set the trusted packet priority type to 802.1p priority. Configure the two ports as trunk ports, and assign them to VLANs 1 through 30.

```
[DeviceG] interface gigabitethernet 1/0/1
[DeviceG-GigabitEthernet1/0/1] undo link-delay
[DeviceG-GigabitEthernet1/0/1] undo stp enable
[DeviceG-GigabitEthernet1/0/1] gos trust dot1p
[DeviceG-GigabitEthernet1/0/1] port link-type trunk
[DeviceG-GigabitEthernet1/0/1] port trunk permit vlan 1 to 30
[DeviceG-GigabitEthernet1/0/1] quit
[DeviceG] interface gigabitethernet 1/0/2
[DeviceG-GigabitEthernet1/0/2] undo link-delay
[DeviceG-GigabitEthernet1/0/2] undo stp enable
[DeviceG-GigabitEthernet1/0/2] qos trust dot1p
[DeviceG-GigabitEthernet1/0/2] port link-type trunk
```

[DeviceG-GigabitEthernet1/0/2] port trunk permit vlan 1 to 30 [DeviceG-GigabitEthernet1/0/2] quit

# Create RRPP domain 1. Configure VLAN 4092 as the primary control VLAN of RRPP domain 1, and configure the VLANs mapped to MSTI 1 as the protected VLANs of RRPP domain 1.

[DeviceG] rrpp domain 1

[DeviceG-rrpp-domain1] control-vlan 4092

[DeviceG-rrpp-domain1] protected-vlan reference-instance 1

# Configure Device G as the master node of subring 4, with GigabitEthernet 1/0/1 as the primary port and GigabitEthernet 1/0/2 as the secondary port, and enable subring 4.

[DeviceG-rrpp-domain1] ring 4 node-mode master primary-port gigabitethernet 1/0/1 secondary-port gigabitethernet 1/0/2 level 1

[DeviceG-rrpp-domain1] ring 4 enable

[DeviceG-rrpp-domain1] quit

#### # Enable RRPP.

[DeviceG] rrpp enable

#### 8. Configure Device H:

# Create VLANs 1 through 30, map these VLANs to MSTI 1, and activate the MST region configuration.

```
<DeviceH> system-view
[DeviceH] vlan 1 to 30
[DeviceH] stp region-configuration
[DeviceH-mst-region] instance 1 vlan 1 to 30
[DeviceH-mst-region] active region-configuration
[DeviceH-mst-region] quit
```

# Cancel the physical state change suppression interval setting on GigabitEthernet 1/0/1 and GigabitEthernet 1/0/2, disable the spanning tree feature, and set the trusted packet priority type to 802.1p priority. Configure the two ports as trunk ports, and assign them to VLANs 1 through 30.

```
[DeviceH] interface gigabitethernet 1/0/1
[DeviceH-GigabitEthernet1/0/1] undo link-delay
[DeviceH-GigabitEthernet1/0/1] undo stp enable
[DeviceH-GigabitEthernet1/0/1] gos trust dot1p
[DeviceH-GigabitEthernet1/0/1] port link-type trunk
[DeviceH-GigabitEthernet1/0/1] guit
[DeviceH-GigabitEthernet1/0/1] quit
[DeviceH] interface gigabitethernet 1/0/2
[DeviceH-GigabitEthernet1/0/2] undo link-delay
[DeviceH-GigabitEthernet1/0/2] undo stp enable
[DeviceH-GigabitEthernet1/0/2] gos trust dot1p
[DeviceH-GigabitEthernet1/0/2] port link-type trunk
[DeviceH-GigabitEthernet1/0/2] port trunk permit vlan 1 to 30
[DeviceH-GigabitEthernet1/0/2] guit
```

# Create RRPP domain 1. Configure VLAN 4092 as the primary control VLAN of RRPP domain 1, and configure the VLANs mapped to MSTI 1 as the protected VLANs of RRPP domain 1.

```
[DeviceH] rrpp domain 1
```

```
[DeviceH-rrpp-domain1] control-vlan 4092
```

[DeviceH-rrpp-domain1] protected-vlan reference-instance 1

# Configure Device H as the master node of subring 5, with GigabitEthernet 1/0/1 as the primary port and GigabitEthernet 1/0/2 as the secondary port, and enable subring 5.

```
[DeviceH-rrpp-domain1] ring 5 node-mode master primary-port gigabitethernet 1/0/1 secondary-port gigabitethernet 1/0/2 level 1 [DeviceH-rrpp-domain1] ring 5 enable
```

[DeviceH-rrpp-domain1] quit

# Enable RRPP.

[DeviceH] rrpp enable

9. Verify the configuration:

Use the **display** command to view RRPP configuration and operational information on each device.

### Intersecting-ring load balancing configuration example

### **Networking requirements**

As shown in Figure 21,

- Device A, Device B, Device C, Device D, and Device F form RRPP domain 1, and VLAN 100 is the primary control VLAN of the RRPP domain. Device A is the master node of the primary ring, Ring 1; Device D is the transit node of Ring 1; Device F is the master node of the subring Ring 3; Device C is the edge node of the subring Ring 3; Device B is the assistant-edge node of the subring Ring 3.
- Device A, Device B, Device C, Device D, and Device E form RRPP domain 2, and VLAN 105 is the
  primary control VLAN of the RRPP domain. Device A is the master node of the primary ring, Ring 1;
  Device D is the transit node of Ring 1; Device E is the master node of the subring Ring 2; Device C
  is the edge node of the subring Ring 2; Device B is the assistant-edge node of the subring Ring 2.
- Specify VLAN 1 as the protected VLAN of domain 1 and VLAN 2 the protected VLAN of domain 2. You can implement VLAN-based load balancing on Ring 1.
- Because the edge node and assistant-edge node of Ring 2 are the same as those of Ring 3 and the two subrings have the same SRPTs, you can add Ring 2 and Ring 3 to the RRPP ring group to reduce Edge-Hello traffic.

#### Figure 21 Network diagram

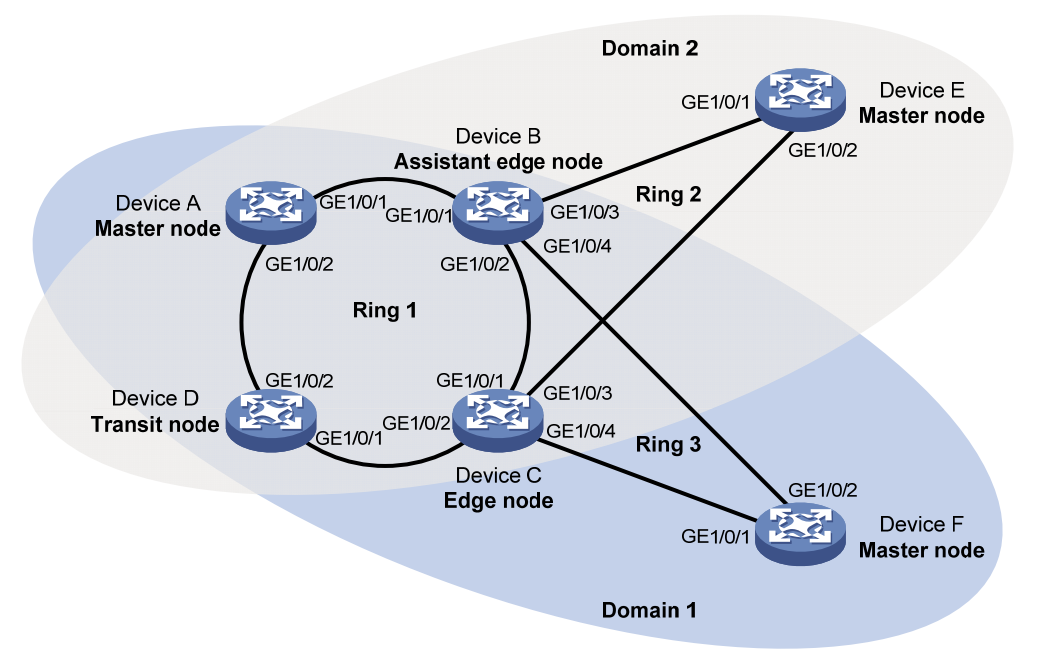

### **Configuration procedure**

1. Configure Device A:

# Create VLANs 1 and 2, map VLAN 1 to MSTI 1 and VLAN 2 to MSTI 2, and activate MST region configuration.

```
<DeviceA> system-view

[DeviceA] vlan 1 to 2

[DeviceA] stp region-configuration

[DeviceA-mst-region] instance 1 vlan 1

[DeviceA-mst-region] instance 2 vlan 2

[DeviceA-mst-region] active region-configuration

[DeviceA-mst-region] quit
```

# Cancel the physical state change suppression interval setting on GigabitEthernet 1/0/1 and GigabitEthernet 1/0/2, disable the spanning tree feature, and set the trusted packet priority type to 802.1p priority. Configure the two ports as trunk ports, and assign them to VLAN 1 and VLAN 2.

```
[DeviceA] interface gigabitethernet 1/0/1
[DeviceA-GigabitEthernet1/0/1] undo link-delay
[DeviceA-GigabitEthernet1/0/1] undo stp enable
[DeviceA-GigabitEthernet1/0/1] gos trust dot1p
[DeviceA-GigabitEthernet1/0/1] port link-type trunk
[DeviceA-GigabitEthernet1/0/1] port trunk permit vlan 1 2
[DeviceA-GigabitEthernet1/0/1] quit
[DeviceA] interface gigabitethernet 1/0/2
[DeviceA-GigabitEthernet1/0/2] undo link-delay
[DeviceA-GigabitEthernet1/0/2] undo stp enable
[DeviceA-GigabitEthernet1/0/2] qos trust dot1p
[DeviceA-GigabitEthernet1/0/2] port link-type trunk
[DeviceA-GigabitEthernet1/0/2] port trunk permit vlan 1 2
```

[DeviceA-GigabitEthernet1/0/2] quit

# Create RRPP domain 1. Configure VLAN 100 as the primary control VLAN of RRPP domain 1, and configure the VLAN mapped to MSTI 1 as the protected VLAN of RRPP domain 1.

[DeviceA] rrpp domain 1

[DeviceA-rrpp-domain1] control-vlan 100

[DeviceA-rrpp-domain1] protected-vlan reference-instance 1

# Configure Device A as the master node of primary ring 1, with GigabitEthernet 1/0/1 as the primary port and GigabitEthernet 1/0/2 as the secondary port, and enable ring 1.

[DeviceA-rrpp-domain1] ring 1 node-mode master primary-port gigabitethernet 1/0/1 secondary-port gigabitethernet 1/0/2 level 0

[DeviceA-rrpp-domain1] ring 1 enable

[DeviceA-rrpp-domain1] quit

# Create RRPP domain 2, configure VLAN 105 as the primary control VLAN of RRPP domain 2, and configure the VLAN mapped to MSTI 2 as the protected VLAN of RRPP domain 2.

```
[DeviceA] rrpp domain 2
```

[DeviceA-rrpp-domain2] control-vlan 105

[DeviceA-rrpp-domain2] protected-vlan reference-instance 2

# Configure Device A as the master node of primary ring 1, with GigabitEthernet 1/0/2 as the master port and GigabitEthernet 1/0/1 as the secondary port, and enable ring 1.

```
[DeviceA-rrpp-domain2] ring 1 node-mode master primary-port gigabitethernet 1/0/2
secondary-port gigabitethernet 1/0/1 level 0
[DeviceA-rrpp-domain2] ring 1 enable
[DeviceA-rrpp-domain2] guit
```

#### # Enable RRPP.

[DeviceA] rrpp enable

#### 2. Configure Device B:

# Create VLANs 1 and 2, map VLAN 1 to MSTI 1 and VLAN 2 to MSTI 2, and activate MST region configuration.

```
<DeviceB> system-view
[DeviceB] vlan 1 to 2
[DeviceB] stp region-configuration
[DeviceB-mst-region] instance 1 vlan 1
[DeviceB-mst-region] instance 2 vlan 2
[DeviceB-mst-region] active region-configuration
[DeviceB-mst-region] guit
```

# Cancel the physical state change suppression interval setting on GigabitEthernet 1/0/1 and GigabitEthernet 1/0/2, disable the spanning tree feature, and set the trusted packet priority type to 802.1p priority. Configure the two ports as trunk ports, and assign them to VLAN 1 and VLAN 2.

```
[DeviceB] interface gigabitethernet 1/0/1
[DeviceB-GigabitEthernet1/0/1] undo link-delay
[DeviceB-GigabitEthernet1/0/1] undo stp enable
[DeviceB-GigabitEthernet1/0/1] gos trust dot1p
[DeviceB-GigabitEthernet1/0/1] port link-type trunk
[DeviceB-GigabitEthernet1/0/1] port trunk permit vlan 1 2
[DeviceB-GigabitEthernet1/0/1] guit
[DeviceB] interface gigabitethernet 1/0/2
```

```
[DeviceB-GigabitEthernet1/0/2] undo link-delay
[DeviceB-GigabitEthernet1/0/2] undo stp enable
[DeviceB-GigabitEthernet1/0/2] gos trust dot1p
[DeviceB-GigabitEthernet1/0/2] port link-type trunk
[DeviceB-GigabitEthernet1/0/2] port trunk permit vlan 1 2
[DeviceB-GigabitEthernet1/0/2] guit
```

# Cancel the physical state change suppression interval setting on GigabitEthernet 1/0/3, disable the spanning tree feature, and set the trusted packet priority type to 802.1p priority. Configure the port as a trunk port, and assign it to VLAN 2.

```
[DeviceB] interface gigabitethernet 1/0/3
[DeviceB-GigabitEthernet1/0/3] undo link-delay
[DeviceB-GigabitEthernet1/0/3] undo stp enable
[DeviceB-GigabitEthernet1/0/3] gos trust dot1p
[DeviceB-GigabitEthernet1/0/3] port link-type trunk
[DeviceB-GigabitEthernet1/0/3] port trunk permit vlan 2
[DeviceB-GigabitEthernet1/0/3] guit
```

# Cancel the physical state change suppression interval setting on GigabitEthernet 1/0/4, disable the spanning tree feature, and set the trusted packet priority type to 802.1p priority. Configure the port as a trunk port, and assign it to VLAN 1.

```
[DeviceB] interface gigabitethernet 1/0/4
[DeviceB-GigabitEthernet1/0/4] undo link-delay
[DeviceB-GigabitEthernet1/0/4] undo stp enable
[DeviceB-GigabitEthernet1/0/4] gos trust dot1p
[DeviceB-GigabitEthernet1/0/4] port link-type trunk
[DeviceB-GigabitEthernet1/0/4] port trunk permit vlan 1
[DeviceB-GigabitEthernet1/0/4] guit
```

# Create RRPP domain 1. Configure VLAN 100 as the primary control VLAN of RRPP domain 1, and configure the VLAN mapped to MSTI 1 as the protected VLAN of RRPP domain 1.

[DeviceB] rrpp domain 1

[DeviceB-rrpp-domain1] control-vlan 100

[DeviceB-rrpp-domain1] protected-vlan reference-instance 1

# Configure Device B as a transit node of primary ring 1 in RRPP domain 1, with GigabitEthernet 1/0/1 as the primary port and GigabitEthernet 1/0/2 as the secondary port, and enable ring 1.

[DeviceB-rrpp-domain1] ring 1 node-mode transit primary-port gigabitethernet 1/0/1 secondary-port gigabitethernet 1/0/2 level 0

[DeviceB-rrpp-domain1] ring 1 enable

# Configure Device B as the assistant-edge node of subring 3 in RRPP domain 1, with GigabitEthernet 1/0/4 as the edge port, and enable subring 3.

[DeviceB-rrpp-domain1] ring 3 node-mode assistant-edge edge-port gigabitethernet 1/0/4

[DeviceB-rrpp-domain1] ring 3 enable

[DeviceB-rrpp-domain1] quit

# Create RRPP domain 2. Configure VLAN 105 as the primary control VLAN of RRPP domain 2, and configure the VLAN mapped to MSTI 2 as the protected VLAN of RRPP domain 2.

```
[DeviceB] rrpp domain 2
[DeviceB-rrpp-domain2] control-vlan 105
[DeviceB-rrpp-domain2] protected-vlan reference-instance 2
```

# Configure Device B as the transit node of primary ring 1, with GigabitEthernet 1/0/1 as the primary port and GigabitEthernet 1/0/2 as the secondary port, and enable ring 1.

[DeviceB-rrpp-domain2] ring 1 node-mode transit primary-port gigabitethernet 1/0/1 secondary-port gigabitethernet 1/0/2 level 0

[DeviceB-rrpp-domain2] ring 1 enable

# Configure Device B as the assistant-edge node of subring 2 in RRPP domain 2, with GigabitEthernet 1/0/3 as the edge port, and enable subring 2.

[DeviceB-rrpp-domain2] ring 2 node-mode assistant-edge edge-port gigabitethernet 1/0/3

[DeviceB-rrpp-domain2] ring 2 enable

[DeviceC-rrpp-domain2] quit

### # Enable RRPP.

[DeviceB] rrpp enable

#### 3. Configure Device C:

# Create VLANs 1 and 2, map VLAN 1 to MSTI 1 and VLAN 2 to MSTI 2, and activate MST region configuration.

```
<DeviceC> system-view

[DeviceC] vlan 1 to 2

[DeviceC] stp region-configuration

[DeviceC-mst-region] instance 1 vlan 1

[DeviceC-mst-region] instance 2 vlan 2

[DeviceC-mst-region] active region-configuration

[DeviceC-mst-region] quit
```

# Cancel the physical state change suppression interval setting on GigabitEthernet 1/0/1 and GigabitEthernet 1/0/2, disable the spanning tree feature, and set the trusted packet priority type to 802.1p priority. Configure the two ports as trunk ports, and assign them to VLAN 1 and VLAN 2.

```
[DeviceC] interface gigabitethernet 1/0/1
[DeviceC-GigabitEthernet1/0/1] undo link-delay
[DeviceC-GigabitEthernet1/0/1] undo stp enable
[DeviceC-GigabitEthernet1/0/1] gos trust dot1p
[DeviceC-GigabitEthernet1/0/1] port link-type trunk
[DeviceC-GigabitEthernet1/0/1] guit
[DeviceC-GigabitEthernet1/0/1] quit
[DeviceC] interface gigabitethernet 1/0/2
[DeviceC-GigabitEthernet1/0/2] undo link-delay
[DeviceC-GigabitEthernet1/0/2] undo stp enable
[DeviceC-GigabitEthernet1/0/2] gos trust dot1p
[DeviceC-GigabitEthernet1/0/2] port link-type trunk
[DeviceC-GigabitEthernet1/0/2] port trunk permit vlan 1 2
[DeviceC-GigabitEthernet1/0/2] port trunk permit vlan 1 2
```

# Cancel the physical state change suppression interval setting on GigabitEthernet 1/0/3, disable the spanning tree feature, and set the trusted packet priority type to 802.1p priority. Configure the port as a trunk port, remove it from VLAN 1, assign it to VLAN 2, and configure VLAN 2 as its default VLAN.

```
[DeviceC] interface gigabitethernet 1/0/3
[DeviceC-GigabitEthernet1/0/3] undo link-delay
[DeviceC-GigabitEthernet1/0/3] undo stp enable
```

```
[DeviceC-GigabitEthernet1/0/3] gos trust dot1p
[DeviceC-GigabitEthernet1/0/3] port link-type trunk
[DeviceC-GigabitEthernet1/0/3] undo port trunk permit vlan 1
[DeviceC-GigabitEthernet1/0/3] port trunk permit vlan 2
[DeviceC-GigabitEthernet1/0/3] port trunk pvid vlan 2
[DeviceC-GigabitEthernet1/0/3] quit
```

# Cancel the physical state change suppression interval setting on GigabitEthernet 1/0/4, disable the spanning tree feature, and set the trusted packet priority type to 802.1p priority. Configure the port as a trunk port, and assign it to VLAN 1.

```
[DeviceC] interface gigabitethernet 1/0/4
[DeviceC-GigabitEthernet1/0/4] undo link-delay
[DeviceC-GigabitEthernet1/0/4] undo stp enable
[DeviceC-GigabitEthernet1/0/4] gos trust dot1p
[DeviceC-GigabitEthernet1/0/4] port link-type trunk
[DeviceC-GigabitEthernet1/0/4] port trunk permit vlan 1
[DeviceC-GigabitEthernet1/0/4] guit
```

# Create RRPP domain 1. Configure VLAN 100 as the primary control VLAN of RRPP domain 1, and configure the VLAN mapped to MSTI 1 as the protected VLAN of RRPP domain 1.

```
[DeviceC] rrpp domain 1
```

[DeviceC-rrpp-domain1] control-vlan 100

[DeviceC-rrpp-domain1] protected-vlan reference-instance 1

# Configure Device C as the transit node of primary ring 1 in RRPP domain 1, with GigabitEthernet 1/0/1 as the primary port and GigabitEthernet 1/0/2 as the secondary port, and enable ring 1. [DeviceC-rrpp-domain1] ring 1 node-mode transit primary-port gigabitethernet 1/0/1

secondary-port gigabitethernet 1/0/2 level 0

[DeviceC-rrpp-domain1] ring 1 enable

# Configure Device C as the edge node of subring 3 in RRPP domain 1, with GigabitEthernet 1/0/4 as the edge port, and enable subring 3.

```
[DeviceC-rrpp-domain1] ring 3 node-mode edge edge-port gigabitethernet 1/0/4
[DeviceC-rrpp-domain1] ring 3 enable
[DeviceC-rrpp-domain1] quit
```

# Create RRPP domain 2. Configure VLAN 105 as the primary control VLAN of RRPP domain 2, and configure the VLAN mapped to MSTI 2 as the protected VLAN of RRPP domain 2.

```
[DeviceC] rrpp domain 2
[DeviceC-rrpp-domain2] control-vlan 105
[DeviceC-rrpp-domain2] protected-vlan reference-instance 2
```

# Configure Device C as the transit node of primary ring 1 in RRPP domain 2, with GigabitEthernet

1/0/1 as the primary port and GigabitEthernet 1/0/2 as the secondary port, and enable ring 1.

[DeviceC-rrpp-domain2] ring 1 node-mode transit primary-port gigabitethernet 1/0/1 secondary-port gigabitethernet 1/0/2 level 0

[DeviceC-rrpp-domain2] ring 1 enable

# Configure Device C as the edge node of subring 2 in RRPP domain 2, with GigabitEthernet 1/0/3 as the edge port, and enable subring 2.

```
[DeviceC-rrpp-domain2] ring 2 node-mode edge edge-port gigabitethernet 1/0/3
[DeviceC-rrpp-domain2] ring 2 enable
[DeviceC-rrpp-domain2] quit
```

# Enable RRPP.

[DeviceC] rrpp enable

4. Configure Device D:

# Create VLANs 1 and 2, map VLAN 1 to MSTI 1 and VLAN 2 to MSTI 2, and activate MST region configuration.

```
<DeviceD> system-view
[DeviceD] vlan 1 to 2
[DeviceD] stp region-configuration
[DeviceD-mst-region] instance 1 vlan 1
[DeviceD-mst-region] instance 2 vlan 2
[DeviceD-mst-region] active region-configuration
[DeviceD-mst-region] guit
```

# Cancel the physical state change suppression interval setting on GigabitEthernet 1/0/1 and GigabitEthernet 1/0/2, disable the spanning tree feature, and set the trusted packet priority type to 802.1p priority. Configure the two ports as trunk ports, and assign them to VLAN 1 and VLAN 2.

```
[DeviceD] interface gigabitethernet 1/0/1
[DeviceD-GigabitEthernet1/0/1] undo link-delay
[DeviceD-GigabitEthernet1/0/1] undo stp enable
[DeviceD-GigabitEthernet1/0/1] gos trust dot1p
[DeviceD-GigabitEthernet1/0/1] port link-type trunk
[DeviceD-GigabitEthernet1/0/1] guit
[DeviceD-GigabitEthernet1/0/1] quit
[DeviceD] interface gigabitethernet 1/0/2
[DeviceD-GigabitEthernet1/0/2] undo link-delay
[DeviceD-GigabitEthernet1/0/2] undo stp enable
[DeviceD-GigabitEthernet1/0/2] gos trust dot1p
[DeviceD-GigabitEthernet1/0/2] port link-type trunk
[DeviceD-GigabitEthernet1/0/2] port trunk permit vlan 1 2
[DeviceD-GigabitEthernet1/0/2] port trunk permit vlan 1 2
```

# Create RRPP domain 1. Configure VLAN 100 as the primary control VLAN of RRPP domain 1, and configure the VLAN mapped to MSTI 1 as the protected VLAN of RRPP domain 1.

[DeviceD] rrpp domain 1

[DeviceD-rrpp-domain1] control-vlan 100

[DeviceD-rrpp-domain1] protected-vlan reference-instance 1

# Configure Device D as the transit node of primary ring 1 in RRPP domain 1, with GigabitEthernet 1/0/1 as the primary port and GigabitEthernet 1/0/2 as the secondary port, and enable ring 1.

[DeviceD-rrpp-domain1] ring 1 node-mode transit primary-port gigabite thernet 1/0/1 secondary-port gigabite thernet 1/0/2 level 0

[DeviceD-rrpp-domain1] ring 1 enable

[DeviceD-rrpp-domain1] quit

# Create RRPP domain 2. Configure VLAN 105 as the primary control VLAN of RPPP domain 2, and configure the VLAN mapped to MSTI 2 as the protected VLAN of RRPP domain 2.

[DeviceD] rrpp domain 2

[DeviceD-rrpp-domain2] control-vlan 105

[DeviceD-rrpp-domain2] protected-vlan reference-instance 2

# Configure Device D as the transit node of primary ring 1 in RRPP domain 2, with GigabitEthernet 1/0/1 as the primary port and GigabitEthernet 1/0/2 as the secondary port, and enable ring 1.

[DeviceD-rrpp-domain2] ring 1 node-mode transit primary-port gigabitethernet 1/0/1 secondary-port gigabitethernet 1/0/2 level 0 [DeviceD-rrpp-domain2] ring 1 enable [DeviceD-rrpp-domain2] guit

#### # Enable RRPP.

[DeviceD] rrpp enable

#### 5. Configure Device E:

# Create VLAN 2, map VLAN 2 to MSTI 2, and activate MST region configuration.

```
<DeviceE> system-view
[DeviceE] vlan 2
[DeviceE-vlan2] quit
[DeviceE] stp region-configuration
[DeviceE-mst-region] instance 2 vlan 2
[DeviceE-mst-region] active region-configuration
[DeviceE-mst-region] quit
```

# Cancel the physical state change suppression interval setting on GigabitEthernet 1/0/1 and GigabitEthernet 1/0/2, disable the spanning tree feature, and set the trusted packet priority type to 802.1p priority. Configure the two ports as trunk ports, remove them from VLAN 1, assign them to VLAN 2, and configure VLAN 2 as their default VLAN.

```
[DeviceE] interface gigabitethernet 1/0/1
[DeviceE-GigabitEthernet1/0/1] undo link-delay
[DeviceE-GigabitEthernet1/0/1] undo stp enable
[DeviceE-GigabitEthernet1/0/1] qos trust dot1p
[DeviceE-GigabitEthernet1/0/1] port link-type trunk
[DeviceE-GigabitEthernet1/0/1] undo port trunk permit vlan 1
[DeviceE-GigabitEthernet1/0/1] port trunk permit vlan 2
[DeviceE-GigabitEthernet1/0/1] port trunk pvid vlan 2
[DeviceE-GigabitEthernet1/0/1] quit
[DeviceE] interface gigabitethernet 1/0/2
[DeviceE-GigabitEthernet1/0/2] undo link-delay
[DeviceE-GigabitEthernet1/0/2] undo stp enable
[DeviceE-GigabitEthernet1/0/2] qos trust dot1p
[DeviceE-GigabitEthernet1/0/2] port link-type trunk
[DeviceE-GigabitEthernet1/0/2] undo port trunk permit vlan 1
[DeviceE-GigabitEthernet1/0/2] port trunk permit vlan 2
[DeviceE-GigabitEthernet1/0/2] port trunk pvid vlan 2
[DeviceE-GigabitEthernet1/0/2] quit
```

# Create RRPP domain 2. Configure VLAN 105 as the primary control VLAN, and configure the VLAN mapped to MSTI 2 as the protected VLAN.

[DeviceE] rrpp domain 2

[DeviceE-rrpp-domain2] control-vlan 105

[DeviceE-rrpp-domain2] protected-vlan reference-instance 2

# Configure Device E as the master mode of subring 2 in RRPP domain 2, with GigabitEthernet 1/0/2 as the primary port and GigabitEthernet 1/0/1 as the secondary port, and enable ring 2. [DeviceE-rrpp-domain2] ring 2 node-mode master primary-port gigabitethernet 1/0/2 secondary-port gigabitethernet 1/0/1 level 1 [DeviceE-rrpp-domain2] ring 2 enable

[DeviceE-rrpp-domain2] quit

# Enable RRPP.

[DeviceE] rrpp enable

6. Configure Device F:

# Create VLAN 1, map VLAN 1 to MSTI 1, and activate MST region configuration.

```
<DeviceF> system-view

[DeviceF] vlan 1

[DeviceF-vlan1] quit

[DeviceF] stp region-configuration

[DeviceF-mst-region] instance 1 vlan 1

[DeviceF-mst-region] active region-configuration

[DeviceF-mst-region] quit
```

# Cancel the physical state change suppression interval setting on GigabitEthernet 1/0/1 and GigabitEthernet 1/0/2, disable the spanning tree feature, and set the trusted packet priority type to 802.1p priority. Configure the two ports as trunk ports, and assign them to VLAN 1.

```
[DeviceF] interface gigabitethernet 1/0/1
[DeviceF-GigabitEthernet1/0/1] undo link-delay
[DeviceF-GigabitEthernet1/0/1] undo stp enable
[DeviceF-GigabitEthernet1/0/1] gos trust dot1p
[DeviceF-GigabitEthernet1/0/1] port link-type trunk
[DeviceF-GigabitEthernet1/0/1] port trunk permit vlan 1
[DeviceF-GigabitEthernet1/0/1] quit
[DeviceF] interface gigabitethernet 1/0/2
[DeviceF-GigabitEthernet1/0/2] undo link-delay
[DeviceF-GigabitEthernet1/0/2] undo stp enable
[DeviceF-GigabitEthernet1/0/2] gos trust dot1p
[DeviceF-GigabitEthernet1/0/2] port link-type trunk
[DeviceF-GigabitEthernet1/0/2] port link-type trunk
```

# Create RRPP domain 1. Configure VLAN 100 as the primary control VLAN, and configure the VLAN mapped to MSTI 1 as the protected VLAN.

[DeviceF] rrpp domain 1

[DeviceF-rrpp-domain1] control-vlan 100

[DeviceF-rrpp-domain1] protected-vlan reference-instance 1

# Configure Device F as the master node of subring 3 in RRPP domain 1, with GigabitEthernet 1/0/1 as the primary port and GigabitEthernet 1/0/2 as the secondary port, and enable subring 3.

```
[DeviceF-rrpp-domain1] ring 3 node-mode master primary-port gigabite
thernet 1/0/1 secondary-port gigabite
thernet 1/0/2 level 1
```

[DeviceF-rrpp-domain1] ring 3 enable

[DeviceF-rrpp-domain1] quit

### # Enable RRPP.

[DeviceF] rrpp enable

7. RRPP ring group configurations on Device B and Device C after the configurations.

# Create RRPP ring group 1 on Device B. Add subrings 2 and 3 to the RRPP ring group.

```
[DeviceB] rrpp ring-group 1
```

```
[DeviceB-rrpp-ring-group1] domain 2 ring 2
```

```
[DeviceB-rrpp-ring-group1] domain 1 ring 3
```

# Create RRPP ring group 1 on Device C, and add subrings 2 and 3 to the RRPP ring group.

```
[DeviceC] rrpp ring-group 1
[DeviceC-rrpp-ring-group1] domain 2 ring 2
[DeviceC-rrpp-ring-group1] domain 1 ring 3
```

8. Verify the configuration:

Use the **display** command to view RRPP configuration and operational information on each device.

# Troubleshooting

### Symptom

When the link state is normal, the master node cannot receive Hello packets, and the master node unblocks the secondary port.

### Analysis

The reasons may be:

- RRPP is not enabled on some nodes in the RRPP ring.
- The domain ID or primary control VLAN ID is not the same for the nodes in the same RRPP ring.
- Some ports are abnormal.

### Solution

- Use the **display rrpp brief** command to examine whether RRPP is enabled for all nodes. If it is not, use the **rrpp enable** command and the **ring enable** command to enable RRPP and RRPP rings for all nodes.
- Use the **display rrpp brief** command to examine whether the domain ID and primary control VLAN ID are the same for all nodes. If they are not, set the same domain ID and primary control VLAN ID for the nodes.
- Use the **display rrpp verbose** command to examine the link state of each port in each ring.
- Use the **debugging rrpp** command on each node to examine whether a port receives or transmits Hello packets. If it does not, Hello packets are lost.

# **Configuring Smart Link**

## Smart Link overview

### Background

To avoid single-point failures and guarantee network reliability, downstream devices are usually dual-homed to upstream devices, as shown in Figure 22.

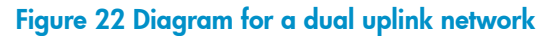

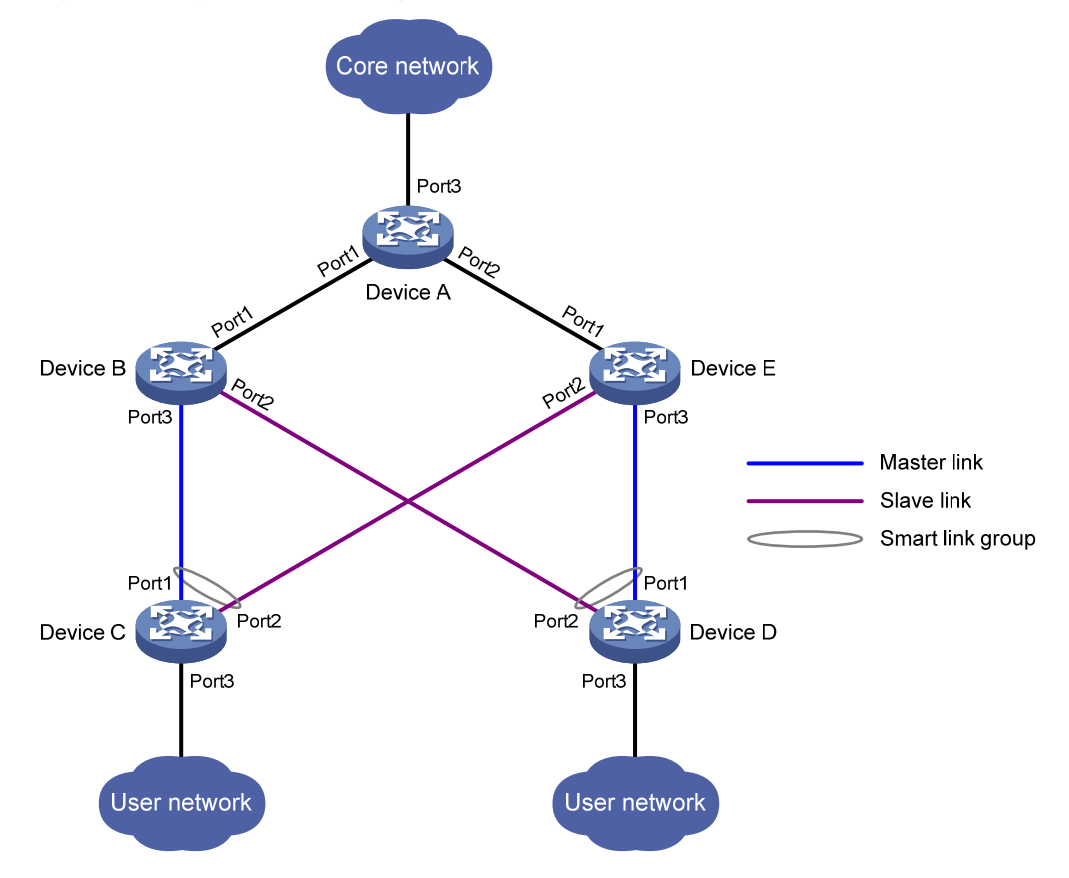

To remove network loops on a dual-homed network, you can use a spanning tree protocol or the Rapid Ring Protection Protocol (RRPP). The problem with STP, however, is that STP convergence time is long, which makes it not suitable for users who have high demand on convergence speed. RRPP can meet users' demand on convergence speed, but it involves complicated networking and configurations and is mainly used in ring-shaped networks.

For more information about STP and RRPP, see Layer 2—LAN Switching Configuration Guide and "Configuring RRPP."

Smart Link is a feature developed to address the slow convergence issue with STP. It provides link redundancy as well as fast convergence in a dual uplink network, allowing the backup link to take over quickly when the primary link fails. To sum up, Smart Link has the following features:

- Dedicated to dual uplink networks
- Subsecond convergence
- Easy to configure

### Terminology

### Smart link group

A smart link group consists of only two member ports: the master and the slave ports. At a time, only one port is active for forwarding, and the other port is blocked and in standby state. When link failure occurs on the active port due to port shutdown or presence of unidirectional link, the standby port becomes active to take over and the original active port transits to the blocked state.

As shown in Figure 22, Port1 and Port2 of Device C and Port1 and Port2 of Device D each form a smart link group, with Port1 being active and Port2 being standby.

### Master/slave port

Master port and slave port are two port roles in a smart link group. When both ports in a smart link group are up, the master port preferentially transits to the forwarding state, and the slave port stays in standby state. Once the master port fails, the slave port takes over to forward traffic. As shown in Figure 22, you can configure Port1 of Device C and Port1 of Device D as master ports, and Port2 of Device C and Port2 of Device D slave ports.

### Master/slave link

The link that connects the master port in a smart link group is the master link. The link that connects the slave port is the slave link.

### Flush message

Flush messages are used by a smart link group to notify other devices to refresh their MAC address forwarding entries and ARP/ND entries when link switchover occurs in the smart link group. Flush messages are common multicast data packets, and will be dropped by a blocked receiving port.

### **Protected VLAN**

A smart link group controls the forwarding state of some data VLANs (protected VLANs). Different smart link groups on a port control different protected VLANs. The state of the port in a protected VLAN is determined by the state of the port in the smart link group.

### **Transmit control VLAN**

The transmit control VLAN is used for transmitting flush messages. When link switchover occurs, the devices (such as Device C and Device D in Figure 22) broadcast flush messages within the transmit control VLAN.

### **Receive control VLAN**

The receive control VLAN is used for receiving and processing flush messages. When link switchover occurs, the devices (such as Device A, Device B, and Device E in Figure 22) receive and process flush messages in the receive control VLAN and refresh their MAC address forwarding entries and ARP/ND entries.

### How Smart Link works

### Link backup mechanism

As shown in Figure 22, the link on Port1 of Device C is the master link, and the link on Port2 of Device C is the slave link. Typically, Port1 is in forwarding state, and Port2 is in standby state. When the master link fails, Port2 takes over to forward traffic and Port1 is blocked and placed in standby state.

### NOTE:

When a port switches to the forwarding state, the system outputs log information to notify the user of the port state change.

### Topology change mechanism

Because link switchover can outdate the MAC address forwarding entries and ARP/ND entries on all devices, you need a forwarding entry update mechanism to ensure proper transmission. By far, the following two update mechanisms are provided:

- Uplink traffic-triggered MAC address learning, where update is triggered by uplink traffic. This
  mechanism is applicable to environments with devices not supporting Smart Link, including devices
  of other vendors'.
- Flush update where a Smart Link-enabled device updates its information by transmitting flush messages over the backup link to its upstream devices. This mechanism requires the upstream devices to be capable of recognizing Smart Link flush messages to update its MAC address forwarding entries and ARP/ND entries.

### Role preemption mechanism

As shown in Figure 22, the link on Port1 of Device C is the master link, and the link on Port2 of Device C is the slave link. Once the master link fails, Port1 is automatically blocked and placed in standby state, and Port2 takes over to forward traffic. When the master link recovers, one of the following occurs:

- If the smart link group is not configured with role preemption, to keep traffic forwarding stable, Port1 that has been blocked due to link failure does not immediately take over to forward traffic. Rather, it stays blocked until the next link switchover.
- If the smart link group is configured with role preemption, Port1 takes over to forward traffic as soon as its link recovers, and Port2 is automatically blocked and placed in standby state.

### Load sharing mechanism

A ring network may carry traffic of multiple VLANs. Smart Link can forward traffic of different VLANs in different smart link groups, implementing load sharing.

To implement load sharing, you can assign a port to multiple smart link groups (each configured with different protected VLANs), making sure that the state of the port is different in these smart link groups. In this way, traffic of different VLANs can be forwarded along different paths.

You can configure protected VLANs for a smart link group by referencing Multiple Spanning Tree Instances (MSTIs).

### Smart Link collaboration mechanisms

### **Collaboration between Smart Link and Monitor Link**

Smart Link cannot sense by itself when faults occur on the uplink of the upstream devices, or when faults are cleared. To monitor the uplink status of the upstream devices, you can configure the Monitor Link

function to monitor the uplink ports of the upstream devices. Monitor Link adapts the up/down state of downlink ports to the up/down state of uplink ports, triggering Smart Link to perform link switchover on the downstream device.

For more information about Monitor Link, see "Configuring Monitor Link."

### Collaboration between Smart Link and CC of CFD

Smart Link cannot sense by itself when faults (for example, unidirectional link, misconnected fibers, and packet loss) occur on the intermediate devices or network paths, or when faults are cleared. To check the link status, Smart Link ports must use link detection protocols. When a fault is detected or cleared, the link detection protocols inform Smart Link to switch over the links.

With the collaboration between Smart Link and the Continuity Check (CC) function of Connectivity Fault Detection (CFD) configured, CFD notifies the ports of fault detection events on the basis of detection VLANs and detection ports. A port responds to a continuity check event only when the control VLAN of the smart link group to which it belongs matches the detection VLAN.

For more information about the CC function of CFD, see "Configuring CFD."

# Smart Link configuration task list

A smart link device is a device that supports Smart Link and is configured with a smart link group and a transmit control VLAN for flush message transmission. Device C and Device D in Figure 22 are two examples of smart link devices.

An associated device is a device that supports Smart Link and receives flush messages sent from the specified control VLAN. Device A, Device B, and Device E in Figure 22 are examples of associated devices.

| Task                             |                                                                   | Remarks  |
|----------------------------------|-------------------------------------------------------------------|----------|
|                                  | Configuring protected VLANs for a smart link<br>group             | Required |
|                                  | Configuring member ports for a smart link group                   | Required |
| Configuring a Smart Link device  | Configuring role preemption for a smart link group                | Optional |
|                                  | Enabling the sending of flush messages                            | Optional |
|                                  | Configuring the collaboration between Smart<br>Link and CC of CFD | Optional |
| Configuring an associated device | Enabling the receiving of flush messages                          | Required |

Complete the following tasks to configure Smart Link:

# Configuring a Smart Link device

### Configuration prerequisites

• Before configuring a port as a smart link group member, shut down the port to prevent loops. You can bring up the port only after completing the smart link group configuration.

• Disable the spanning tree feature and RRPP on the ports that you want to add to the smart link group, and make sure the ports are not member ports of any aggregation group.

### NOTE:

A loop may occur on the network during the time when the spanning tree feature is disabled but Smart Link has not yet taken effect on a port.

### Configuring protected VLANs for a smart link group

You can configure protected VLANs for a smart link group by referencing MSTIs. Before configuring the protected VLANs, configure the mappings between MSTIs and the VLANs to be protected. (In PVST mode, the system automatically maps VLANs to MSTIs.) For more information about MSTI and PVST, see *Layer* 2-LAN Switching Configuration Guide.

| Ste | р                                                                                  | Command                                                                                                    | Remarks                                                                                                    |
|-----|------------------------------------------------------------------------------------|----------------------------------------------------------------------------------------------------|----------------------------------------------------------------------------------------------------|
| 1.  | Enter system view.                                                                 | system-view                                                                                                    | N/A                                                                                                    |
| 2.  | Enter MST region view.                                                             | stp region-configuration                                                                                             | Not required in PVST mode.<br>For more information about the<br>command, see Layer 2–LAN<br>Switching Command Reference.                                                                                                    |
| 3.  | Configure the<br>VLAN-to-instance mapping<br>table.                                | Approach 1:<br><b>instance</b> instance-id <b>vlan</b> vlan-list<br>Approach 2:<br><b>vlan-mapping modulo</b> modulo | Optional.<br>Use either approach.<br>All VLANs in an MST region are<br>mapped to CIST (MSTI 0) by<br>default.<br>Not required in PVST mode.<br>For more information about the<br>commands, see Layer 2—LAN<br>Switching Command Reference. |
| 4.  | Activate MST region<br>configuration manually.                                     | active region-configuration                                                                                          | Not required in PVST mode.<br>For more information about the<br>command, see Layer 2—LAN<br>Switching Command Reference.                                                                                                    |
| 5.  | Display the currently activated<br>configuration information of<br>the MST region. | display stp region-configuration [  <br>{ begin   exclude   include }<br>regular-expression ]                        | Optional.<br>Available in any view.<br>You can view the VLANs mapped<br>to the MSTIs.<br>For more information about the<br>command, see Layer 2–LAN<br>Switching Command Reference.                                                        |
| 6.  | Return to system view.                                                             | quit                                                                                                    | Not required in PVST mode.                                                                                                    |
| 7.  | Create a smart link group,<br>and enter smart link group<br>view.                  | <b>smart-link group</b> group-id                                                                                     | N/A                                                                                                    |

To configure the protected VLANs for a smart link group:

| Ste | р                                                      | Command                                               | Remarks                                                             |
|-----|--------------------------------------------------------|-------------------------------------------------------|---------------------------------------------------------------------|
| 8.  | Configure protected VLANs<br>for the smart link group. | protected-vlan reference-instance<br>instance-id-list | By default, no protected VLAN is configured for a smart link group. |

### Configuring member ports for a smart link group

You can configure member ports for a smart link group either in smart link group view or in interface view. The configurations made in these two views have the same effect.

### In smart link group view

To configure member ports for a smart link group in smart link group view:

| Ste | p                                                           | Command                                                            |
|-----|-------------------------------------------------------------|--------------------------------------------------------------------|
| 1.  | Enter system view.                                          | system-view                                                        |
| 2.  | Create a smart link group, and enter smart link group view. | smart-link group group-id                                          |
| 3.  | Configure member ports for a smart link group.              | <pre>port interface-type interface-number { master   slave }</pre> |

### In interface view

To configure member ports for a smart link group in interface view:

| Ste | p                                                                          | Command                                                      |
|-----|----------------------------------------------------------------------------|--------------------------------------------------------------|
| 1.  | Enter system view.                                                         | system-view                                                  |
| 2.  | Enter Layer 2 Ethernet interface view or layer 2 aggregate interface view. | interface interface-type interface-number                    |
| 3.  | Configure member ports for a smart link group.                             | <pre>port smart-link group group-id { master   slave }</pre> |

### Configuring role preemption for a smart link group

| Ste | р                                                                 | Command                     | Remarks                                                  |
|-----|-------------------------------------------------------------------|-----------------------------|----------------------------------------------------------|
| 1.  | Enter system view.                                                | system-view                 | N/A                                                      |
| 2.  | Create a smart link group,<br>and enter smart link group<br>view. | smart-link group group-id   | N/A                                                      |
| 3.  | Enable role preemption.                                           | preemption mode role        | By default, the device works in the non-preemption mode. |
| 4.  | Configure the preemption delay.                                   | preemption delay delay-time | Optional.<br>1 second by default.                        |

### NOTE:

The preemption delay configuration takes effect only after role preemption is enabled.

### Enabling the sending of flush messages

The control VLAN configured for a smart link group must be different from that configured for any other smart link group.

Make sure the configured control VLAN already exists, and assign the smart link group member ports to the control VLAN.

The control VLAN of a smart link group should also be one of its protected VLANs. Do not remove the control VLAN. Otherwise, flush messages cannot be sent properly.

To enable the sending of flush messages:

| Step |                                                                   | Command                               | Remarks                                                                              |
|------|-------------------------------------------------------------------|---------------------------------------|--------------------------------------------------------------------------------------|
| 1.   | Enter system view.                                                | system-view                           | N/A                                                                                  |
| 2.   | Create a smart link group,<br>and enter smart link group<br>view. | smart-link group group-id             | N/A                                                                                  |
| 3.   | Enable flush update in the specified control VLAN.                | flush enable [ control-vlan vlan-id ] | Optional.<br>By default, flush update is enabled,<br>and VLAN 1 is the control VLAN. |

# Configuring the collaboration between Smart Link and CC of CFD

| Step |                                                                                                 | Command                                             | Remarks                                                                                                    |
|------|-------------------------------------------------------------------------------------------------|-----------------------------------------------------|----------------------------------------------------------------------------------------------------|
| 1.   | Enter system view.                                                                              | system-view                                         | N/A                                                                                                    |
| 2.   | Enter Layer 2 Ethernet<br>interface view.                                                       | <b>interface</b> interface-type<br>interface-number | N/A                                                                                                    |
| 3.   | Configure the collaboration<br>between Smart Link and the<br>CC function of CFD on the<br>port. | port smart-link group group-id<br>track cfd cc      | Optional.<br>By default, the collaboration<br>between Smart Link and the CC<br>function of CFD is not configured. |

### NOTE:

When configuring the collaboration between Smart Link and the CC function of CFD on a smart link member port, make sure that the control VLAN of the smart link group to which the port belongs matches the detection VLAN of the CC function of CFD.

# Configuring an associated device

### Configuration prerequisites

Disable the spanning tree feature on the associated device's ports that connect to the member ports of the smart link group; otherwise, the ports will discard flush messages when they are not in the forwarding state in case of a topology change.

### Enabling the receiving of flush messages

You do not need to enable all ports on the associated devices to receive flush messages sent from the transmit control VLAN; you only need to enable those on the master and slave links between the smart link device and the destination device.

### **Configuration guidelines**

- Configure all the control VLANs to receive flush messages.
- If no control VLAN is specified for processing flush messages, the device forwards the received flush messages without processing them.
- Make sure the receive control VLAN is the same as the transmit control VLAN configured on the smart link device. If they are not the same, the associated device will forward the received flush messages directly without any processing.
- Do not remove the control VLANs. Otherwise, flush messages cannot be sent properly.
- Make sure the control VLANs are existing VLANs, and assign the ports capable of receiving flush messages to the control VLANs.

### **Configuration procedure**

To enable the receiving of flush messages:

| Step |                                                                                  | Command                                                  | Remarks                                                             |
|------|----------------------------------------------------------------------------------|----------------------------------------------------------|---------------------------------------------------------------------|
| 1.   | Enter system view.                                                               | system-view                                              | N/A                                                                 |
| 2.   | Enter Layer 2 Ethernet<br>interface view or Layer 2<br>aggregate interface view. | <b>interface</b> interface-type<br>interface-number      | N/A                                                                 |
| 3.   | Configure the control VLANs<br>for receiving flush messages.                     | smart-link flush enable<br>[ control-vlan vlan-id-list ] | By default, no control VLAN exists<br>for receiving flush messages. |

# Displaying and maintaining Smart Link

| Task                                                   | Command                                                                                                  | Remarks               |
|--------------------------------------------------------|----------------------------------------------------------------------------------------------------|-----------------------|
| Display smart link group information.                  | display smart-link group { group-id  <br>all } [   { begin   exclude   include }<br>regular-expression ] | Available in any view |
| Display information about the received flush messages. | display smart-link flush [   { begin  <br>exclude   include } regular-expression ]                       | Available in any view |
Task

Command

Remarks

Clear the statistics about flush messages.

reset smart-link statistics

Available in user view

# Smart Link configuration examples

## Single smart link group configuration example

## **Network requirements**

As shown in Figure 23, Device C and Device D are smart link devices, and Device A, Device B, and Device E are associated devices. Traffic of VLANs 1 through 30 on Device C and Device D are dually uplinked to Device A.

Configure Smart Link on Device C and Device D for dual uplink backup.

## Figure 23 Network diagram

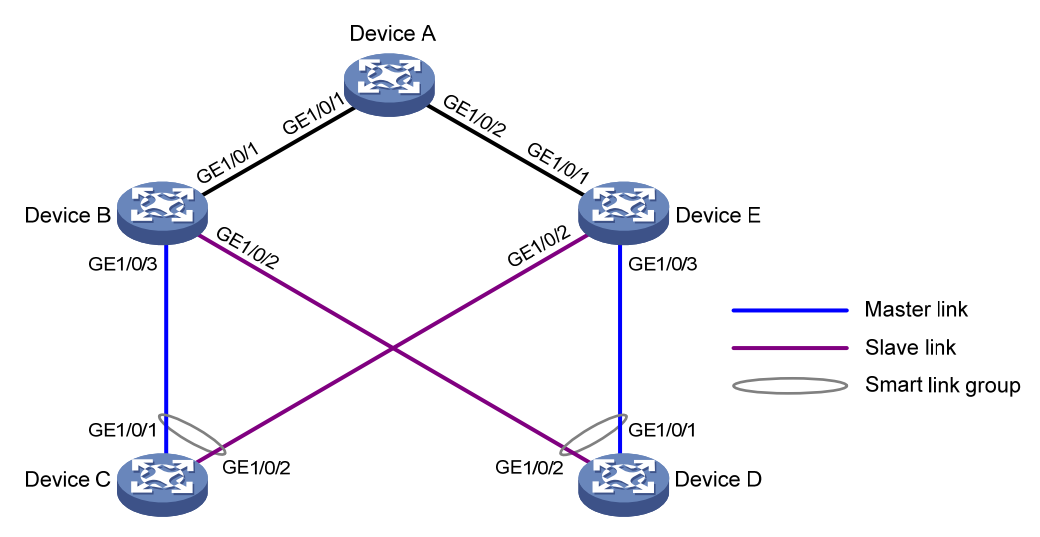

## **Configuration procedure**

1. Configure Device C:

# Create VLANs 1 through 30, map these VLANs to MSTI 1, and activate the MST region configuration.

<DeviceC> system-view [DeviceC] vlan 1 to 30 [DeviceC] stp region-configuration [DeviceC-mst-region] instance 1 vlan 1 to 30 [DeviceC-mst-region] active region-configuration [DeviceC-mst-region] quit

# Shut down GigabitEthernet 1/0/1 and GigabitEthernet 1/0/2, disable the spanning tree feature on GigabitEthernet 1/0/1 and GigabitEthernet 1/0/2 separately, configure them as trunk ports, and assign them to VLANs 1 through 30.

[DeviceC] interface gigabitethernet 1/0/1 [DeviceC-GigabitEthernet1/0/1] shutdown [DeviceC-GigabitEthernet1/0/1] undo stp enable [DeviceC-GigabitEthernet1/0/1] port link-type trunk [DeviceC-GigabitEthernet1/0/1] port trunk permit vlan 1 to 30 [DeviceC-GigabitEthernet1/0/1] quit [DeviceC] interface gigabitethernet 1/0/2 [DeviceC-GigabitEthernet1/0/2] shutdown [DeviceC-GigabitEthernet1/0/2] undo stp enable [DeviceC-GigabitEthernet1/0/2] port link-type trunk [DeviceC-GigabitEthernet1/0/2] port trunk permit vlan 1 to 30 [DeviceC-GigabitEthernet1/0/2] guit

# Create smart link group 1, and configure all VLANs mapped to MSTI 1 as the protected VLANs.

```
[DeviceC] smart-link group 1
```

[DeviceC-smlk-group1] protected-vlan reference-instance 1

# Configure GigabitEthernet 1/0/1 as the master port and GigabitEthernet 1/0/2 as the slave port for smart link group 1.

[DeviceC-smlk-group1] port gigabitethernet1/0/1 master [DeviceC-smlk-group1] port gigabitethernet1/0/2 slave

# Enable flush message sending in smart link group 1, and configure VLAN 10 as the transmit control VLAN.

```
[DeviceC-smlk-group1] flush enable control-vlan 10
```

[DeviceC-smlk-group1] quit

# Bring up GigabitEthernet 1/0/1 and GigabitEthernet 1/0/2 again.

```
[DeviceC] interface gigabitethernet 1/0/1
[DeviceC-GigabitEthernet1/0/1] undo shutdown
[DeviceC-GigabitEthernet1/0/1] quit
[DeviceC] interface gigabitethernet 1/0/2
[DeviceC-GigabitEthernet1/0/2] undo shutdown
[DeviceC-GigabitEthernet1/0/2] quit
```

## 2. Configure Device D:

# Create VLANs 1 through 30, map these VLANs to MSTI 1, and activate the MST region configuration.

```
<DeviceD> system-view
[DeviceD] vlan 1 to 30
[DeviceD] stp region-configuration
[DeviceD-mst-region] instance 1 vlan 1 to 30
[DeviceD-mst-region] active region-configuration
[DeviceD-mst-region] quit
```

# Shut down GigabitEthernet 1/0/1 and GigabitEthernet 1/0/2, disable the spanning tree feature on GigabitEthernet 1/0/1 and GigabitEthernet 1/0/2 separately, configure them as trunk ports, and assign them to VLANs 1 through 30.

```
[DeviceD] interface gigabitethernet 1/0/1
[DeviceD-GigabitEthernet1/0/1] shutdown
[DeviceD-GigabitEthernet1/0/1] undo stp enable
[DeviceD-GigabitEthernet1/0/1] port link-type trunk
[DeviceD-GigabitEthernet1/0/1] port trunk permit vlan 1 to 30
[DeviceD-GigabitEthernet1/0/1] quit
[DeviceD] interface gigabitethernet 1/0/2
```

```
[DeviceD-GigabitEthernet1/0/2] shutdown
[DeviceD-GigabitEthernet1/0/2] undo stp enable
[DeviceD-GigabitEthernet1/0/2] port link-type trunk
[DeviceD-GigabitEthernet1/0/2] port trunk permit vlan 1 to 30
[DeviceD-GigabitEthernet1/0/2] quit
```

# Create smart link group 1, and configure all VLANs mapped to MSTI 1 as the protected VLANs.

[DeviceD-smlk-group1] protected-vlan reference-instance 1

# Configure GigabitEthernet 1/0/1 as the master port and GigabitEthernet 1/0/2 as the slave port for smart link group 1.

[DeviceD-smlk-group1] port gigabitethernet1/0/1 master

[DeviceD-smlk-group1] port gigabitethernet1/0/2 slave

# Enable flush message sending in smart link group 1, and configure VLAN 20 as the transmit control VLAN.

```
[DeviceD-smlk-group1] flush enable control-vlan 20
[DeviceD-smlk-group1] quit
```

# Bring up GigabitEthernet 1/0/1 and GigabitEthernet 1/0/2 again.

```
[DeviceD] interface gigabitethernet 1/0/1
[DeviceD-GigabitEthernet1/0/1] undo shutdown
[DeviceD-GigabitEthernet1/0/1] quit
[DeviceD] interface gigabitethernet 1/0/2
[DeviceD-GigabitEthernet1/0/2] undo shutdown
[DeviceD-GigabitEthernet1/0/2] quit
```

#### 3. Configure Device B:

# Create VLANs 1 through 30.

<DeviceB> system-view [DeviceB] vlan 1 to 30

# Configure GigabitEthernet 1/0/1 as a trunk port, and assign it to VLANs 1 through 30. Enable flush message receiving on it, and configure VLAN 10 and VLAN 20 as the receive control VLANs..

```
[DeviceB] interface gigabitethernet 1/0/1
[DeviceB-GigabitEthernet1/0/1] port link-type trunk
[DeviceB-GigabitEthernet1/0/1] port trunk permit vlan 1 to 30
[DeviceB-GigabitEthernet1/0/1] smart-link flush enable control-vlan 10 20
[DeviceB-GigabitEthernet1/0/1] quit
```

# Configure GigabitEthernet 1/0/2 as a trunk port, and assign it to VLANs 1 through 30. Disable the spanning tree feature and enable flush message receiving on it, and configure VLAN 20 as the receive control VLAN.

```
[DeviceB] interface gigabitethernet 1/0/2
[DeviceB-GigabitEthernet1/0/2] port link-type trunk
[DeviceB-GigabitEthernet1/0/2] port trunk permit vlan 1 to 30
[DeviceB-GigabitEthernet1/0/2] undo stp enable
[DeviceB-GigabitEthernet1/0/2] smart-link flush enable control-vlan 20
[DeviceB-GigabitEthernet1/0/2] quit
```

# Configure GigabitEthernet 1/0/3 as a trunk port, and assign it to VLANs 1 through 30. Disable the spanning tree feature and enable flush message receiving on it, and configure VLAN 10 as the receive control VLAN.

```
[DeviceB] interface gigabitethernet 1/0/3
[DeviceB-GigabitEthernet1/0/3] port link-type trunk
[DeviceB-GigabitEthernet1/0/3] port trunk permit vlan 1 to 30
[DeviceB-GigabitEthernet1/0/3] undo stp enable
[DeviceB-GigabitEthernet1/0/3] smart-link flush enable control-vlan 10
[DeviceB-GigabitEthernet1/0/3] guit
```

#### 4. Configure Device E:

# Create VLANs 1 through 30.

<DeviceE> system-view [DeviceE] vlan 1 to 30

# Configure GigabitEthernet 1/0/1 as a trunk port, and assign it to VLANs 1 through 30. Enable flush message receiving on it, and configure VLAN 10 and VLAN 20 as the receive control VLANs.

```
[DeviceE] interface gigabitethernet 1/0/1
[DeviceE-GigabitEthernet1/0/1] port link-type trunk
[DeviceE-GigabitEthernet1/0/1] port trunk permit vlan 1 to 30
[DeviceE-GigabitEthernet1/0/1] smart-link flush enable control-vlan 10 20
[DeviceE-GigabitEthernet1/0/1] quit
```

# Configure GigabitEthernet 1/0/2 as a trunk port, and assign it to VLANs 1 through 30. Disable the spanning tree feature and enable flush message receiving on it, and configure VLAN 10 as the receive control VLAN.

```
[DeviceE] interface gigabitethernet 1/0/2
[DeviceE-GigabitEthernet1/0/2] port link-type trunk
[DeviceE-GigabitEthernet1/0/2] port trunk permit vlan 1 to 30
[DeviceE-GigabitEthernet1/0/2] undo stp enable
[DeviceE-GigabitEthernet1/0/2] smart-link flush enable control-vlan 10
[DeviceE-GigabitEthernet1/0/2] quit
```

# Configure GigabitEthernet 1/0/3 as a trunk port, and assign it to VLANs 1 through 30. Disable the spanning tree feature and enable flush message receiving on it, and configure VLAN 20 as the receive control VLAN.

```
[DeviceE] interface gigabitethernet 1/0/3
[DeviceE-GigabitEthernet1/0/3] port link-type trunk
[DeviceE-GigabitEthernet1/0/3] port trunk permit vlan 1 to 30
[DeviceE-GigabitEthernet1/0/3] undo stp enable
[DeviceE-GigabitEthernet1/0/3] smart-link flush enable control-vlan 20
[DeviceE-GigabitEthernet1/0/3] quit
```

## 5. Configure Device A:

# Create VLANs 1 through 30.

<DeviceA> system-view [DeviceA] vlan 1 to 30

# Configure GigabitEthernet 1/0/1 and GigabitEthernet 1/0/2 as trunk ports, and assign them to VLANs 1 through 30. Enable flush message receiving on them, and configure VLAN 10 and VLAN 20 as the receive control VLANs.

```
[DeviceA] interface gigabitethernet 1/0/1
[DeviceA-GigabitEthernet1/0/1] port link-type trunk
[DeviceA-GigabitEthernet1/0/1] port trunk permit vlan 1 to 30
[DeviceA-GigabitEthernet1/0/1] smart-link flush enable control-vlan 10 20
[DeviceA-GigabitEthernet1/0/1] quit
```

```
[DeviceA] interface gigabitethernet 1/0/2
[DeviceA-GigabitEthernet1/0/2] port link-type trunk
[DeviceA-GigabitEthernet1/0/2] port trunk permit vlan 1 to 30
[DeviceA-GigabitEthernet1/0/2] smart-link flush enable control-vlan 10 20
[DeviceA-GigabitEthernet1/0/2] guit
```

#### **6.** Verify the configuration:

You can use the **display smart-link group** command to display the smart link group configuration on a device.

# Display the smart link group configuration on Device C.

| [DeviceC] display smart-link | group 1 |         |             |           |           |   |
|------------------------------|---------|---------|-------------|-----------|-----------|---|
| Smart link group 1 informat  | ion:    |         |             |           |           |   |
| Device ID: 000f-e23d-5af0    |         |         |             |           |           |   |
| Preemption mode: NONE        |         |         |             |           |           |   |
| Preemption delay: 1(s)       |         |         |             |           |           |   |
| Control VLAN: 10             |         |         |             |           |           |   |
| Protected VLAN: Reference In | nstance | 1       |             |           |           |   |
| Member                       | Role    | State   | Flush-count | Last-flus | sh-time   |   |
|                              |         |         |             |           |           |   |
| GigabitEthernet1/0/1         | MASTER  | ACTVIE  | 5           | 16:37:20  | 2013/02/2 | 1 |
|                              |         |         |             |           |           |   |
| GigabitEthernet1/0/2         | SLAVE   | STANDBY | 1           | 17:45:20  | 2013/02/2 | 1 |
|                              |         |         |             |           |           |   |

You can use the **display smart-link flush** command to display the flush messages received on a device.

#### # Display the flush messages received on Device B.

| [DeviceB] display smart-link flush           |                        |
|----------------------------------------------|------------------------|
| Received flush packets                       | : 5                    |
| Receiving interface of the last flush packet | : GigabitEthernet1/0/3 |
| Receiving time of the last flush packet      | : 16:25:21 2013/02/21  |
| Device ID of the last flush packet           | : 000f-e23d-5af0       |
| Control VLAN of the last flush packet        | : 10                   |

## Multiple smart link groups load sharing configuration example

## **Network requirements**

As shown in Figure 24, Device C is a smart link device, and Device A, Device B, and Device D are associated devices. Traffic of VLANs 1 through 200 on Device C are dually uplinked to Device A by Device B and Device D.

Implement dual uplink backup and load sharing on Device C: traffic of VLANs 1 through 100 is uplinked to Device A by Device B; traffic of VLANs 101 through 200 is uplinked to Device A by Device D.

#### Figure 24 Network diagram

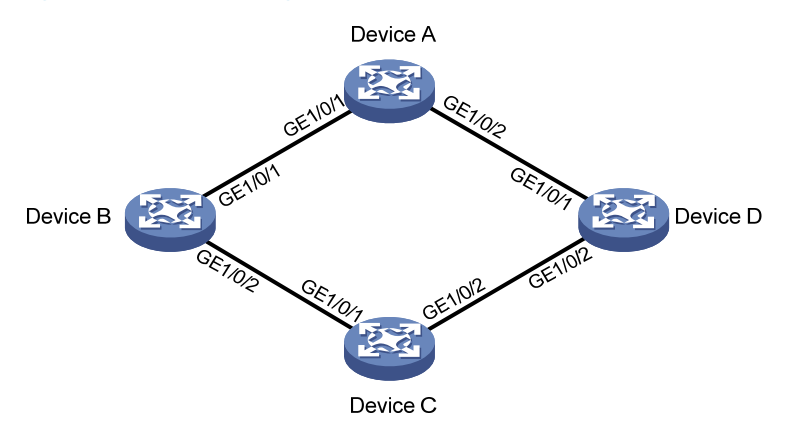

#### **Configuration procedure**

1. Configure Device C:

# Create VLAN 1 through VLAN 200. Map VLANs 1 through 100 to MSTI 1. Map VLANs 101 through 200 to MSTI 2, and activate MST region configuration.

```
<DeviceC> system-view
[DeviceC] vlan 1 to 200
[DeviceC] stp region-configuration
[DeviceC-mst-region] instance 1 vlan 1 to 100
[DeviceC-mst-region] instance 2 vlan 101 to 200
[DeviceC-mst-region] active region-configuration
[DeviceC-mst-region] quit
```

# Shut down GigabitEthernet 1/0/1 and GigabitEthernet 1/0/2, disable the spanning tree feature on GigabitEthernet 1/0/1 and GigabitEthernet 1/0/2 separately, configure the ports as trunk ports, and assign them to VLAN 1 through VLAN 200.

```
[DeviceC] interface gigabitethernet 1/0/1
[DeviceC-GigabitEthernet1/0/1] shutdown
[DeviceC-GigabitEthernet1/0/1] undo stp enable
[DeviceC-GigabitEthernet1/0/1] port link-type trunk
[DeviceC-GigabitEthernet1/0/1] quit
[DeviceC] interface gigabitethernet 1/0/2
[DeviceC-GigabitEthernet1/0/2] shutdown
[DeviceC-GigabitEthernet1/0/2] undo stp enable
[DeviceC-GigabitEthernet1/0/2] port link-type trunk
[DeviceC-GigabitEthernet1/0/2] port trunk permit vlan 1 to 200
[DeviceC-GigabitEthernet1/0/2] port trunk permit vlan 1 to 200
```

# Create smart link group 1, and configure all VLANs mapped to MSTI 1 as the protected VLANs for smart link group 1.

[DeviceC] smart-link group 1

[DeviceC-smlk-group1] protected-vlan reference-instance 1

# Configure GigabitEthernet 1/0/1 as the master port and GigabitEthernet 1/0/2 as the slave port for smart link group 1.

```
[DeviceC-smlk-group1] port gigabitethernet1/0/1 master
[DeviceC-smlk-group1] port gigabitethernet1/0/2 slave
```

# Enable role preemption in smart link group 1, enable flush message sending, and configure VLAN 10 as the transmit control VLAN.

[DeviceC-smlk-group1] preemption mode role

[DeviceC-smlk-group-1] flush enable control-vlan 10

[DeviceC-smlk-group-1] quit

# Create smart link group 2, and configure all VLANs mapped to MSTI 2 as the protected VLANs for smart link group 2.

[DeviceC] smart-link group 2

[DeviceC-smlk-group2] protected-vlan reference-instance 2

# Configure GigabitEthernet 1/0/1 as the slave port and GigabitEthernet 1/0/2 as the master port for smart link group 2.

[DeviceC-smlk-group2] port gigabitethernet1/0/2 master

[DeviceC-smlk-group2] port gigabitethernet1/0/1 slave

# Enable role preemption in smart link group 2, enable flush message sending, and configure VLAN 110 as the transmit control VLAN.

[DeviceC-smlk-group2] preemption mode role [DeviceC-smlk-group2] flush enable control-vlan 110 [DeviceC-smlk-group2] quit

# Bring up GigabitEthernet 1/0/1 and GigabitEthernet 1/0/2 again.

[DeviceC] interface gigabitethernet 1/0/1

[DeviceC-GigabitEthernet1/0/1] undo shutdown

[DeviceC-GigabitEthernet1/0/1] quit

```
[DeviceC] interface gigabitethernet 1/0/2
```

[DeviceC-GigabitEthernet1/0/2] undo shutdown

[DeviceC-GigabitEthernet1/0/2] quit

## 2. Configure Device B:

# Create VLAN 1 through VLAN 200.

<DeviceB> system-view

[DeviceB] vlan 1 to 200

# Configure GigabitEthernet 1/0/1 as a trunk port and assign it to VLANs 1 through 200. Enable flush message receiving and configure VLAN 10 and VLAN 110 as the receive control VLANs on GigabitEthernet 1/0/1.

[DeviceB] interface gigabitethernet 1/0/1 [DeviceB-GigabitEthernet1/0/1] port link-type trunk [DeviceB-GigabitEthernet1/0/1] port trunk permit vlan 1 to 200 [DeviceB-GigabitEthernet1/0/1] smart-link flush enable control-vlan 10 110 [DeviceB-GigabitEthernet1/0/1] quit

# Configure GigabitEthernet 1/0/2 as a trunk port and assign it to VLANs 1 through 200. Disable the spanning tree feature and enable flush message receiving on it, and configure VLAN 10 and VLAN 110 as the receive control VLANs.

```
[DeviceB] interface gigabitethernet 1/0/2
[DeviceB-GigabitEthernet1/0/2] port link-type trunk
[DeviceB-GigabitEthernet1/0/2] port trunk permit vlan 1 to 200
[DeviceB-GigabitEthernet1/0/2] undo stp enable
[DeviceB-GigabitEthernet1/0/2] smart-link flush enable control-vlan 10 110
[DeviceB-GigabitEthernet1/0/2] guit
```

3. Configure Device D:

# Create VLAN 1 through VLAN 200.

```
<DeviceD> system-view
[DeviceD] vlan 1 to 200
```

# Configure GigabitEthernet 1/0/1 as a trunk port and assign it to VLANs 1 through 200. Enable flush message receiving and configure VLAN 10 and VLAN 110 as the receive control VLANs on GigabitEthernet 1/0/1.

[DeviceD] interface gigabitethernet 1/0/1 [DeviceD-GigabitEthernet1/0/1] port link-type trunk [DeviceD-GigabitEthernet1/0/1] port trunk permit vlan 1 to 200 [DeviceD-GigabitEthernet1/0/1] smart-link flush enable control-vlan 10 110 [DeviceD-GigabitEthernet1/0/1] quit

# Configure GigabitEthernet 1/0/2 as a trunk port and assign it to VLANs 1 through 200. Disable the spanning tree feature and enable flush message receiving on it, and configure VLAN 10 and VLAN 110 as the receive control VLANs.

[DeviceD] interface gigabitethernet 1/0/2

```
[DeviceD-GigabitEthernet1/0/2] port link-type trunk
[DeviceD-GigabitEthernet1/0/2] port trunk permit vlan 1 to 200
[DeviceD-GigabitEthernet1/0/2] undo stp enable
[DeviceD-GigabitEthernet1/0/2] smart-link flush enable control-vlan 10 110
[DeviceD-GigabitEthernet1/0/2] quit
```

## 4. Configure Device A:

# Create VLAN 1 through VLAN 200.

<DeviceA> system-view

[DeviceA] vlan 1 to 200

# Configure GigabitEthernet 1/0/1 and GigabitEthernet 1/0/2 as trunk ports and assign them to VLANs 1 through 200. Enable flush message receiving and configure VLAN 10 and VLAN 110 as the receive control VLANs on GigabitEthernet 1/0/1 and GigabitEthernet 1/0/2.

```
[DeviceA] interface gigabitethernet 1/0/1
[DeviceA-GigabitEthernet1/0/1] port link-type trunk
[DeviceA-GigabitEthernet1/0/1] port trunk permit vlan 1 to 200
[DeviceA-GigabitEthernet1/0/1] smart-link flush enable control-vlan 10 110
[DeviceA-GigabitEthernet1/0/1] quit
[DeviceA] interface gigabitethernet 1/0/2
[DeviceA-GigabitEthernet1/0/2] port link-type trunk
[DeviceA-GigabitEthernet1/0/2] port trunk permit vlan 1 to 200
[DeviceA-GigabitEthernet1/0/2] smart-link flush enable control-vlan 10 110
[DeviceA-GigabitEthernet1/0/2] guit
```

5. Verify the configuration:

You can use the **display smart-link group** command to display the smart link group configuration on a device.

# Display the smart link group configuration on Device C.

```
[DeviceC] display smart-link group all
Smart link group 1 information:
Device ID: 000f-e23d-5af0
Preemption delay: 1(s)
Preemption mode: ROLE
Control VLAN: 10
```

```
Protected VLAN: Reference Instance 1
Member
                      Role State Flush-count Last-flush-time
 _____
GigabitEthernet1/0/1 MASTER ACTVIE 5
                                              16:37:20 2013/02/21
GigabitEthernet1/0/2 SLAVE STANDBY 1 17:45:20 2013/02/21
Smart link group 2 information:
Device ID: 000f-e23d-5af0
Preemption mode: ROLE
Preemption delay: 1(s)
Control VLAN: 110
Protected VLAN: Reference Instance 2
                      Role State Flush-count Last-flush-time
Member
 _____
GigabitEthernet1/0/2 MASTER ACTVIE 5
                                               16:37:20 2013/02/21
GigabitEthernet1/0/1
                     SLAVE STANDBY 1
                                              17:45:20 2013/02/21
You can use the display smart-link flush command to display the flush messages received on a
device.
# Display the flush messages received on Device B.
[DeviceB] display smart-link flush
Received flush packets
                                          : 5
Receiving interface of the last flush packet
                                         : GigabitEthernet1/0/2
Receiving time of the last flush packet
                                          : 16:25:21 2013/02/21
Device ID of the last flush packet
                                         : 000f-e23d-5af0
```

## Smart Link and CFD collaboration configuration example

## **Network requirements**

As shown in Figure 25, Device A, Device B, Device C, and Device D form a maintenance domain (MD) of level 5. Device C is a smart link device, and Device A, Device B, and Device D are associated devices. Traffic of VLANs 1 through 200 on Device C is dually uplinked to Device A by Device B and Device D.

: 10

Configure the CFD CC function for Smart Link, so that; Traffic of VLANs 1 through 100 is uplinked to Device A by Device C through GigabitEthernet 1/0/1 (master port of smart link group 1). Traffic of VLANs 101 through 200 is uplinked to Device A by Device C through GigabitEthernet 1/0/2 (master port of smart link group 2). When the link between Device C and Device A fails, traffic is rapidly switched to the slave port of each smart link group, and switched back to the master ports after the fault is cleared.

For more information about CFD, see "Configuring CFD."

Control VLAN of the last flush packet

Figure 25 Network diagram

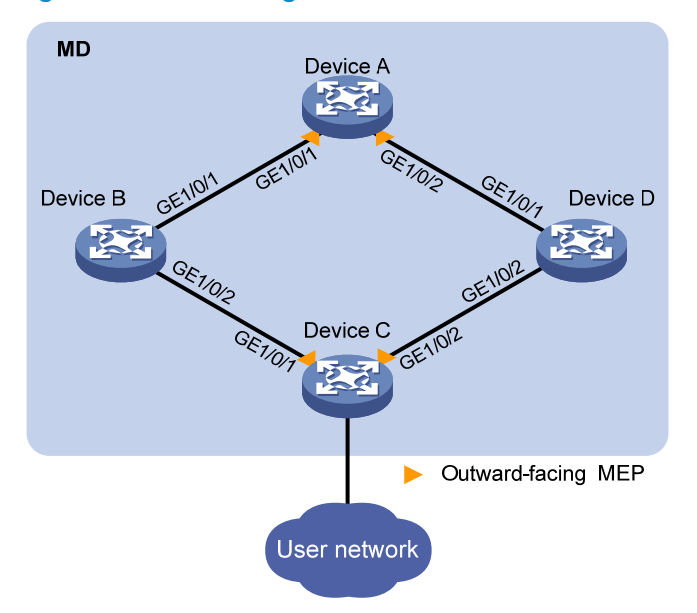

## **Configuration procedure**

1. Configure Device A:

# Create VLAN 1 through VLAN 200.

<DeviceA> system-view [DeviceA] vlan 1 to 200

# Configure GigabitEthernet 1/0/1 and GigabitEthernet 1/0/2 as trunk ports and assign them to VLANs 1 through 200. Enable flush message receiving and configure VLAN 10 and VLAN 110 as the receive control VLANs on GigabitEthernet 1/0/1 and GigabitEthernet 1/0/2.

```
[DeviceA] interface gigabitethernet 1/0/1
[DeviceA-GigabitEthernet1/0/1] port link-type trunk
[DeviceA-GigabitEthernet1/0/1] port trunk permit vlan 1 to 200
[DeviceA-GigabitEthernet1/0/1] smart-link flush enable control-vlan 10 110
[DeviceA-GigabitEthernet1/0/1] quit
[DeviceA] interface gigabitethernet 1/0/2
[DeviceA-GigabitEthernet1/0/2] port link-type trunk
[DeviceA-GigabitEthernet1/0/2] port trunk permit vlan 1 to 200
[DeviceA-GigabitEthernet1/0/2] smart-link flush enable control-vlan 10 110
[DeviceA-GigabitEthernet1/0/2] guit
```

#### # Enable CFD and create an MD of level 5.

[DeviceA] cfd enable

[DeviceA] cfd md MD level 5

# Create MA **MA\_A** for the MD and configure the MA to serve VLAN 10, and create service instance 1 for the MD and MA.

[DeviceA] cfd ma MA\_A md MD vlan 10

[DeviceA] cfd service-instance 1 md MD ma MA\_A

# Create a MEP list in service instance 1, create and enable outward-facing MEP 1002, and enable CCM sending in service instance 1 on GigabitEthernet 1/0/1.

[DeviceA] cfd meplist 1001 1002 service-instance 1 [DeviceA] interface gigabitethernet 1/0/1

```
[DeviceA-GigabitEthernet1/0/1] cfd mep 1002 service-instance 1 outbound
[DeviceA-GigabitEthernet1/0/1] cfd mep service-instance 1 mep 1002 enable
[DeviceA-GigabitEthernet1/0/1] cfd cc service-instance 1 mep 1002 enable
[DeviceA-GigabitEthernet1/0/1] quit
```

# Create MA **MA\_B** for the MD and configure the MA to serve VLAN 110, and create service instance 2 for the MD and MA.

[DeviceA] cfd ma MA\_B md MD vlan 110

[DeviceA] cfd service-instance 2 md MD ma MA\_B

# Create a MEP list in service instance 2, create and enable outward-facing MEP 1002, and enable CCM sending in service instance 2 on GigabitEthernet 1/0/2.

[DeviceA] cfd meplist 2001 2002 service-instance 2

[DeviceA] interface gigabitethernet 1/0/2

```
[DeviceA-GigabitEthernet1/0/2] cfd mep 2002 service-instance 2 outbound
[DeviceA-GigabitEthernet1/0/2] cfd mep service-instance 2 mep 2002 enable
[DeviceA-GigabitEthernet1/0/2] cfd cc service-instance 2 mep 2002 enable
[DeviceA-GigabitEthernet1/0/2] quit
```

#### 2. Configure Device B:

# Create VLAN 1 through VLAN 200.

<DeviceB> system-view

[DeviceB] vlan 1 to 200

# Configure GigabitEthernet 1/0/1 as a trunk port and assign it to VLANs 1 through 200. Enable flush message receiving and configure VLAN 10 and VLAN 110 as the receive control VLANs on GigabitEthernet 1/0/1.

[DeviceB] interface gigabitethernet 1/0/1

[DeviceB-GigabitEthernet1/0/1] port link-type trunk

[DeviceB-GigabitEthernet1/0/1] port trunk permit vlan 1 to 200

[DeviceB-GigabitEthernet1/0/1] smart-link flush enable control-vlan 10 110

[DeviceB-GigabitEthernet1/0/1] quit

# Configure GigabitEthernet 1/0/2 as a trunk port and assign it to VLANs 1 through 200. Disable the spanning tree feature and enable flush message receiving on it, and configure VLAN 10 and VLAN 110 as the receive control VLANs.

[DeviceB] interface gigabitethernet 1/0/2 [DeviceB-GigabitEthernet1/0/2] port link-type trunk [DeviceB-GigabitEthernet1/0/2] port trunk permit vlan 1 to 200 [DeviceB-GigabitEthernet1/0/2] undo stp enable [DeviceB-GigabitEthernet1/0/2] smart-link flush enable control-vlan 10 110 [DeviceB-GigabitEthernet1/0/2] quit

#### 3. Configure Device C:

# Create VLAN 1 through VLAN 200, map VLANs 1 through 100 to MSTI 1, and VLANs 101 through 200 to MSTI 2, and activate MST region configuration.

```
<DeviceC> system-view
[DeviceC] vlan 1 to 200
[DeviceC] stp region-configuration
[DeviceC-mst-region] instance 1 vlan 1 to 100
[DeviceC-mst-region] instance 2 vlan 101 to 200
[DeviceC-mst-region] active region-configuration
[DeviceC-mst-region] quit
```

# Shut down GigabitEthernet 1/0/1 and GigabitEthernet 1/0/2, disable the spanning tree feature on GigabitEthernet 1/0/1 and GigabitEthernet 1/0/2 separately, configure the ports as trunk ports, and assign them to VLAN 1 through VLAN 200.

[DeviceC] interface gigabitethernet 1/0/1

[DeviceC-GigabitEthernet1/0/1] shutdown [DeviceC-GigabitEthernet1/0/1] undo stp enable [DeviceC-GigabitEthernet1/0/1] port link-type trunk [DeviceC-GigabitEthernet1/0/1] port trunk permit vlan 1 to 200 [DeviceC-GigabitEthernet1/0/1] quit [DeviceC] interface gigabitethernet 1/0/2 [DeviceC-GigabitEthernet1/0/2] shutdown [DeviceC-GigabitEthernet1/0/2] undo stp enable [DeviceC-GigabitEthernet1/0/2] port link-type trunk [DeviceC-GigabitEthernet1/0/2] port trunk permit vlan 1 to 200 [DeviceC-GigabitEthernet1/0/2] goit

# Create smart link group 1, and configure all VLANs mapped to MSTI 1 as the protected VLANs for smart link group 1.

[DeviceC] smart-link group 1

[DeviceC-smlk-group1] protected-vlan reference-instance 1

# Configure GigabitEthernet 1/0/1 as the master port and GigabitEthernet 1/0/2 as the slave port for smart link group 1.

[DeviceC-smlk-group1] port gigabitethernet1/0/1 master

[DeviceC-smlk-group1] port gigabitethernet1/0/2 slave

# Enable role preemption in smart link group 1, enable flush message sending, and configure VLAN 10 as the transmit control VLAN.

[DeviceC-smlk-group1] preemption mode role [DeviceC-smlk-group1] flush enable control-vlan 10 [DeviceC-smlk-group1] guit

# Create smart link group 2, and configure all VLANs mapped to MSTI 2 as the protected VLANs for smart link group 2.

[DeviceC] smart-link group 2

[DeviceC-smlk-group2] protected-vlan reference-instance 2

# Configure GigabitEthernet 1/0/1 as the slave port and GigabitEthernet 1/0/2 as the master port for smart link group 2.

[DeviceC-smlk-group2] port gigabitethernet1/0/2 master

[DeviceC-smlk-group2] port gigabitethernet1/0/1 slave

# Enable role preemption in smart link group 2, enable flush message sending, and configure VLAN 110 as the transmit control VLAN.

[DeviceC-smlk-group2] preemption mode role

[DeviceC-smlk-group2] flush enable control-vlan 110

[DeviceC-smlk-group2] quit

# Enable CFD and create an MD of level 5.

[DeviceC] cfd enable

[DeviceC] cfd md MD level 5

# Create MA **MA\_A** for the MD and configure the MA to serve VLAN 10, and create service instance 1 for the MD and MA.

[DeviceC] cfd ma MA\_A md MD vlan 10

[DeviceC] cfd service-instance 1 md MD ma MA\_A

# Create a MEP list in service instance 1, create and enable outward-facing MEP 1001, and enable CCM sending in service instance 1 on GigabitEthernet 1/0/1.

[DeviceC] cfd meplist 1001 1002 service-instance 1

[DeviceC] interface gigabitethernet 1/0/1

[DeviceC-GigabitEthernet1/0/1] cfd mep 1001 service-instance 1 outbound

[DeviceC-GigabitEthernet1/0/1] cfd mep service-instance 1 mep 1001 enable

[DeviceC-GigabitEthernet1/0/1] cfd cc service-instance 1 mep 1001 enable

[DeviceC-GigabitEthernet1/0/1] quit

# Create MA **MA\_B** for the MD and configure the MA to serve VLAN 110, and create service instance 2 for the MD and MA.

[DeviceC] cfd ma MA\_B md MD vlan 110

[DeviceC] cfd service-instance 2 md MD ma MA\_B

# Create a MEP list in service instance 2, create and enable outward-facing MEP 2001, and enable CCM sending in service instance 2 on GigabitEthernet 1/0/2.

[DeviceC] cfd meplist 2001 2002 service-instance 2

[DeviceC] interface gigabitethernet 1/0/2

```
[DeviceC-GigabitEthernet1/0/2] cfd mep 2001 service-instance 2 outbound
[DeviceC-GigabitEthernet1/0/2] cfd mep service-instance 2 mep 2001 enable
[DeviceC-GigabitEthernet1/0/2] cfd cc service-instance 2 mep 2001 enable
[DeviceC-GigabitEthernet1/0/2] quit
```

# Configure the collaboration between the master port GigabitEthernet 1/0/1 of smart link group 1 and the CC function of CFD, and bring up the port.

[DeviceC] interface gigabitethernet 1/0/1

[DeviceC-GigabitEthernet1/0/1] port smart-link group 1 track cfd cc

[DeviceC-GigabitEthernet1/0/1] undo shutdown

[DeviceC-GigabitEthernet1/0/1] quit

# Configure the collaboration between the master port GigabitEthernet 1/0/2 of smart link group 2 and the CC function of CFD, and bring up the port.

```
[DeviceC] interface gigabitethernet 1/0/2
[DeviceC-GigabitEthernet1/0/2] port smart-link group 2 track cfd cc
[DeviceC-GigabitEthernet1/0/2] undo shutdown
[DeviceC-GigabitEthernet1/0/2] quit
```

#### 4. Configure Device D:

# Create VLAN 1 through VLAN 200.

<DeviceD> system-view

[DeviceD] vlan 1 to 200

# Configure GigabitEthernet 1/0/1 as a trunk port and assign it to VLANs 1 through 200. Enable flush message receiving and configure VLAN 10 and VLAN 110 as the receive control VLANs on GigabitEthernet 1/0/1.

```
[DeviceD] interface gigabitethernet 1/0/1
[DeviceD-GigabitEthernet1/0/1] port link-type trunk
[DeviceD-GigabitEthernet1/0/1] port trunk permit vlan 1 to 200
[DeviceD-GigabitEthernet1/0/1] smart-link flush enable control-vlan 10 110
[DeviceD-GigabitEthernet1/0/1] quit
```

# Configure GigabitEthernet 1/0/2 as a trunk port and assign it to VLANs 1 through 200. Disable the spanning tree feature and enable flush message receiving on it, and configure VLAN 10 and VLAN 110 as the receive control VLANs.

[DeviceD] interface gigabitethernet 1/0/2 [DeviceD-GigabitEthernet1/0/2] port link-type trunk [DeviceD-GigabitEthernet1/0/2] port trunk permit vlan 1 to 200 [DeviceD-GigabitEthernet1/0/2] undo stp enable [DeviceD-GigabitEthernet1/0/2] smart-link flush enable control-vlan 10 110 [DeviceD-GigabitEthernet1/0/2] guit

5. Verify the configuration:

Suppose the optical fiber between Device A and Device B fails. You can use the **display smart-link group** command to display the smart link group configuration on a device.

# Display the smart link group configuration on Device C. [DeviceC] display smart-link group all Smart link group 1 information: Device ID: 000f-e23d-5af0 Preemption mode: ROLE Preemption delay: 1(s) Control VLAN: 10 Protected VLAN: Reference Instance 1 Role State Flush-count Last-flush-time Member \_\_\_\_\_ GigabitEthernet1/0/1 MASTER DOWN 5 16:37:20 2013/02/21 GigabitEthernet1/0/2 SLAVE ACTVIE 3 17:45:20 2013/02/21 Smart link group 2 information: Device ID: 000f-e23d-5af0 Preemption mode: ROLE Preemption delay: 1(s) Control VLAN: 110 Protected VLAN: Reference Instance 2 Member Role State Flush-count Last-flush-time \_\_\_\_\_ GigabitEthernet1/0/2 MASTER ACTVIE 5 16:37:20 2013/02/21 GigabitEthernet1/0/1 SLAVE STANDBY 1 17:45:20 2013/02/21

The output shows that master port GigabitEthernet 1/0/1 of smart link group 1 fails, and slave port GigabitEthernet 1/0/2 is in forwarding state.

# **Configuring Monitor Link**

# Monitor Link overview

Monitor Link is a port collaboration function. Monitor Link usually works together with Layer 2 topology protocols. The idea is to monitor the states of uplink ports and adapt the up/down state of downlink ports to the up/down state of uplink ports, triggering link switchover on the downstream device in time, as shown in Figure 26.

## Figure 26 Monitor Link application scenario

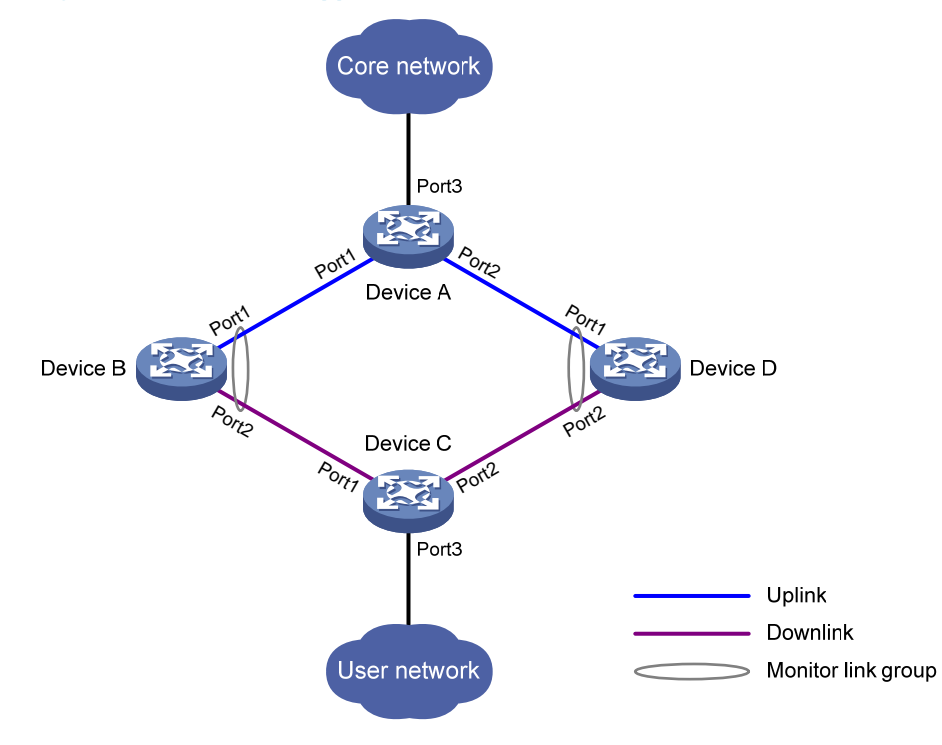

## Terminology

## **Monitor link group**

A monitor link group is a set of uplink and downlink ports. A port can belong to only one monitor link group. As shown in Figure 26, ports Port1 and Port2 of Device B and those of Device D each form a monitor link group. Port1 on both devices are uplink ports, and Port2 on both devices are downlink ports.

## Uplink/Downlink ports

Uplink port and downlink port are two port roles in monitor link groups:

 Uplink ports are the monitored ports. The state of a monitor link group adapts to that of its member uplink ports. When a monitor link group contains no uplink port or when all the uplink ports are down, the monitor link group becomes down. As long as one member uplink port is up, the monitor link group stays up.  Downlink ports are the monitoring ports. The state of the downlink ports in a monitor link group adapts to that of the monitor link group. When the state of a monitor link group changes, the state of its member downlink ports change accordingly. The state of the downlink ports in a monitor link group is always consistent with that of the monitor link group.

## **Uplink/Downlink**

The uplink is the link that connects the uplink ports in a monitor link group, and the downlink is the link that connects the downlink ports.

## How Monitor Link works

A monitor link group works independently of other monitor link groups. When a monitor link group contains no uplink port or when all its uplink ports are down, the monitor link group goes down and forces all downlink ports down at the same time. When any uplink port goes up, the monitor link group goes up and brings up all the downlink ports.

HP does not recommend manually shutting down or bringing up the downlink ports in a monitor link group.

# Configuring Monitor Link

## Configuration prerequisites

Make sure that the port is not the member port of any aggregation group.

## Creating a monitor link group

| Ste | p                                                               | Command                     |
|-----|-----------------------------------------------------------------|-----------------------------|
| 1.  | Enter system view.                                              | system-view                 |
| 2.  | Create a monitor link group, and enter monitor link group view. | monitor-link group group-id |

## Configuring monitor link group member ports

You can configure member ports for a monitor link group either in monitor link group view or interface view. The configurations made in these two views lead to the same result.

You can assign a Layer 2 Ethernet port or Layer 2 aggregate interface to a monitor link group as a member port.

A port can be assigned to only one monitor link group.

Configure uplink ports prior to downlink ports to avoid undesired down/up state changes on the downlink ports.

## In monitor link group view

To configure member ports for a monitor link group in monitor link group view:

| Ste | р                                                  | Command                                                               |
|-----|----------------------------------------------------|-----------------------------------------------------------------------|
| 1.  | Enter system view.                                 | system-view                                                           |
| 2.  | Enter monitor link group view.                     | monitor-link group group-id                                           |
| 3.  | Configure member ports for the monitor link group. | <pre>port interface-type interface-number { uplink   downlink }</pre> |

## In interface view

To configure member ports for a monitor link group in interface view:

| Ste | p                                                                          | Command                                                      |
|-----|----------------------------------------------------------------------------|--------------------------------------------------------------|
| 1.  | Enter system view.                                                         | system-view                                                  |
| 2.  | Enter Layer 2 Ethernet interface view or Layer 2 aggregate interface view. | interface interface-type interface-number                    |
| 3.  | Configure the current interface as a member of a monitor link group.       | port monitor-link group group-id {    uplink  <br>downlink } |

# Displaying and maintaining Monitor Link

| Task                                    | Command                                                                                                 | Remarks               |
|-----------------------------------------|----------------------------------------------------------------------------------------------------|-----------------------|
| Display monitor link group information. | display monitor-link group { group-id   all } [  <br>{ begin   exclude   include } regular-expression ] | Available in any view |

# Monitor Link configuration example

## **Network requirements**

As shown in Figure 27, Device C is a smart link device, and Device A, Device B, and Device D are associated devices. Traffic of VLANs 1 through 30 on Device C is dual-uplinked to Device A through a smart link group.

Implement dual uplink backup on Device C, and make sure that when the link between Device A and Device B (or Device D) fails, Device C can sense the link fault and perform uplink switchover in the smart link group.

For more information about Smart Link, see "Configuring Smart Link."

#### Figure 27 Network diagram

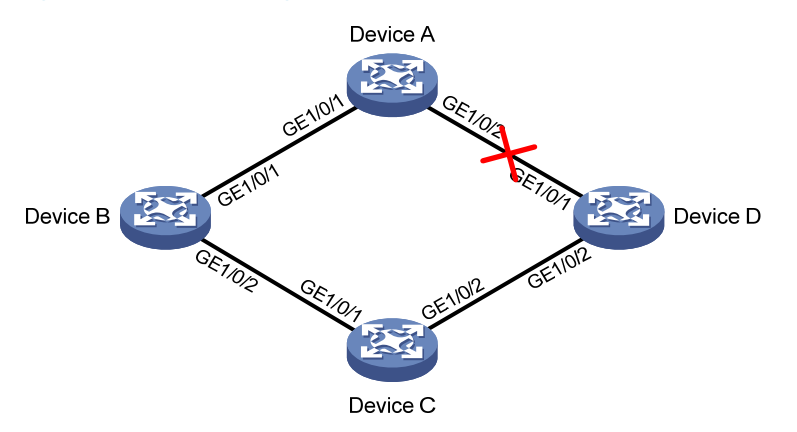

#### **Configuration procedure**

1. Configure Device C:

# Create VLANs 1 through 30, map these VLANs to MSTI 1, and activate MST region configuration.

```
<DeviceC> system-view
[DeviceC] vlan 1 to 30
[DeviceC] stp region-configuration
[DeviceC-mst-region] instance 1 vlan 1 to 30
[DeviceC-mst-region] active region-configuration
[DeviceC-mst-region] quit
```

# Disable the spanning tree feature on GigabitEthernet 1/0/1 and GigabitEthernet 1/0/2 separately, configure them as trunk ports, and assign them to VLANs 1 through 30.

```
[DeviceC] interface gigabitethernet 1/0/1
[DeviceC-GigabitEthernet1/0/1] undo stp enable
[DeviceC-GigabitEthernet1/0/1] port link-type trunk
[DeviceC-GigabitEthernet1/0/1] port trunk permit vlan 1 to 30
[DeviceC-GigabitEthernet1/0/1] quit
[DeviceC] interface gigabitethernet 1/0/2
[DeviceC-GigabitEthernet1/0/2] undo stp enable
[DeviceC-GigabitEthernet1/0/2] port link-type trunk
[DeviceC-GigabitEthernet1/0/2] port trunk permit vlan 1 to 30
[DeviceC-GigabitEthernet1/0/2] quit
```

# Create smart link group 1, and configure all the VLANs mapped to MSTI 1 as the protected VLANs for smart link group 1.

[DeviceC] smart-link group 1

[DeviceC-smlk-group1] protected-vlan reference-instance 1

# Configure GigabitEthernet 1/0/1 as the master port and GigabitEthernet 1/0/2 as the slave port for smart link group 1.

[DeviceC-smlk-group1] port gigabitethernet 1/0/1 master

[DeviceC-smlk-group1] port gigabitethernet 1/0/2 slave

#### # Enable the smart link group to transmit flush messages.

[DeviceC-smlk-group1] flush enable

[DeviceC-smlk-group1] quit

2. Configure Device A:

# Create VLANs 1 through 30.

<DeviceA> system-view [DeviceA] vlan 1 to 30

# Configure GigabitEthernet 1/0/1 and GigabitEthernet 1/0/2 as trunk ports, assign them to VLANs 1 through 30, and enable flush message receiving on them.

```
[DeviceA] interface gigabitethernet 1/0/1
[DeviceA-GigabitEthernet1/0/1] port link-type trunk
[DeviceA-GigabitEthernet1/0/1] port trunk permit vlan 1 to 30
[DeviceA-GigabitEthernet1/0/1] smart-link flush enable
[DeviceA-GigabitEthernet1/0/1] quit
[DeviceA] interface gigabitethernet 1/0/2
[DeviceA-GigabitEthernet1/0/2] port link-type trunk
[DeviceA-GigabitEthernet1/0/2] port trunk permit vlan 1 to 30
[DeviceA-GigabitEthernet1/0/2] smart-link flush enable
[DeviceA-GigabitEthernet1/0/2] guit
```

## 3. Configure Device B:

#### # Create VLANs 1 through 30.

<DeviceB> system-view

[DeviceB] vlan 1 to 30

# Configure GigabitEthernet 1/0/1 as a trunk port, assign it to VLANs 1 through 30, and enable flush message receiving on it.

[DeviceB] interface gigabitethernet 1/0/1

[DeviceB-GigabitEthernet1/0/1] port link-type trunk [DeviceB-GigabitEthernet1/0/1] port trunk permit vlan 1 to 30 [DeviceB-GigabitEthernet1/0/1] smart-link flush enable [DeviceB-GigabitEthernet1/0/1] quit

# Configure GigabitEthernet 1/0/2 as a trunk port, assign it to VLANs 1 through 30, disable the spanning tree feature, and enable flush message receiving on it.

```
[DeviceB] interface gigabitethernet 1/0/2
[DeviceB-GigabitEthernet1/0/2] port link-type trunk
[DeviceB-GigabitEthernet1/0/2] port trunk permit vlan 1 to 30
[DeviceB-GigabitEthernet1/0/2] undo stp enable
[DeviceB-GigabitEthernet1/0/2] smart-link flush enable
[DeviceB-GigabitEthernet1/0/2] quit
```

# Create monitor link group 1, and then configure GigabitEthernet 1/0/1 as an uplink port and GigabitEthernet 1/0/2 as a downlink port for monitor link group 1.

[DeviceB] monitor-link group 1

[DeviceB-mtlk-group1] port gigabitethernet 1/0/1 uplink [DeviceB-mtlk-group1] port gigabitethernet 1/0/2 downlink [DeviceB-mtlk-group1] quit

## 4. Configure Device D:

# Create VLANs 1 through 30.
<DeviceD> system-view
[DeviceD] vlan 1 to 30

# Configure GigabitEthernet 1/0/1 as a trunk port, assign it to VLANs 1 through 30, and enable flush message receiving on it.

[DeviceD] interface gigabitethernet 1/0/1 [DeviceD-GigabitEthernet1/0/1] port link-type trunk [DeviceD-GigabitEthernet1/0/1] port trunk permit vlan 1 to 30 [DeviceD-GigabitEthernet1/0/1] smart-link flush enable [DeviceD-GigabitEthernet1/0/1] guit

# Configure GigabitEthernet 1/0/2 as a trunk port, assign it to VLANs 1 through 30, disable the spanning tree feature, and enable flush message receiving on it.

```
[DeviceD] interface gigabitethernet 1/0/2
[DeviceD-GigabitEthernet1/0/2] port link-type trunk
[DeviceD-GigabitEthernet1/0/2] port trunk permit vlan 1 to 30
[DeviceD-GigabitEthernet1/0/2] undo stp enable
[DeviceD-GigabitEthernet1/0/2] smart-link flush enable
[DeviceD-GigabitEthernet1/0/2] guit
```

# Create monitor link group 1, and then configure GigabitEthernet 1/0/1 as an uplink port and GigabitEthernet 1/0/2 as a downlink port for monitor link group 1.

```
[DeviceD] monitor-link group 1
[DeviceD-mtlk-group1] port gigabitethernet 1/0/1 uplink
[DeviceD-mtlk-group1] port gigabitethernet 1/0/2 downlink
[DeviceD-mtlk-group1] quit
```

5. Verify the configuration:

Use the **display monitor-link group** command to display the monitor link group information on devices. For example, when GigabitEthernet 1/0/2 on Device A goes down due to a link fault:

# Display information about monitor link group 1 on Device B.

```
[DeviceB] display monitor-link group 1
Monitor link group 1 information:
Group status: UP
Last-up-time: 16:37:20 2013/4/21
Last-down-time: 16:35:26 2013/4/21
                     Role Status
Member
 _____
GigabitEthernet1/0/1
                     UPLINK UP
GigabitEthernet1/0/2
                     DOWNLINK UP
# Display information about monitor link group 1 on Device D.
[DeviceD] display monitor-link group 1
Monitor link group 1 information:
Group status: DOWN
Last-up-time: 16:35:27 2013/4/21
Last-down-time: 16:37:19 2013/4/21
Member
                      Role
                             Status
_____
GigabitEthernet1/0/1 UPLINK DOWN
GigabitEthernet1/0/2
                     DOWNLINK DOWN
```

# **Configuring track**

# Track overview

## Introduction to collaboration

The track module works between application and detection modules, as shown in Figure 28. It shields the differences between various detection modules from application modules.

Collaboration is enabled after you associate the track module with a detection module and an application module. The detection module probes specific objects such as interface status, link status, network reachability, and network performance, and informs the track module of detection results. The track module sends the detection results to the associated application module. When notified of changes of the tracked object, the application modules can react to avoid communication interruption and network performance degradation.

## Figure 28 Collaboration through the track module

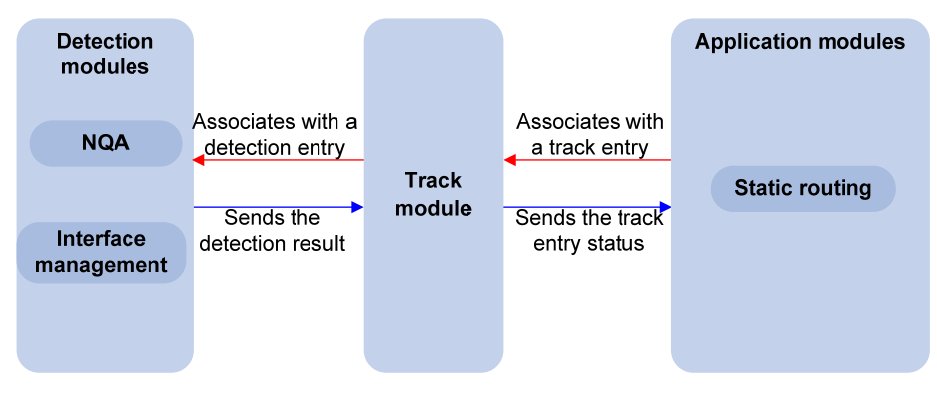

## Collaboration fundamentals

The track module collaborates with detection modules and application modules:

- Collaboration between the track module and a detection module
- Collaboration between the track module and an application module

## Collaboration between the track module and a detection module

The detection module sends the detection result of the associated tracked object to the track module. Depending on the result, the track module changes the status of the track entry:

- If the tracked object functions normally, for example, the target interface is up or the target network is reachable, the state of the track entry is Positive.
- If the tracked object functions abnormally, for example, the target interface is down or the target network is unreachable, the state of the track entry is Negative.
- If the detection result is not valid, for example, the NQA test group that is associated with the track entry does not exist, the state of the track entry is Invalid.

The following detection modules can be associated with the track module:

- NQA
- Interface management module

## Collaboration between the track module and an application module

After being associated with an application module, when the status of the track entry changes, the track module notifies the application module, which then takes proper actions.

Only static routing can be associated with the track module.

## Collaboration application example

The following is an example of collaboration between NQA, track, and static routing.

Configure a static route with next hop 192.168.0.88 on the device. If the next hop is reachable, the static route is valid. If the next hop becomes unreachable, the static route should become invalid. For this purpose, configure collaboration between the NQA, track, and static routing modules:

- 1. Create an NQA test group to monitor the reachability of IP address 192.168.0.88.
- 2. Create a track entry and associate it with the NQA test group. When the next hop 192.168.0.88 is reachable, the track entry is in Positive state. When the next hop becomes unreachable, the track entry is in Negative state.
- **3.** Associate the track entry with the static route. When the track entry turns to the Positive state, the static route is valid. When the associated track entry turns to the Negative state, the static route is invalid.

# Track configuration task list

To implement the collaboration function, establish associations between the track module and the detection modules, and between the track module and the application modules.

Complete these tasks to configure the track module:

| Task                                                    |                                             | Remarks                    |
|---------------------------------------------------------|---------------------------------------------|----------------------------|
| Associating the track module with a detection module    | Associating track with NQA                  | Required.                  |
|                                                         | Associating track with interface management | Use any of the approaches. |
| Associating the track module with an application module | Associating track with static routing       | Required.                  |

# Associating the track module with a detection module

## Associating track with NQA

NQA supports multiple test types to analyze network performance, services, service quality. For example, an NQA test group can periodically detect whether a destination is reachable, or whether the TCP connection to a TCP server can be set up.

An NQA test group functions as follows when it is associated with a track entry:

- If the consecutive failures reach the specified threshold, the NQA module tells the track module that the tracked object malfunctions. Then the track module sets the track entry to the Negative state.
- If the specified threshold is not reached, the NQA module tells the track module that the tracked object functions normally. The track module then sets the track entry to the Positive state.

For more information about NQA, see Network Management and Monitoring Configuration Guide. To associate track with NQA:

| Ste | o                                                                                                    | Command                                                                                                    | Remarks                               |
|-----|----------------------------------------------------------------------------------------------------|----------------------------------------------------------------------------------------------------|---------------------------------------|
| 1.  | Enter system view.                                                                                                    | system-view                                                                                                    | N/A                                   |
| 2.  | Create a track entry,<br>associate it with an NQA<br>reaction entry, and specify the<br>delay time for the track<br>module to notify the<br>associated application<br>module when the track entry<br>status changes. | <b>track</b> track-entry-number <b>nqa entry</b><br>admin-name operation-tag <b>reaction</b><br>item-number [ <b>delay</b> { <b>negative</b><br>negative-time   <b>positive</b><br>positive-time } * ] | No track entry is created by default. |

## NOTE:

If the specified NQA test group or the reaction entry in the track entry does not exist, the status of the track entry is Invalid.

## Associating track with interface management

The interface management module monitors the physical status or network-layer protocol status of the interface. The interface management module functions as follows when it is associated with a track entry:

- When the physical or network-layer protocol status of the interface changes to up, the interface management module informs the track module of the change and the track module sets the track entry to Positive.
- When the physical or network-layer protocol status of the interface changes to down, the interface management module informs the track module of the change and the track module sets the track entry to Negative.

To associate track with interface management:

| Ste | р                  | Command     | Remarks |
|-----|--------------------|-------------|---------|
| 1.  | Enter system view. | system-view | N/A     |

| Step                                          | Command                                                                                                    | Remarks                                                          |
|-----------------------------------------------|----------------------------------------------------------------------------------------------------|------------------------------------------------------------------|
| 2. Associate track with interface management. | Create a track entry, associate it with the<br>interface management module to monitor<br>the physical status of an interface, and<br>specify the delay time for the track module<br>to notify the associated application<br>module when the track entry status<br>changes:<br>track track-entry-number interface<br>interface-type interface-number [ delay<br>{ negative negative-time   positive<br>positive-time } * ]<br>Create a track entry, associate it with the<br>interface management module to monitor<br>the Layer 3 protocol status of an interface,<br>and specify the delay time for the track<br>module to notify the associated<br>application module when the track entry<br>status changes:<br>track track-entry-number interface<br>interface-type interface-number protocol<br>{ ipv4   ipv6 } [ delay { negative<br>negative-time   positive positive-time } * ] | Use either approach.<br>No track entry is created by<br>default. |

# Associating the track module with an application module

## Associating track with static routing

A static route is a manually configured route. With a static route configured, packets to the specified destination are forwarded through the path specified by the administrator.

The disadvantage of using static routes is that they cannot adapt to network topology changes. Faults or topological changes in the network can make the routes unreachable, causing network breaks.

To prevent this problem, configure another route to back up the static route. When the static route is reachable, packets are forwarded through the static route. When the static route is unreachable, packets are forwarded through the backup route, avoiding network breaks and enhancing network reliability.

To check the accessibility of a static route in real time, establish association between the track and the static route.

If you specify the next hop but not the egress interface when configuring a static route, you can establish collaborations among the static route, the track module, and detection modules. This enables you to check the accessibility of the static route by the status of the track entry.

- The Positive state of the track entry shows that the next hop of the static route is reachable and that the configured static route is valid.
- The Negative state of the track entry shows that the next hop of the static route is not reachable and that the configured static route is invalid.

• The Invalid state of the track entry shows that the accessibility of the next hop of the static route is unknown and that the static route is valid.

If a static route needs route recursion, the associated track entry must monitor the next hop of the recursive route instead of that of the static route; otherwise, a valid route may be considered invalid.

For more information about static route configuration, see Layer 3—IP Routing Configuration Guide.

To associate track with static routing:

| Ste | р                                                                                                  | Command                                                                                                    | Remarks                       |
|-----|----------------------------------------------------------------------------------------------------|----------------------------------------------------------------------------------------------------|-------------------------------|
| 1.  | Enter system view.                                                                                 | system-view                                                                                                    | N/A                           |
| 2.  | Associate the static route<br>with a track entry to<br>check the accessibility of<br>the next hop. | <b>ip route-static</b> dest-address { mask   mask-length }<br>next-hop-address <b>track</b> track-entry-number<br>[ <b>preference</b> preference-value ] [ <b>description</b><br>description-text ] | Not configured by<br>default. |

## NOTE:

You can associate a nonexistent track entry with a static route. The association takes effect only after you use the **track** command to create the track entry.

# Displaying and maintaining track entries

| Task                                                          | Command                                                                                                 | Remarks               |
|---------------------------------------------------------------|----------------------------------------------------------------------------------------------------|-----------------------|
| Display information about the specified or all track entries. | display track { track-entry-number  <br>all } [   { begin   exclude  <br>include } regular-expression ] | Available in any view |

# Track configuration examples

## Static routing-track-NQA collaboration configuration example

## Network requirements

As shown in Figure 29, Switch A, Switch B, Switch C, and Switch D are connected to two segments 20.1.1.0/24 and 30.1.1.0/24. Configure static routes on these switches so that the two segments can communicate with each other, and configure route backup to improve reliability of the network.

Switch A is the default gateway of the hosts in segment 20.1.1.0/24. Two static routes to 30.1.1.0/24 exist on Switch A, with the next hop being Switch B and Switch C, respectively. These two static routes back up each other as follows:

- The static route with Switch B as the next hop has a higher priority, and is the master route. If this route is available, Switch A forwards packets to 30.1.1.0/24 through Switch B.
- The static route with Switch C as the next hop acts as the backup route.
- Configure static routing-track-NQA collaboration to determine whether the master route is available in real time. If the master route is unavailable, the backup route takes effect, and Switch A forwards packets to 30.1.1.0/24 through Switch C.

Similarly, Switch D is the default gateway of the hosts in segment 30.1.1.0/24. Two static routes to 20.1.1.0/24 exist on Switch D, with the next hop being Switch B and Switch C, respectively. These two static routes back up each other as follows:

- The static route with Switch B as the next hop has a higher priority, and is the master route. If this route is available, Switch D forwards packets to 20.1.1.0/24 through Switch B.
- The static route with Switch C as the next hop acts as the backup route.
- Configure static routing-track-NQA collaboration to determine whether the master route is available in real time. If the master route is unavailable, the backup route takes effect, and Switch D forwards packets to 20.1.1.0/24 through Switch C.

## Figure 29 Network diagram

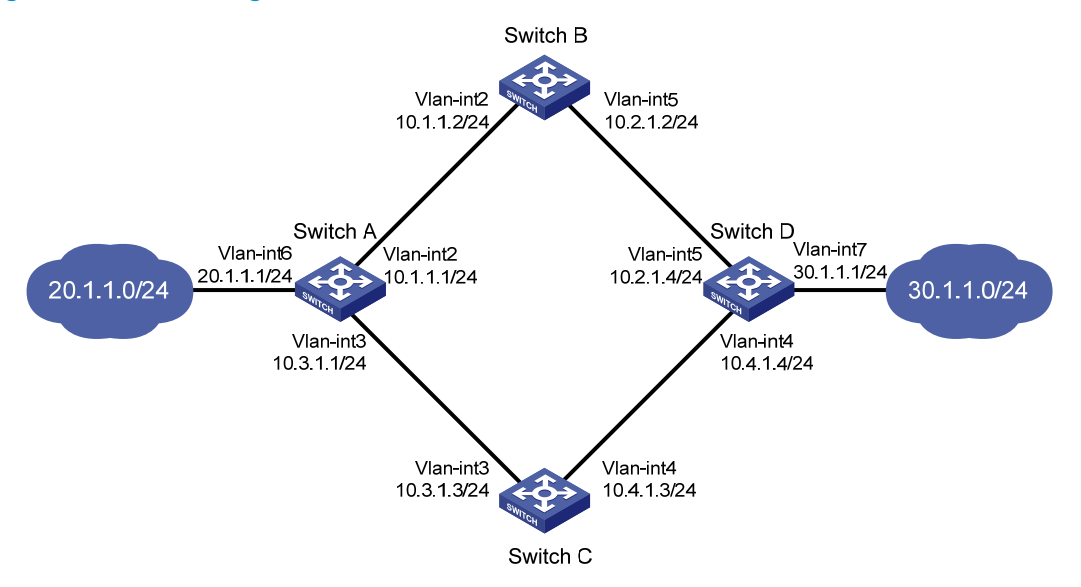

## **Configuration procedure**

- 1. Create VLANs, and assign corresponding ports to the VLANs. Configure the IP address of each VLAN interface as shown in Figure 29. (Details not shown.)
- 2. Configure Switch A:

# Configure a static route to 30.1.1.0/24, with the address of the next hop as 10.1.1.2 and the default priority 60. This static route is associated with track entry 1.

<SwitchA> system-view

[SwitchA] ip route-static 30.1.1.0 24 10.1.1.2 track 1

# Configure a static route to 30.1.1.0/24, with the address of the next hop as 10.3.1.3 and the priority 80.

[SwitchA] ip route-static 30.1.1.0 24 10.3.1.3 preference 80

# Configure a static route to 10.2.1.4, with the address of the next hop as 10.1.1.2.

[SwitchA] ip route-static 10.2.1.4 24 10.1.1.2

# Create an NQA test group with the administrator **admin** and the operation tag **test**.

[SwitchA] nga entry admin test

# Configure the test type as ICMP-echo.

[SwitchA-nqa-admin-test] type icmp-echo

# Configure the destination address of the test as 10.2.1.4 and the next hop address as 10.1.1.2 to check the connectivity of the path from Switch A to Switch B and then to Switch D through NQA.

[SwitchA-nqa-admin-test-icmp-echo] destination ip 10.2.1.4

[SwitchA-nqa-admin-test-icmp-echo] next-hop 10.1.1.2

# Configure the test frequency as 100 ms.

[SwitchA-nqa-admin-test-icmp-echo] frequency 100

# Configure reaction entry 1, specifying that five consecutive probe failures trigger the track module.

[SwitchA-nqa-admin-test-icmp-echo] reaction 1 checked-element probe-fail threshold-type consecutive 5 action-type trigger-only [SwitchA-nqa-admin-test-icmp-echo] quit

#### # Start the NQA test.

[SwitchA] nga schedule admin test start-time now lifetime forever

# Configure track entry 1, and associate it with reaction entry 1 of the NQA test group (with the administrator **admin**, and the operation tag **test**).

[SwitchA] track 1 nga entry admin test reaction 1

3. Configure Switch B:

# Configure a static route to 30.1.1.0/24, with the address of the next hop as 10.2.1.4. <SwitchB> system-view

[SwitchB] ip route-static 30.1.1.0 24 10.2.1.4

# Configure a static route to 20.1.1.0/24, with the address of the next hop as 10.1.1.1. [SwitchB] ip route-static 20.1.1.0 24 10.1.1.1

## 4. Configure Switch C:

# Configure a static route to 30.1.1.0/24, with the address of the next hop as 10.4.1.4.

[SwitchC] ip route-static 30.1.1.0 24 10.4.1.4

# Configure a static route to 20.1.1.0/24, with the address of the next hop as 10.3.1.1. [SwitchC] ip route-static 20.1.1.0 24 10.3.1.1

5. Configure Switch D:

# Configure a static route to 20.1.1.0/24, with the address of the next hop as 10.2.1.2 and the default priority 60. This static route is associated with track entry 1.

```
<SwitchD> system-view
```

[SwitchD] ip route-static 20.1.1.0 24 10.2.1.2 track 1

# Configure a static route to 20.1.1.0/24, with the address of the next hop as 10.4.1.3 and the priority 80.

[SwitchD] ip route-static 20.1.1.0 24 10.4.1.3 preference 80

# Configure a static route to 10.1.1.1, with the address of the next hop as 10.2.1.2.

[SwitchD] ip route-static 10.1.1.1 24 10.2.1.2

# Create an NQA test group with the administrator admin and the operation tag test.

[SwitchD] nga entry admin test

# Configure the test type as ICMP-echo.

[SwitchD-nqa-admin-test] type icmp-echo

# Configure the destination address of the test as 10.1.1.1 and the next hop address as 10.2.1.2 to check the connectivity of the path from Switch D to Switch B and then to Switch A through NQA.

[SwitchD-nqa-admin-test-icmp-echo] destination ip 10.1.1.1

[SwitchD-nqa-admin-test-icmp-echo] next-hop 10.2.1.2

# Configure the test frequency as 100 ms.

[SwitchD-nqa-admin-test-icmp-echo] frequency 100

# Configure reaction entry 1, specifying that five consecutive probe failures trigger the track module.

[SwitchD-nqa-admin-test-icmp-echo] reaction 1 checked-element probe-fail threshold-type consecutive 5 action-type trigger-only

[SwitchD-nqa-admin-test-icmp-echo] quit

#### # Start the NQA test.

[SwitchD] nga schedule admin test start-time now lifetime forever

## # Configure track entry 1, and associate it with reaction entry 1 of the NQA test group (with the administrator **admin**, and the operation tag **test**).

[SwitchD] track 1 nga entry admin test reaction 1

#### 6. Verify the configuration:

# Display information about the track entry on Switch A.

```
[SwitchA] display track all
Track ID: 1
Status: Positive
Duration: 0 days 0 hours 0 minutes 32 seconds
Notification delay: Positive 0, Negative 0 (in seconds)
Reference object:
NQA entry: admin test
Reaction: 1
```

#### # Display the routing table of Switch A.

[SwitchA] display ip routing-table

```
Routing Tables: Public
```

|           | Destination | ns : 10 |     | Routes : 10 |           |           |
|-----------|-------------|---------|-----|-------------|-----------|-----------|
| Destinat: | ion/Mask    | Proto   | Pre | Cost        | NextHop   | Interface |
| 10.1.1.0, | /24         | Direct  | 0   | 0           | 10.1.1.1  | Vlan2     |
| 10.1.1.1, | /32         | Direct  | 0   | 0           | 127.0.0.1 | InLoop0   |
| 10.2.1.0  | /24         | Static  | 60  | 0           | 10.1.1.2  | Vlan2     |
| 10.3.1.0  | /24         | Direct  | 0   | 0           | 10.3.1.1  | Vlan3     |
| 10.3.1.1, | /32         | Direct  | 0   | 0           | 127.0.0.1 | InLoop0   |
| 20.1.1.0, | /24         | Direct  | 0   | 0           | 20.1.1.1  | Vlan6     |
| 20.1.1.1, | /32         | Direct  | 0   | 0           | 127.0.0.1 | InLoop0   |
| 30.1.1.0, | /24         | Static  | 60  | 0           | 10.1.1.2  | Vlan2     |
| 127.0.0.0 | 0/8         | Direct  | 0   | 0           | 127.0.0.1 | InLoop0   |
| 127.0.0.3 | 1/32        | Direct  | 0   | 0           | 127.0.0.1 | InLoop0   |
|           |             |         |     |             |           |           |

The output shows the NQA test result: the master route is available (the status of the track entry is Positive), and Switch A forwards packets to 30.1.1.0/24 through Switch B.

# Remove the IP address of interface VLAN-interface 2 on Switch B.

```
<SwitchB> system-view
```

[SwitchB] interface vlan-interface 2

[SwitchB-Vlan-interface2] undo ip address

# Display information about the track entry on Switch A.

```
[SwitchA] display track all
Track ID: 1
Status: Negative
Duration: 0 days 0 hours 0 minutes 32 seconds
```

Notification delay: Positive 0, Negative 0 (in seconds) Reference object: NQA entry: admin test Reaction: 1

# Display the routing table of Switch A.

[SwitchA] display ip routing-table Routing Tables: Public

| Destinations : 10 |        |     | Routes : 10 |           |           |
|-------------------|--------|-----|-------------|-----------|-----------|
| Destination/Mask  | Proto  | Pre | Cost        | NextHop   | Interface |
| 10.1.1.0/24       | Direct | 0   | 0           | 10.1.1.1  | Vlan2     |
| 10.1.1/32         | Direct | 0   | 0           | 127.0.0.1 | InLoop0   |
| 10.2.1.0/24       | Static | 60  | 0           | 10.1.1.2  | Vlan2     |
| 10.3.1.0/24       | Direct | 0   | 0           | 10.3.1.1  | Vlan3     |
| 10.3.1.1/32       | Direct | 0   | 0           | 127.0.0.1 | InLoop0   |
| 20.1.1.0/24       | Direct | 0   | 0           | 20.1.1.1  | Vlan6     |
| 20.1.1.1/32       | Direct | 0   | 0           | 127.0.0.1 | InLoop0   |
| 30.1.1.0/24       | Static | 80  | 0           | 10.3.1.3  | Vlan3     |
| 127.0.0.0/8       | Direct | 0   | 0           | 127.0.0.1 | InLoop0   |
| 127.0.0.1/32      | Direct | 0   | 0           | 127.0.0.1 | InLoop0   |

The output shows the NQA test result: the master route is unavailable. (The status of the track entry is Negative.) The backup static route takes effect and Switch A forwards packets to 30.1.1.0/24 through Switch C.

# When the master route fails, the hosts in 20.1.1.0/24 can still communicate with the hosts in 30.1.1.0/24.

```
[SwitchA] ping -a 20.1.1.1 30.1.1.1
```

```
PING 30.1.1.1: 56 data bytes, press CTRL_C to break
Reply from 30.1.1.1: bytes=56 Sequence=1 ttl=254 time=2 ms
Reply from 30.1.1.1: bytes=56 Sequence=2 ttl=254 time=1 ms
Reply from 30.1.1.1: bytes=56 Sequence=3 ttl=254 time=2 ms
Reply from 30.1.1.1: bytes=56 Sequence=4 ttl=254 time=2 ms
Reply from 30.1.1.1: bytes=56 Sequence=5 ttl=254 time=1 ms
--- 30.1.1.1 ping statistics ---
5 packet(s) transmitted
5 packet(s) received
0.00% packet loss
round-trip min/avg/max = 1/1/2 ms
```

# The output on Switch D is similar to that on Switch A. When the master route fails, the hosts in 30.1.1.0/24 can still communicate with the hosts in 20.1.1.0/24.

```
[SwitchB] ping -a 30.1.1.1 20.1.1.1
```

```
PING 20.1.1.1: 56 data bytes, press CTRL_C to break
Reply from 20.1.1.1: bytes=56 Sequence=1 ttl=254 time=2 ms
Reply from 20.1.1.1: bytes=56 Sequence=2 ttl=254 time=1 ms
Reply from 20.1.1.1: bytes=56 Sequence=3 ttl=254 time=1 ms
Reply from 20.1.1.1: bytes=56 Sequence=4 ttl=254 time=1 ms
Reply from 20.1.1.1: bytes=56 Sequence=5 ttl=254 time=1 ms
--- 20.1.1.1 ping statistics ---
```

```
5 packet(s) transmitted
5 packet(s) received
0.00% packet loss
round-trip min/avg/max = 1/1/2 ms
```

# Support and other resources

# Contacting HP

For worldwide technical support information, see the HP support website:

http://www.hp.com/support

Before contacting HP, collect the following information:

- Product model names and numbers
- Technical support registration number (if applicable)
- Product serial numbers
- Error messages
- Operating system type and revision level
- Detailed questions

## Subscription service

HP recommends that you register your product at the Subscriber's Choice for Business website:

http://www.hp.com/go/wwalerts

After registering, you will receive email notification of product enhancements, new driver versions, firmware updates, and other product resources.

# **Related** information

## Documents

To find related documents, browse to the Manuals page of the HP Business Support Center website:

http://www.hp.com/support/manuals

- For related documentation, navigate to the Networking section, and select a networking category.
- For a complete list of acronyms and their definitions, see HP FlexNetwork Technology Acronyms.

## Websites

- HP.com <u>http://www.hp.com</u>
- HP Networking <u>http://www.hp.com/go/networking</u>
- HP manuals <u>http://www.hp.com/support/manuals</u>
- HP download drivers and software <a href="http://www.hp.com/support/downloads">http://www.hp.com/support/downloads</a>
- HP software depot <u>http://www.software.hp.com</u>
- HP Education <u>http://www.hp.com/learn</u>

# Conventions

This section describes the conventions used in this documentation set.

## **Command conventions**

| Convention    | Description                                                                                                    |
|---------------|----------------------------------------------------------------------------------------------------|
| Boldface      | Bold text represents commands and keywords that you enter literally as shown.                                                                            |
| Italic        | Italic text represents arguments that you replace with actual values.                                                                                    |
| []            | Square brackets enclose syntax choices (keywords or arguments) that are optional.                                                                        |
| { x   y   }   | Braces enclose a set of required syntax choices separated by vertical bars, from which you select one.                                                   |
| [ x   y   ]   | Square brackets enclose a set of optional syntax choices separated by vertical bars, from which you select one or none.                                  |
| { x   y   } * | Asterisk-marked braces enclose a set of required syntax choices separated by vertical bars, from which you select at least one.                          |
| [ x   y   ] * | Asterisk-marked square brackets enclose optional syntax choices separated by vertical bars, from which you select one choice, multiple choices, or none. |
| &<1-n>        | The argument or keyword and argument combination before the ampersand (&) sign can be entered 1 to n times.                                              |
| #             | A line that starts with a pound (#) sign is comments.                                                                                                    |

## **GUI conventions**

| Convention | Description                                                                                                    |
|------------|----------------------------------------------------------------------------------------------------|
| Boldface   | Window names, button names, field names, and menu items are in bold text. For example, the <b>New User</b> window appears; click <b>OK</b> . |
| >          | Multi-level menus are separated by angle brackets. For example, <b>File</b> > <b>Create</b> > <b>Folder</b> .                                |

## Symbols

| Convention | Description                                                                                                    |
|------------|----------------------------------------------------------------------------------------------------|
|            | An alert that calls attention to important information that if not understood or followed can result in personal injury.                                               |
|            | An alert that calls attention to important information that if not understood or followed can result in data loss, data corruption, or damage to hardware or software. |
|            | An alert that calls attention to essential information.                                                                                                    |
| NOTE       | An alert that contains additional or supplementary information.                                                                                                    |
| Ý TIP      | An alert that provides helpful information.                                                                                                    |

## Network topology icons

|         | Represents a generic network device, such as a router, switch, or firewall.                                                                   |
|---------|----------------------------------------------------------------------------------------------------|
| ROUTER  | Represents a routing-capable device, such as a router or Layer 3 switch.                                                                      |
|         | Represents a generic switch, such as a Layer 2 or Layer 3 switch, or a router that supports<br>Layer 2 forwarding and other Layer 2 features. |
|         | Represents an access controller, a unified wired-WLAN module, or the switching engine on a unified wired-WLAN switch.                         |
| ((*_*)) | Represents an access point.                                                                                                    |
|         | Represents a security product, such as a firewall, a UTM, or a load-balancing or security card that is installed in a device.                 |
|         | Represents a security card, such as a firewall card, a load-balancing card, or a<br>NetStream card.                                           |

## Port numbering in examples

The port numbers in this document are for illustration only and might be unavailable on your device.

# Index

# $\underline{A} \subseteq \underline{D} \underbrace{E} \underbrace{H} \underbrace{M} \underbrace{O} \underbrace{R} \underbrace{S} \underbrace{T}$

## A

Activating an RRPP domain,65 Associating the track module with a detection module, 125 Associating the track module with an application module, 127 Availability evaluation, 1 Availability requirements, 1

## С

CFD configuration example, 27 CFD configuration task list, 19 Configuring a Smart Link device,99 Configuring an associated device, 103 Configuring an RRPP ring group,66 Configuring basic CFD settings, 20 Configuring basic Ethernet OAM functions,8 Configuring CFD functions, 22 Configuring control VLANs, 61 Configuring DLDP authentication, 43 Configuring Ethernet OAM remote loopback, 10 Configuring link monitoring,9 Configuring Monitor Link, 119 Configuring protected VLANs, 62 Configuring RRPP rings, 63 Configuring RRPP timers, 66 Configuring the duplex mode and speed of an Ethernet interface, 40 Configuring the Ethernet OAM connection detection timers,8 Contacting HP, 134 Conventions, 135 Creating an RRPP domain, 61

## D

Displaying and maintaining CFD, 26 Displaying and maintaining DLDP, 44 Displaying and maintaining Ethernet OAM configuration, 12 Displaying and maintaining Monitor Link, 120 Displaying and maintaining RRPP, 67 Displaying and maintaining Smart Link, 103 Displaying and maintaining track entries, 128 DLDP configuration examples, 44 DLDP configuration task list, 40 DLDP overview, 33

## E

Enabling DLDP,41 Ethernet OAM configuration example, 12 Ethernet OAM configuration task list,7 Ethernet OAM overview,4

## Н

High availability technologies, 2

## Μ

Monitor Link configuration example, 120 Monitor Link overview, 118

## 0

Overview, 15

## R

Related information, 134 Resetting DLDP state, 43 RRPP configuration examples, 68 RRPP configuration task list, 60 RRPP overview, 52

## S

Setting DLDP mode,41 Setting the delaydown timer,42 Setting the interval to send advertisement packets,41 Setting the port shutdown mode,42 Smart Link configuration examples,104 Smart Link configuration task list,99 Smart Link overview,96

## Т

Track configuration examples, 128

Track configuration task list, 125 Track overview, 124 Troubleshooting,95 Troubleshooting DLDP,51